# LA COLLECTION DES PTITS OUTILS

# OCTIME

SERVICE RESSOURCES HUMAINES LOISIRS ÉDUCATION & CITOYENNETÉ GRAND SUD

# Sommaire

| La connexion (identifiant / mot de passe).       4         Les horaires.       5         Les Abrégés des Libellées       10         Les Abrégés des Libellées       10         Les Abrégés des Libellées       14         La fiche salarié       14         Le contrat.       19         Les planings CDI       22         Les planings CDD horaires       23         Les mensuels (calcul à la semaine / Adm. / Petite enfance)       32         Les mensuels (calcul à l'année / Anim. / Cont. App. / CUI PEC)       38         Les abences       42         Les abences       42         Les abences       42         Les abences       42         Les abences       42         Les abences       42         Les abences       42         Les abences       42         Les abences       42         Les abences       42         Les abences       42         Les abences       42         Les abences       42         Les abences       42         Les heures (calcul à l'année / Anim. / Cont. App. / CUI PEC)       38         Les abences       42         Les abences       42 <th>La pendule de conversion heures / centièmes</th> <th>3</th>                                                                                                    | La pendule de conversion heures / centièmes                    | 3  |
|----------------------------------------------------------------------------------------------------|----------------------------------------------------------------|----|
| Les horaires5Les Abrégés des Libellées.10Les cycles.14La fiche salarié.16Le contrat19Les differentes « Populations ».22Le responsable « Valideur ».23Les plannings CDI.24Les mensuels (calcul à la semaine / Adm. / Petite enfance).37Les mensuels (calcul à l'année / Anim. / Cont. App. / CUI PEC).38Les Abériodiques (HAP).44Les Heures Apériodiques (HAP).44Les Heures Apériodiques (HAP).44Les Heures Apériodiques (HAP).44Les Heures Apériodiques (HAP).44Les Heures Apériodiques (HAP).44Les Heures Apériodiques (HAP).46Les usivi des heures à récupérer.49Les heures Apériodiques (HAP).46Les dus des neurs de sources.50Les neurs de sources.50Les neurs de sources.50Les neurs de sources.52La liste « Coordonnées des salariés ».53La liste « Coordonnées des salariés ».55Le planning de équipes à la semaine.57Les contrats « Culture ».52Le suivi des drésence pour la Paye.52Le suivi des Mises à disposition ».56Le suivi des Mises à disposition ».56                                                                                                    | La connexion (identifiant / mot de passe)                      | 4  |
| Les Abrégés des Libellées       10         Les cycles       14         a fiche salarié       16         Le contrat.       19         Les différentes « Populations »       22         Le responsable « Valideur »       23         Les plannings CDI       23         Les plannings CDI horaires       23         Les mensuels (calcul à la semaine / Adm. / Petite enfance)       32         Les mensuels (calcul à la semaine / Adm. / Petite enfance)       33         Les des neus (calcul à la semaine / Adm. / Petite enfance)       34         Les absences       32         Les absences       34         Les aburées (Apéridiques (HAP)       44         Les heures Apériodiques (HAP)       44         Les uivi des heures à récupérer.       49         Les neus eus       46         Les vivi des heures à récupérer.       49         Les heures Domplémentaires (HC)       46         Les points forts / les erreurs à ne pas commettre       50         Les points forts / les erreurs à ne pas commettre       51         Liste « Coordonnées des salariés »       53         Le planing des équipes à la semaine       55         Le planing des équipes à la semaine       55         Les duit des me                                                                       | Les horaires                                                   | 5  |
| Les cycles       14         La fiche salarié       16         Le contrat       19         Les différentes « Populations »       22         Le responsable « Valideur »       23         Les plannings CDI       24         Les plannings CDD horaires       32         Les mensuels (calcul à la semaine / Adm. / Petite enfance)       37         Les CEE       39         Suivi des plannings       42         Les Abences       42         Les Abences       42         Les Abences       42         Les CEE       39         Suivi des plannings       42         Les Heures Apériodiques (HAP)       44         Les Heures Complémentaires (HC)       46         Les suivi des heures réalisées       48         Les suivi des heures à récupérer       49         Les heures Dur les nuits durant les séjours       50         Les points forts / les erreurs à ne pas commettre       51         Liste « Cordonnées des salariés »       52         La liste « Temps de travail annuel CDII »       55         Les planning des équipes à la semaine       57         Les contrats & Culture »       55         Les duris des disposition »       66                                                                                                    | Les Abrégés des Libellées                                      |    |
| La fiche salarié       16         Le contrat       19         Les différentes « Populations »       22         Le responsable « Valideur »       23         Les plannings CDI       24         Les plannings CDD horaires       32         Les mensuels (calcul à la semaine / Adm. / Petite enfance)       32         Les mensuels (calcul à la semaine / Adm. / Petite enfance)       33         Les des actes       32         Les absences       34         Les absences       42         Les heures Apériodiques (HAP)       44         Les suivi des heures réalisées       48         Les suivi des heures réalisées       49         Les heures complémentaires (HC)       46         Le suivi des heures réalisées       49         Les heures pour les nuits durant les séjours       50         Les heures bour les nuits durant les séjours       50         Les de anomalies bloquantes les plus courantes       51         Liste « Coordonnées de salariés »       53         La liste « Cordonnées de salariés »       53         Les daning des équipes à la semaine       57         Les états de présence pour la Paye       55         Les durits des voit des à disposition »       62                                                                                    | Les cycles                                                     | 14 |
| Le contrat.       19         Les différentes « Populations »       22         Le responsable « Valideur »       23         Les plannings CDI       24         Les plannings CDD horaires       32         Les mensuels (calcul à la semaine / Adm. / Petite enfance)       33         Les mensuels (calcul à l'année / Anim. / Cont. App. / CUI PEC)       38         Les des despansables (calcul à l'année / Anim. / Cont. App. / CUI PEC)       38         Les despansables (calcul à l'année / Anim. / Cont. App. / CUI PEC)       38         Les despansables (calcul à l'année / Anim. / Cont. App. / CUI PEC)       38         Les despansables (calcul à l'année / Anim. / Cont. App. / CUI PEC)       38         Les absences       39         Suivi des plannings       42         Les absences       42         Les Heures Complémentaires (HC)       44         Les Heures Complémentaires (HC)       44         Les suivi des heures réalisées       48         Les vivi des heures à récupérer       49         Les points forts / les erreurs à ne pas commettre       50         Les points forts / les erreurs à ne pas commettre       51         Liste « Coordonnées des salariés »       53         La liste « Tenys de travail annuel CDII »       55         Le suivi d | La fiche salarié                                               | 16 |
| Les différentes « Populations »22Le responsable « Valideur »23Les plannings CDI24Les plannings CD boraires32Les mensuels (calcul à la semaine / Adm. / Petite enfance)37Les mensuels (calcul à l'année / Anim. / Cont. App. / CUI PEC)38Les des plannings42Les absences42Les suivi des plannings42Les Heures Apériodiques (HAP)44Les el suivi des heures à récupérer48Les suivi des heures à récupérer49Les heures pour les nuits durant les séjours50Les des anomalies bloquantes les plus courantes51Liste « Coordonnées des salariés »53La liste « Temps de travail annuel CDII »55Les états de présence pour la Paye57Les otrixt des Alignes à lassemaine57Les otrixt des disposition »66                                                                                                    | Le contrat                                                     | 19 |
| Le responsable « Valideur »       23         Les plannings CDI       24         Les plannings CDD horaires       32         Les mensuels (calcul à la semaine / Adm. / Petite enfance)       37         Les mensuels (calcul à l'année / Anim. / Cont. App. / CUI PEC)       38         Les CEE       39         Suivi des plannings       42         Les Heures Apériodiques (HAP)       44         Les Heures Complémentaires (HC)       46         Les suivi des heures réalisées       48         Les suivi des heures à récupérer       49         Les planning les ordenant les séjours       50         Les laiste « Coordonnées des salariés »       51         Liste des sanalies bloquantes les plus courantes       52         La liste « Temps de travail annuel CDII »       55         Les driving es à résoure pour la Paye       55         Les driving es à disposition »       56                                                                                                    | Les différentes « Populations »                                | 22 |
| Les plannings CDII.24Les plannings CDD horaires32Les mensuels (calcul à la semaine / Adm. / Petite enfance)37Les mensuels (calcul à l'année / Anim. / Cont. App. / CUI PEC)38Les CEE39Suivi des plannings42Les Absences42Les Heures Apériodiques (HAP)44Les Heures Complémentaires (HC)46Le suivi des heures réalisées48Le suivi des heures à récupérer49Les points forts / les erreurs à ne pas commettre51Liste « Coordonnées des salariés »53La liste « Coordonnées des salariés »53La liste « Temps de travail annuel CDII »55Les contats « Culture »59Les durise à disposition »56                                                                                                    | Le responsable « Valideur »                                    | 23 |
| Les plannings CDD horaires32Les mensuels (calcul à la semaine / Adm. / Petite enfance)37Les mensuels (calcul à l'année / Anim. / Cont. App. / CUI PEC)38Les CEE39Suivi des plannings42Les absences42Les Heures Apériodiques (HAP)44Les Heures Complémentaires (HC)46Le suivi des heures réalisées48Les suivi des heures à récupérer49Les points forts / les erreurs à ne pas commettre50Liste « Coordonnées des salariés »51Liste « Coordonnées des salariés »53La liste « Temps de travail annuel CDII »55Le slaix e Cordonnées des salaries57Les des neues de viewe pour les a serve pour les als esquises53La liste « Cordonnées des salaries »53Le situit e de sanomalies bloquantes les plus courantes52Le situit e des anomalies de salaries »53Le situit e des anomalies de salaries %53Le situit e des anomalies de salaries %55Le planning des équipes à la semaine57Les états de présence pour la Paye59Les contrats « Culture »62Le suivi des « Mises à disposition »66                                                                                                    | Les plannings CDII                                             | 24 |
| Les mensuels (calcul à la semaine / Adm. / Petite enfance)       37         Les mensuels (calcul à l'année / Anim. / Cont. App. / CUI PEC)       38         Les CEE       39         Suivi des plannings       42         Les absences       42         Les Heures Apériodiques (HAP)       44         Les Heures Complémentaires (HC)       46         Le suivi des heures à récupérer       48         Les nores pour les nuits durant les séjours       49         Les anomalies bloquantes les plus courantes       50         Les anomalies bloquantes les plus courantes       52         La liste « Coordonnées des salariés »       53         La liste « Temps de travail annuel CDII »       55         Les des présence pour la Paye       55         Les présence pour la Paye       55         Les planning de úquipes à la semaine       57         Les pointats « Culture »       55         Les pointats « Culture »       55         Les pointats « Mises à disposition »       56                                                                                                    | Les plannings CDD horaires                                     | 32 |
| Les mensuels (calcul à l'année / Anim. / Cont. App. / CUI PEC)       38         Les CEE.       39         Suivi des plannings       42         Les absences       42         Les Apériodiques (HAP)       44         Les Heures Apériodiques (HAP)       44         Les Heures réalisées       46         Le suivi des heures réalisées       48         Le suivi des heures à récupérer       49         Les heures pour les nuits durant les séjours       50         Les points forts / les erreurs à ne pas commettre       51         Liste des anomalies bloquantes les plus courantes       52         La liste « Coordonnées des salariés »       53         La liste « Temps de travail annuel CDII »       55         Les présence pour la Paye       57         Les durie s duipes à la semaine       57         Les durie s Culture »       62         Le suivi des « Mises à disposition »       62                                                                                                    | Les mensuels (calcul à la semaine / Adm. / Petite enfance)     |    |
| Les CEE39Suivi des plannings42Les absences42Les absences42Les Heures Apériodiques (HAP)44Les Heures Complémentaires (HC)46Le suivi des heures réalisées48Le suivi des heures à récupérer49Les heures pour les nuits durant les séjours50Les points forts / les erreurs à ne pas commettre51Liste des anomalies bloquantes les plus courantes52La liste « Coordonnées des salariés »53La liste « Temps de travail annuel CDII »55Le planning des équipes à la semaine57Les états de présence pour la Paye59Les contrats « Culture »62Le suivi des « Mises à disposition »66                                                                                                    | Les mensuels (calcul à l'année / Anim. / Cont. App. / CUI PEC) |    |
| Suivi des plannings42Les absences42Les Heures Apériodiques (HAP)44Les Heures Complémentaires (HC)46Le suivi des heures réalisées48Le suivi des heures à récupérer49Les heures pour les nuits durant les séjours50Les points forts / les erreurs à ne pas commettre51Liste des anomalies bloquantes les plus courantes52La liste « Coordonnées des salariés »53La liste « Temps de travail annuel CDII »55Le planning des équipes à la semaine57Les états de présence pour la Paye59Les contrats « Culture »62Le suivi des « Mises à disposition »66                                                                                                    | Les CEE                                                        |    |
| Les absences42Les Heures Apériodiques (HAP)44Les Heures Complémentaires (HC)46Le suivi des heures réalisées48Le suivi des heures à récupérer49Les heures pour les nuits durant les séjours50Les points forts / les erreurs à ne pas commettre51Liste des anomalies bloquantes les plus courantes52La liste « Coordonnées des salariés »53La liste « Temps de travail annuel CDII »55Le planning des équipes à la semaine57Les états de présence pour la Paye59Les contrats « Culture »62Le suivi des « Mises à disposition »66                                                                                                    | Suivi des plannings                                            | 42 |
| Les Heures Apériodiques (HAP)       44         Les Heures Complémentaires (HC)       46         Le suivi des heures réalisées       48         Le suivi des heures à récupérer       49         Les heures pour les nuits durant les séjours       50         Les points forts / les erreurs à ne pas commettre       51         Liste des anomalies bloquantes les plus courantes       52         La liste « Coordonnées des salariés »       53         La liste « Temps de travail annuel CDII »       55         Le planning des équipes à la semaine       57         Les états de présence pour la Paye       59         Les contrats « Culture »       62         Le suivi des « Mises à disposition »       66                                                                                                    | Les absences                                                   | 42 |
| Les Heures Complémentaires (HC)46Le suivi des heures réalisées48Le suivi des heures à récupérer49Les heures pour les nuits durant les séjours50Les points forts / les erreurs à ne pas commettre51Liste des anomalies bloquantes les plus courantes52La liste « Coordonnées des salariés »53La liste « Temps de travail annuel CDII »55Le planning des équipes à la semaine57Les états de présence pour la Paye59Les contrats « Culture »62Le suivi des « Mises à disposition »66                                                                                                    | Les Heures Apériodiques (HAP)                                  | 44 |
| Le suivi des heures réalisées       48         Le suivi des heures à récupérer       49         Les heures pour les nuits durant les séjours       50         Les points forts / les erreurs à ne pas commettre       51         Liste des anomalies bloquantes les plus courantes       52         La liste « Coordonnées des salariés »       53         La liste « Temps de travail annuel CDII »       55         Le planning des équipes à la semaine       57         Les états de présence pour la Paye       59         Les contrats « Culture »       62         Le suivi des « Mises à disposition »       66                                                                                                    | Les Heures Complémentaires (HC)                                | 46 |
| Le suivi des heures à récupérer       49         Les heures pour les nuits durant les séjours       50         Les points forts / les erreurs à ne pas commettre       51         Liste des anomalies bloquantes les plus courantes       52         La liste « Coordonnées des salariés »       53         La liste « Temps de travail annuel CDII »       55         Le planning des équipes à la semaine       57         Les états de présence pour la Paye       59         Les contrats « Culture »       62         Le suivi des « Mises à disposition »       66                                                                                                    | Le suivi des heures réalisées                                  | 48 |
| Les heures pour les nuits durant les séjours50Les points forts / les erreurs à ne pas commettre51Liste des anomalies bloquantes les plus courantes52La liste « Coordonnées des salariés »53La liste « Temps de travail annuel CDII »55Le planning des équipes à la semaine57Les états de présence pour la Paye59Les contrats « Culture »62Le suivi des « Mises à disposition »66                                                                                                    | Le suivi des heures à récupérer                                | 49 |
| Les points forts / les erreurs à ne pas commettre       51         Liste des anomalies bloquantes les plus courantes       52         La liste « Coordonnées des salariés »       53         La liste « Temps de travail annuel CDII »       55         Le planning des équipes à la semaine       57         Les états de présence pour la Paye       59         Les contrats « Culture »       62         Le suivi des « Mises à disposition »       66                                                                                                    | Les heures pour les nuits durant les séjours                   | 50 |
| Liste des anomalies bloquantes les plus courantes                                                                                                    | Les points forts / les erreurs à ne pas commettre              | 51 |
| La liste « Coordonnées des salariés »                                                                                                    | Liste des anomalies bloquantes les plus courantes              | 52 |
| La liste « Temps de travail annuel CDII »                                                                                                    | La liste « Coordonnées des salariés »                          | 53 |
| Le planning des équipes à la semaine                                                                                                    | La liste « Temps de travail annuel CDII »                      | 55 |
| Les états de présence pour la Paye       59         Les contrats « Culture »       62         Le suivi des « Mises à disposition »       66                                                                                                    | Le planning des équipes à la semaine                           | 57 |
| Les contrats « Culture »                                                                                                    | Les états de présence pour la Paye                             | 59 |
| Le suivi des « Mises à disposition »                                                                                                    | Les contrats « Culture »                                       | 62 |
|                                                                                                    | Le suivi des « Mises à disposition »                           | 66 |

# La pendule de conversion heures / centièmes

Dans OCTIME (sauf à quelques endroits bien identifiés), tous les horaires sont en heures et minutes :

Exemple : un temps plein... c'est 151.67 h en heures et centièmes, et c'est 151.40 h en heures et minutes dans OCTIME.

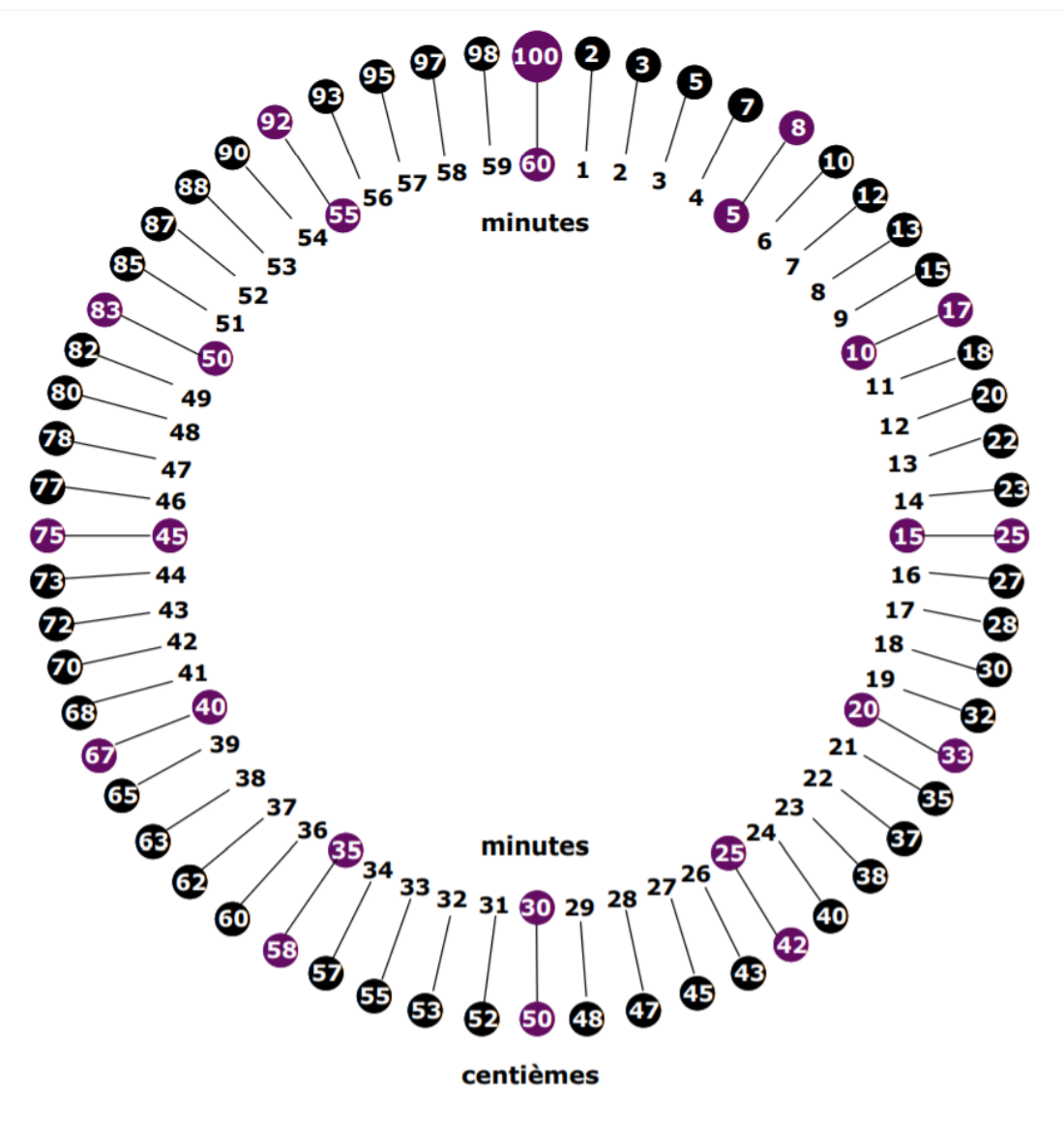

# La connexion (identifiant / mot de passe)

**Connexion** :

Sur Google Chrome : <u>https://lecgs-rh.org</u>

Choisir le profil : Octime Web Manager

Identifiant : NOM DE FAMILLE (en majuscule / les 8 premières lettres du nom de famille)

Mot de Passe : **OCTIME** (à modifier à la première connexion)

# Les horaires

#### **CREATION DES HORAIRES :**

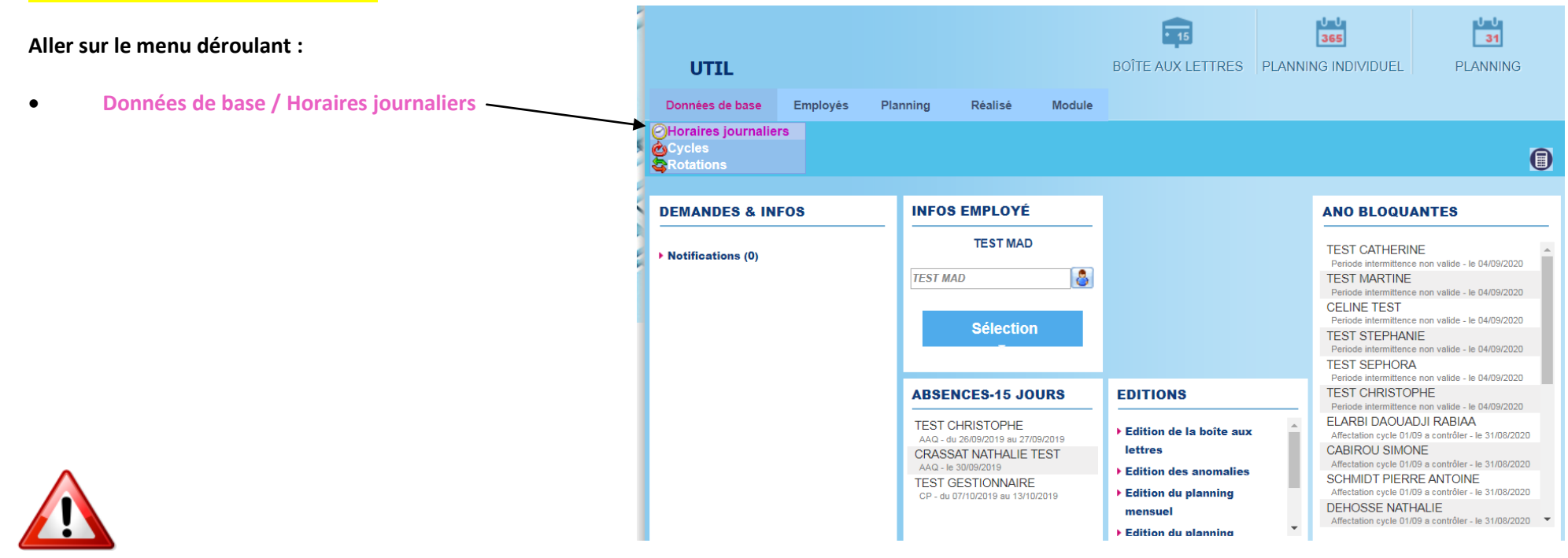

Attention de ne pas repasser sur un horaire existant, bien faire « AJOUTER », sinon cela va modifier les plannings de tous les salariés de toutes les structures concernées par cet horaire

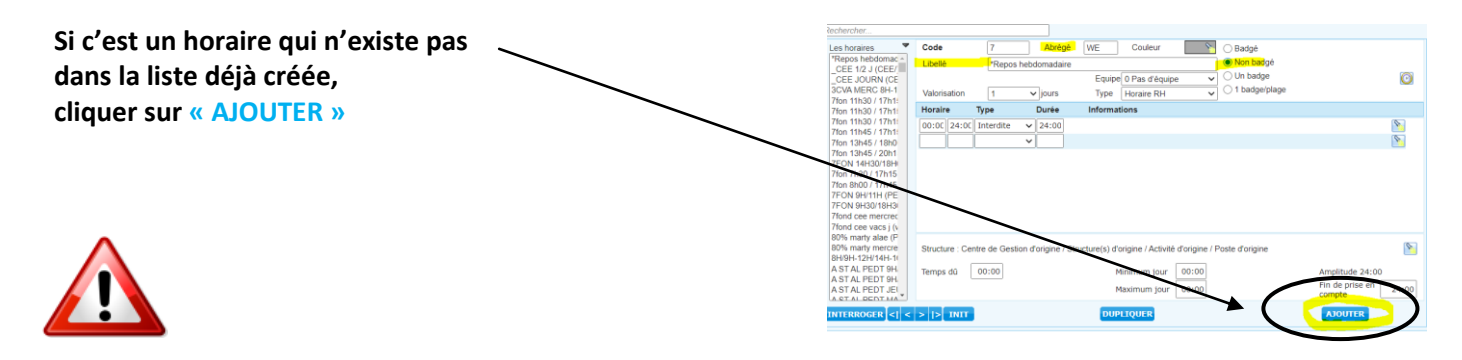

Puis :

- Code : Ne rien toucher
- Abrégé : PERI
- Libellé : <u>Voir le tableau des Libellés Horaires</u>, PAGE 12

et rajouter l'horaire sur ce format :

#### ex : BRAX 7H30/9H00 – 12H00/14H00 – 17Ң00/18H30

• Équipe : Ne rien toucher

| Rechercher                              |               |                |                    | $\frown$                              |                 |                 |                   |         |
|-----------------------------------------|---------------|----------------|--------------------|---------------------------------------|-----------------|-----------------|-------------------|---------|
| Les horaires                            | Code          | 7              | Abrégé             | WE Couleur                            | <u> </u>        | ◯ Badgé         |                   |         |
| *Repos hebdomac                         | Libellé       | *Repos         | hebdomadaire       |                                       |                 | Non badgé       |                   |         |
| CEE JOURN (CE                           |               |                |                    | Equipe 0 Pas d'équi                   | oe 🗸            | 🔿 Un badge      |                   | $\odot$ |
| 3CVA MERC 8H-1                          | Valorisation  | 1              | viours             | Type Horaire RH                       | ~               | 1 badge/plage   |                   |         |
| 7fon 11h30 / 17h1                       | valorisation  |                | • jours            | The Thomas entry                      | •               |                 |                   |         |
| 7fon 11h30 / 17h1                       | Horaire       | Туре           | Durée              | Informations                          |                 |                 |                   |         |
| 7fon 11h30 / 17h1                       | 00:00 24:0    | C Interdite    | ✓ 24:00            |                                       |                 |                 |                   | S       |
| 7fon 11n45 / 17n1:<br>7fon 13h45 / 18h0 |               |                | ~                  |                                       |                 |                 |                   | 8       |
| 7fon 13h45 / 20h1                       |               |                |                    |                                       |                 |                 |                   |         |
| 7FON 14H30/18H                          |               |                |                    |                                       |                 |                 |                   |         |
| 7fon 7h30 / 17h15                       |               |                |                    |                                       |                 |                 |                   |         |
| 7fon 8h00 / 17h45                       |               |                |                    |                                       |                 |                 |                   |         |
| 7FON 9H/11H (PE                         |               |                |                    |                                       |                 |                 |                   |         |
| 7FON 9H30/18H3                          |               |                |                    |                                       |                 |                 |                   |         |
| 7fond cee vacs i (v                     |               |                |                    |                                       |                 |                 |                   |         |
| 80% marty alae (P                       |               |                |                    |                                       |                 |                 |                   |         |
| 80% marty mercre                        | Structure : C | entre de Gesti | ion d'origine / St | ructure(s) d'origine / Activit        | é d'origine / F | Poste d'origine |                   | 8       |
| 8H/9H-12H/14H-1                         |               |                | g                  | · · · · (-) · · · J · · · · · · · · · |                 | ··g···-         |                   |         |
| A ST AL PEDT 9H                         | Temps dû      | 00:00          |                    | Minimum jour                          | 00:00           |                 | Amplitude 24:00   |         |
| A ST AL PEDT 9H                         |               |                |                    |                                       |                 |                 | Fin de prise en [ |         |
| A STAL PEDT JEL                         |               |                |                    | Maximum jour                          | 00:00           |                 | compte            | 24:00   |
| INTERROGER <  <                         | >  > INIT     |                |                    | DUPLIQUER                             |                 |                 | AJOUTER           |         |

#### Vous ne verrez que les horaires de votre structure.

C'est pour cela qu'il est très important de respecter le libellé pour que l'on puisse vous donner les droits aux horaires qui vous concernent.

Aux services du Siège, nous verrons les horaires de toutes les structures. (d'où l'importance qu'ils soient bien nommés, pour qu'ils soient classés par structures).

#### • Choisir le nombre de plage horaire :

Une plage horaire est un temps de travail sur la journée. Choisir si le salarié intervient 1, 2 ou 3 plages sur la journée :

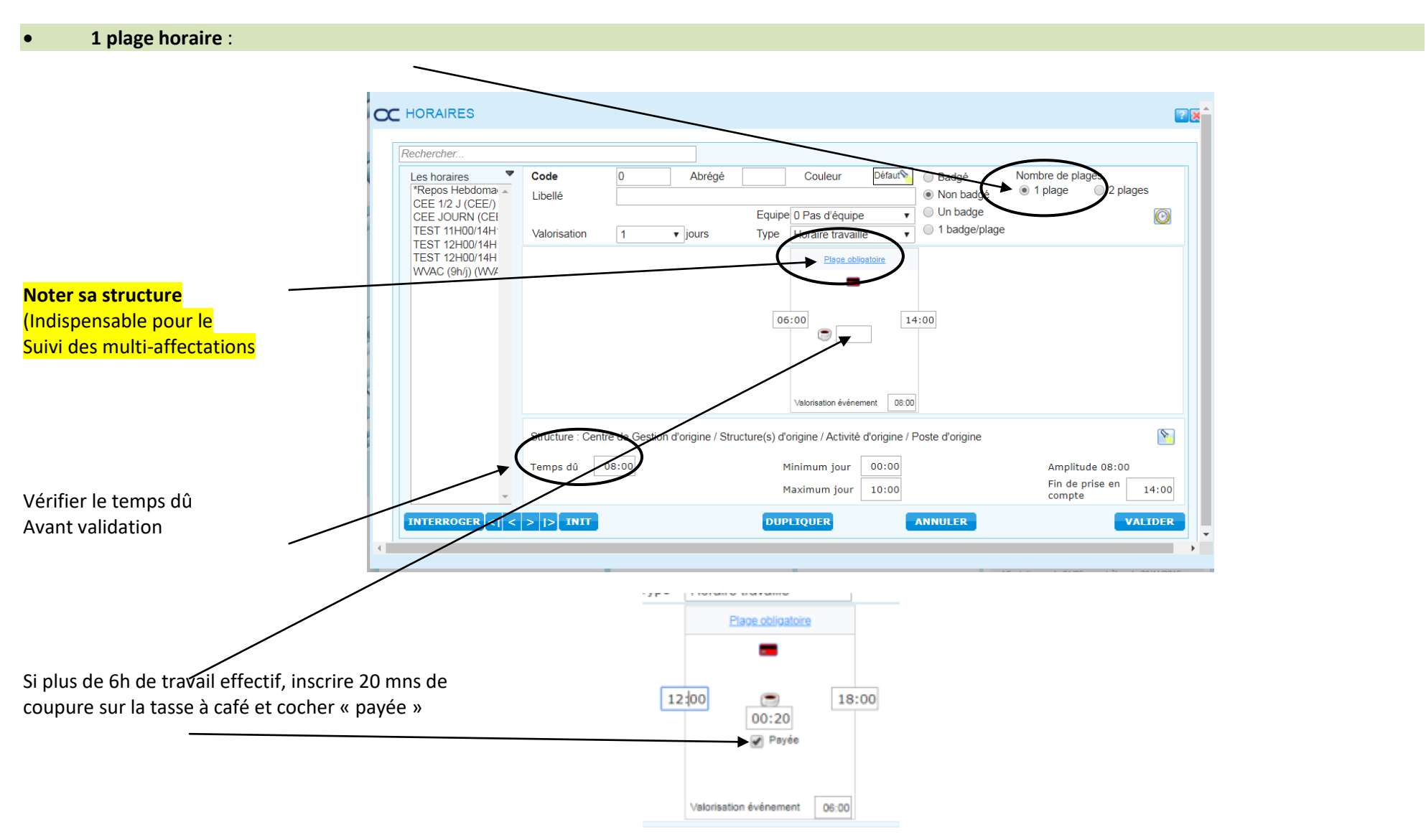

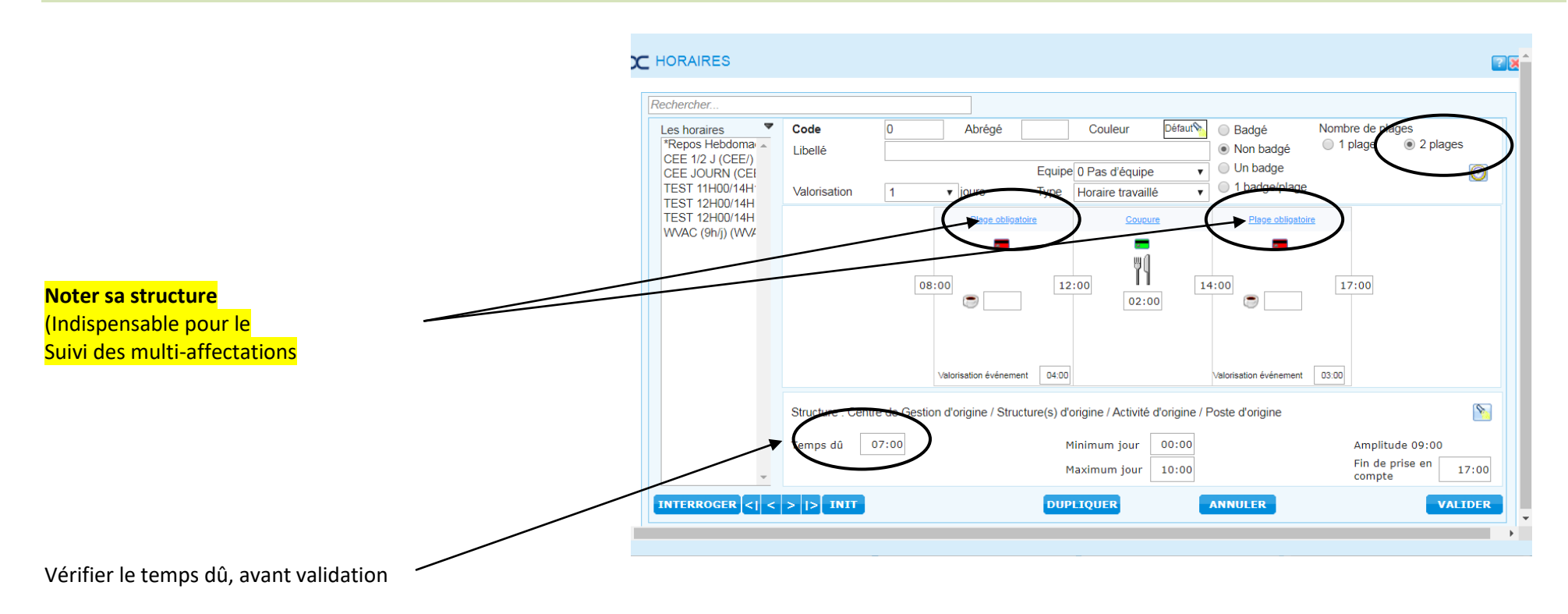

#### A partir de 2 plages horaires, (pour les personnels de l'animation), penser à **la prime coupure**.

Si un salarié à au moins une coupure par semaine, il a droit à la prime coupure (il faudra rajouter la population « prime coupure potentielle »)

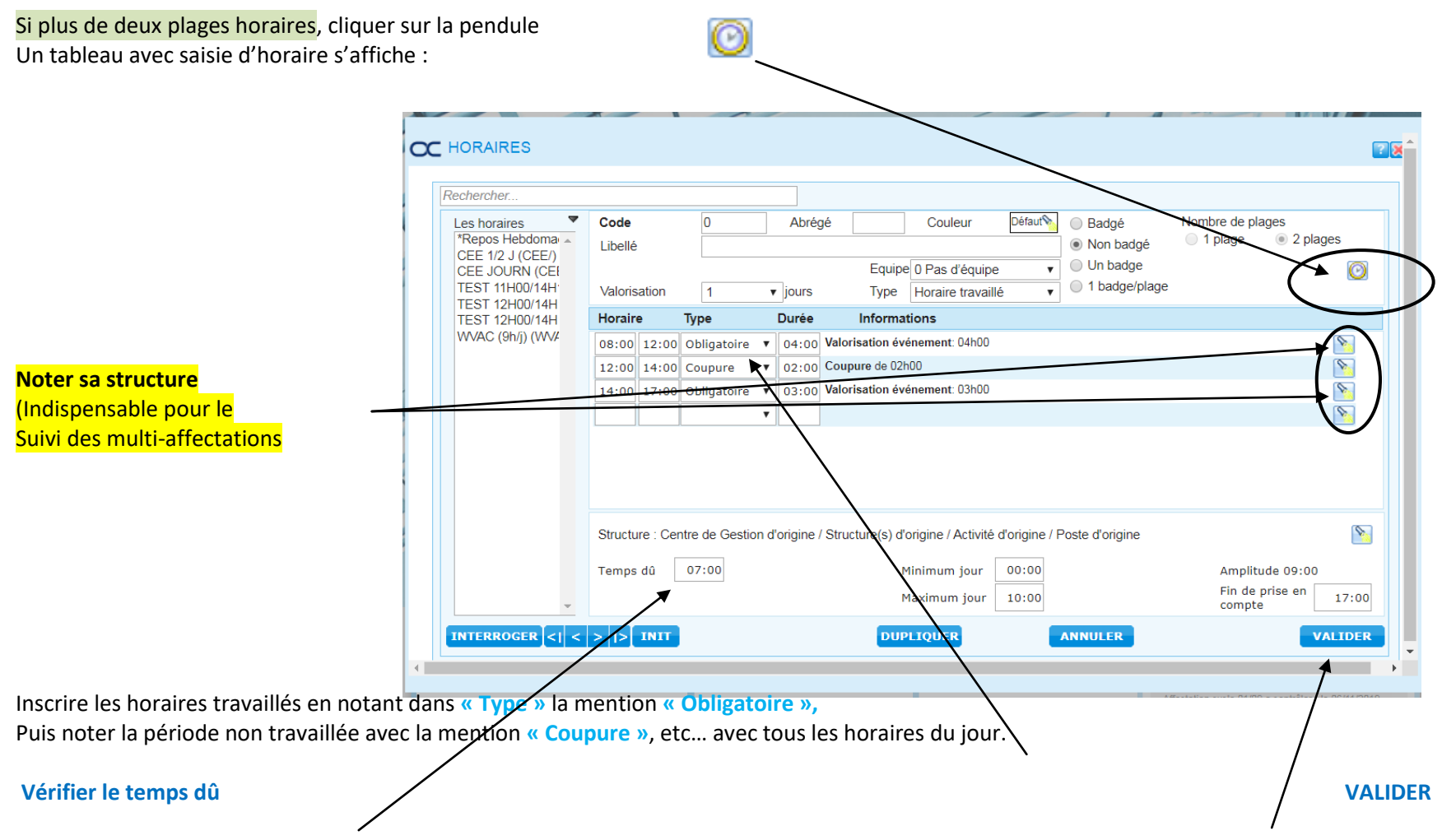

On ne peut pas modifier un horaire validé, ni le supprimer, cela modifie TOUS les plannings en cours concernés par cet horaire.

# Les Abrégés des Libellées

Pour compéter le libellé des horaires :

| DEBUT LIBELLE HORAIRE   |               |                                                                    |  |
|-------------------------|---------------|--------------------------------------------------------------------|--|
| STRUCTURE               | DISPOSITIF    | DEBUT LIBELLE HORAIRE à<br>reporter au début du Libellé<br>Horaire |  |
| LEC ATT                 | LEC ATT       | ATT                                                                |  |
| SIEGE                   | SIEGE         | SIEG                                                               |  |
| SIEGE PACA              | SIEGE PACE    | PACA                                                               |  |
| SEJOURS                 | SEJOURS       | SEJ                                                                |  |
| CSE                     | CSE           | CSE                                                                |  |
| FORMATION               | FORMATION     | FORM                                                               |  |
| COORDINATION LAURAGAIS  | COORDINATION  | COORDL                                                             |  |
| PARCOURS LCD            | PARCOURS LCD  | PLC                                                                |  |
| AUSSILLON               | ALAE          | AUSS                                                               |  |
| AUSSILLON               | САЈ           | AUSS                                                               |  |
| AUSSILLON               | ALSH          | AUSS                                                               |  |
| AUZIELLE                | ALAE          | AUZ                                                                |  |
| AUSSILLON MULTI ACCUEIL | MULTI ACCUEIL | AUSSMULTI                                                          |  |
| COORDINATION            | COORDINATION  | AUSS                                                               |  |
| AUSSILLON               | PIJ           | AUSS                                                               |  |
| BOURG SAINT BERNARD     | ALAE          | BOURG                                                              |  |
| BOURG SAINT BERNARD     | ALSH          | BOURG                                                              |  |
| BERAT                   | САЈ           | BERAT                                                              |  |
| BRAX                    | ALAE          | BRAX                                                               |  |
| BRAX                    | CAJ           | BRAX                                                               |  |
| BOULOC                  | ALAE          | BOUL                                                               |  |
| BOULOC                  | CAJ           | CCFJ                                                               |  |
| BOULOC                  | ALSH          | BOUL                                                               |  |
| BAZUS/VILLARIES         | ALAE          | BAZ                                                                |  |
|                         |               |                                                                    |  |
|                         |               |                                                                    |  |

|                           | DEBUT LIBELLE HORAIRE |                                                                    |
|---------------------------|-----------------------|--------------------------------------------------------------------|
| STRUCTURE                 | DISPOSITIF            | DEBUT LIBELLE HORAIRE à<br>reporter au début du Libellé<br>Horaire |
| BOUSSENS                  | ALAE                  | BOUSS                                                              |
| BOUSSENS                  | ALSH                  | BOUSS                                                              |
| BEAUPUY                   | ALSH                  | BEAUP                                                              |
| CASTELNAU                 | CAJ                   | CCFJ                                                               |
| CASTELNAU                 | EM                    | CASTEL EM                                                          |
| COORDINATION Q CAUSSADAIS | COORDINATION          | ссос                                                               |
| СЕРЕТ                     | ALSH                  | СЕРЕТ                                                              |
| COUDOUX                   | ALAE                  | COUD                                                               |
| COUDOUX                   | CAJ                   | COUD                                                               |
| COUDOUX                   | ALSH                  | COUD                                                               |
| CCCP SAINT CROIX          | MULTI ACCUEIL         | STE C MUL                                                          |
| CAZERES                   | CAJ                   | CAZE                                                               |
| PIC ST LOUP               | ALSH                  | PIC                                                                |
| CCCP OUST                 | MULTI ACCUEIL         | OUST MULT                                                          |
| CCCP GUZET                | MULTI ACCUEIL         | GUZET MULT                                                         |
| CC PAYS DE DURAS          | ALSH                  | DURAS                                                              |
| CC POUYASTRUC             | ALAE                  | POUY                                                               |
| CAUSSADE                  | ALAE                  | CAUS                                                               |
| CAUSSADE                  | ALSH                  | CAUS                                                               |
| CAUSSADE                  | SEJOURS               | CAUS                                                               |
| CASTELMAUROU              | ALAE                  | CASTEL                                                             |
| CASTELMAUROU              | ALSH                  | CASTEL                                                             |
| DREMIL LAFAGE             | ALAE                  | DREM                                                               |
| DREMIL LAFAGE             | ALSH                  | DREM                                                               |
| ESCALQUENS                | ALAE P                | ESC P                                                              |
| ESCALQUENS                | ALAE M                | ESC M                                                              |

| DEBUT LIBELLE HORAIRE |              |                                                                    |  |
|-----------------------|--------------|--------------------------------------------------------------------|--|
| STRUCTURE             | DISPOSITIF   | DEBUT LIBELLE HORAIRE à<br>reporter au début du Libellé<br>Horaire |  |
| EIMSET                | EM           | EIMSET                                                             |  |
| FRONTON               | ALAE         | FRONT                                                              |  |
| FRONTON               | CAJ          | CCFJ                                                               |  |
| FRONTON               | ALSH         | FRONT                                                              |  |
| FRONTON               | EM           | FRONT EM                                                           |  |
| CCFJ COORDINATION     | COORDINATION | CCFJ                                                               |  |
| FENOUILLET            | ALAE         | FENOUIL                                                            |  |
| FENOUILLET            | CLAS         | FENOUIL                                                            |  |
| FENOUILLET            | ALSH         | FENOUIL                                                            |  |
| FENOUILLET            | EM           | FENOUIL EM                                                         |  |
| FENOUILLET            | CAJ          | FENOUIL                                                            |  |
| FONSORBES             | ALAE         | FONS                                                               |  |
| FONSORBES             | ALSH         | FONS                                                               |  |
| GRAGNAGUE             | ALAE         | GRAG                                                               |  |
| GRAGNAGUE             | ALSH         | GRAG                                                               |  |
| C3G COORDINATION      | COORDINATION | C3G                                                                |  |
| GREASQUE              | ALAE         | GREAS                                                              |  |
| GREASQUE              | CAJ          | GREAS                                                              |  |
| GREASQUE              | ALSH         | GREAS                                                              |  |
| GARIDECH              | ALAE         | GARID                                                              |  |
| IBOS                  | ALAE         | IBOS                                                               |  |
| IBOS                  | CAJ          | IBOS                                                               |  |
| IBOS                  | ALSH         | IBOS                                                               |  |
| IBOS                  | CULTURE      | IBOS                                                               |  |
| LAUNAGUET             | EM           | LAUG EM                                                            |  |

| DEBUT LIBELLE HORAIRE |               |                                                                    |  |
|-----------------------|---------------|--------------------------------------------------------------------|--|
| STRUCTURE             | DISPOSITIF    | DEBUT LIBELLE HORAIRE à<br>reporter au début du Libellé<br>Horaire |  |
| LABASTIDE ST SERNIN   | ALAE          | LABAS                                                              |  |
| LABASTIDE ST SERNIN   | CAJ           | LABAS                                                              |  |
| LABASTIDE ST SERNIN   | ALSH          | LABAS                                                              |  |
| LACROIX FALGARDE      | ALAE          | LACROIX                                                            |  |
| LAGARRIGUE            | MULTI ACCUEIL | PE LAG                                                             |  |
| LAPEYROUSE FOSSAT     | ALAE          | LAPEY                                                              |  |
| LAPEYROUSE FOSSAT     | CAJ           | LAPEY                                                              |  |
| LAPEYROUSE FOSSAT     | ALSH          | LAPEY                                                              |  |
| LA SALVETAT ST GILLES | CAJ           | LA SAL JEU                                                         |  |
| LA SALVETAT ST GILLES | EM            | LA SAL EM                                                          |  |
| LANTA                 | ALSH          | LANTA                                                              |  |
| LAVELANET             | ALAE          | LAV                                                                |  |
| LE FAGET              | ALSH          | FAGET                                                              |  |
| GAURE LAVALETTE       | ALAE          | GAURE                                                              |  |
| LOUEY                 | ALSH          | LOUEY                                                              |  |
| LAMASQUERE            | ALAE          | LAMASQ                                                             |  |
| MONTAIGUT             | ALAE          | MONTAI                                                             |  |
| MONDONVILLE           | ALAE          | MOND                                                               |  |
| MONDONVILLE           | CAJ           | MOND                                                               |  |
| MONDONVILLE           | ALSH          | MOND                                                               |  |
| MONDONVILLE           | CULTURE       | MOND EM                                                            |  |
| MONTASTRUC            | ALAE          | MONT                                                               |  |
| MONTASTRUC            | CAJ           | MONT                                                               |  |
| MONTASTRUC            | ALSH          | MONT                                                               |  |
|                       |               |                                                                    |  |

| DEBUT LIBELLE HORAIRE  |            |                                                                    |  |
|------------------------|------------|--------------------------------------------------------------------|--|
| STRUCTURE              | DISPOSITIF | DEBUT LIBELLE HORAIRE à<br>reporter au début du Libellé<br>Horaire |  |
| MONTJOIRE              | ALAE       | MONTJ                                                              |  |
| PLAISANCE DU TOUCH     | ALAE       | PLAIS                                                              |  |
| PLAISANCE DU TOUCH     | CAJ        | PLAIS JEU                                                          |  |
| PLAISANCE DU TOUCH     | ALSH       | PLAIS                                                              |  |
| PLAISANCE DU TOUCH     | PREVENTION | PLAIS PREV                                                         |  |
| PAULHAC                | ALAE       | PAULH                                                              |  |
| PAULHAC                | ALSH       | PAULH                                                              |  |
| SIVE FERRIERES PRAYOLS | ALAE ALSH  | SIVE                                                               |  |
| PECHABOU               | ALAE       | PBOU                                                               |  |
| PRESERVILLE            | ALSH       | PRESER                                                             |  |
| PECHBUSQUE             | ALAE       | РЕСНВ                                                              |  |
| QUINT FONSEGRIVES      | ALAE       | QUINT                                                              |  |
| QUINT FONSEGRIVES      | CAJ        | QUINT                                                              |  |
| QUINT FONSEGRIVES      | ALSH       | QUINT                                                              |  |
| ROQUESERIERE           | ALAE       | ROQUE                                                              |  |
| ST JEAN DU FALGA       | ALAE       | ST J FAL                                                           |  |
| ST JEAN DU FALGA       | CAJ        | ST J FAL                                                           |  |
| ST JEAN DU FALGA       | ALSH       | ST J FAL                                                           |  |
| SEILH                  | ALAE       | SEILH                                                              |  |
| SEILH                  | ALSH       | SEILH                                                              |  |
| SEILH                  | CAJ        | SEILH                                                              |  |
| SEIX                   | ALAE       | SEIX                                                               |  |
| SEIX                   | CAJ        | SEIX                                                               |  |
| SAINT ALBAN            | ALAE       | ST AL                                                              |  |
| PLAISANCE DU TOUCH     | ALAE       | PLAIS                                                              |  |
| PLAISANCE DU TOUCH     | CAJ        | PLAIS JEU                                                          |  |

| DEBUT LIBELLE HORAIRE  |                |                                                                    |  |
|------------------------|----------------|--------------------------------------------------------------------|--|
| STRUCTURE              | DISPOSITIF     | DEBUT LIBELLE HORAIRE à<br>reporter au début du Libellé<br>Horaire |  |
| SAINT ALBAN            | CAJ            | ST AL                                                              |  |
| SAINT ALBAN            | ALSH           | ST AL                                                              |  |
| SAINT ALBAN            | PEL            | ST AL                                                              |  |
| SAINT SULPICE SUR LEZE | ALAE           | ST SUL                                                             |  |
| SAINT SULPICE SUR LEZE | CAJ            | ST SUL                                                             |  |
| SAINT SULPICE SUR LEZE | ALSH           | ST SUL                                                             |  |
| SICOVAL                | ALSH           | SICOV                                                              |  |
| SAINT RUSTICE          | ALAE           | ST RUS                                                             |  |
| SAINT RUSTICE          | ALSH           | ST RUS                                                             |  |
| SEPTFOND               | ALSH           | 7FON                                                               |  |
| CC PAYS DE TARASCON    | ALAE           | TARASC                                                             |  |
| CC PAYS DE TARASCON    | ALSH           | TARASC                                                             |  |
| TOULOUSE               | ALSH           | TLSAMID                                                            |  |
| TLSE COORDINATION      | COORDINATION   | TLSCOORD                                                           |  |
| TOULOUSE MIXITE        | MIXITE COLLEGE | TLSMIX                                                             |  |
| ALBAN MINVILLE         | ADLP           | TLSALMINV                                                          |  |
| BAGATELLE              | ADLP           | TLSBAG                                                             |  |
| BELLEGARDE             | ADLP           | TLSBELL                                                            |  |
| BONNEFOY               | ADLP           | TLSBONN                                                            |  |
| CHAMOIS                | ADLP           | TLSCHAM                                                            |  |
| HERS                   | ADLP           | TLSHERS                                                            |  |
| JOLIMONT               | ADLP           | TLSJOLI                                                            |  |
| LALANDE                | ADLP           | TLSLAL                                                             |  |
| MAZADES                | ADLP           | TLSMAZ                                                             |  |
| REYNERIE               | ADLP           | TLSREY                                                             |  |
| SAINT SIMON            | ADLP           | TLSSTSIM                                                           |  |

| DEBUT LIBELLE HORAIRE |                |                                                                    |  |
|-----------------------|----------------|--------------------------------------------------------------------|--|
| STRUCTURE             | DISPOSITIF     | DEBUT LIBELLE HORAIRE à<br>reporter au début du Libellé<br>Horaire |  |
| TERRASSE              | ADLP           | TLSTERRAS                                                          |  |
| TERRASSE SOUPETARD    | ADLP           | TLSTERSOUP                                                         |  |
| BECANNE               | ALAE           | TLSBEC                                                             |  |
| BENEZET               | ALAE           | TLSBEN                                                             |  |
| BILLIERES             | ALAE           | TLSBIL                                                             |  |
| BOURLIAGUET           | ALAE           | TLSBOURL                                                           |  |
| DAURAT                | ALAE           | TLSDAUR                                                            |  |
| DOTTIN                | ALAE           | TLSDOTT                                                            |  |
| FAUCHER               | ALAE           | TLSFAUC                                                            |  |
| VEIL                  | ALAE           | TLSVEIL                                                            |  |
| GUILHERMY             | ALAE           | TLSGUILH                                                           |  |
| LES VERGERS           | ALAE           | TLSVERG                                                            |  |
| PAUL BERT             | ALAE           | TLSBERT                                                            |  |
| TIBAOUS               | ALAE           | TLSTIBA                                                            |  |
| TOULOUSE ART IMAGE    | ART DE L'IMAGE | TLSARTSI                                                           |  |
| TRILOLET              | ALAE           | TLSTRIO                                                            |  |
| VERFEIL               | ALAE           | VERF                                                               |  |
| VERFEIL               | ALSH           | VERF                                                               |  |
| VILLAUDRIC            | ALAE           | VILLAU                                                             |  |
| VILLAUDRIC            | CAJ            | CCFJ                                                               |  |
| VILLAUDRIC            | ALSH           | VILLAU                                                             |  |
| VACQUIERS             | ALAE           | VACQ                                                               |  |
| VACQUIERS             | ALSH           | VACQ                                                               |  |
| VALLESVILLES          | ALAE           | VALLES                                                             |  |
| VIEILLE TOULOUSE      | ALAE           | V TLSE                                                             |  |

| DEBUT LIBELLE HORAIRE |               |                                                                    |  |
|-----------------------|---------------|--------------------------------------------------------------------|--|
| STRUCTURE             | DISPOSITIF    | DEBUT LIBELLE HORAIRE à<br>reporter au début du Libellé<br>Horaire |  |
| VILLENEUVE TOLOSANE   | CAJ           | VILL JEU                                                           |  |
| VILLENEUVE TOLOSANE   | AC            | VILL AC                                                            |  |
| JOUQUES               | ALAE/CAJ/ALSH | ΙΟυQ                                                               |  |
| VERDUN                | ALAE          | VERD                                                               |  |
| VELAUX                | ALAE/ALSH/CAJ | VELAU                                                              |  |
| MAZERES               | ALAE/ALSH     | MAZ                                                                |  |
| VIGOULET              | ALAE/ALSH     | VIG                                                                |  |
| CCCO OUST             | ALAE          | OUST ALAE                                                          |  |
| CCCP OUST             | ALSH          | OUST ALSH                                                          |  |
| CCCP SALAT            | GARDERIE      | SALAT GARD                                                         |  |
| HORGUES               | HOR           | HOR                                                                |  |
| FONTENILLES           | CAJ           | FONT                                                               |  |

### Les cycles

#### **CREATION DES CYCLES :**

Aller sur le menu déroulant :

• Données de base / Cycles

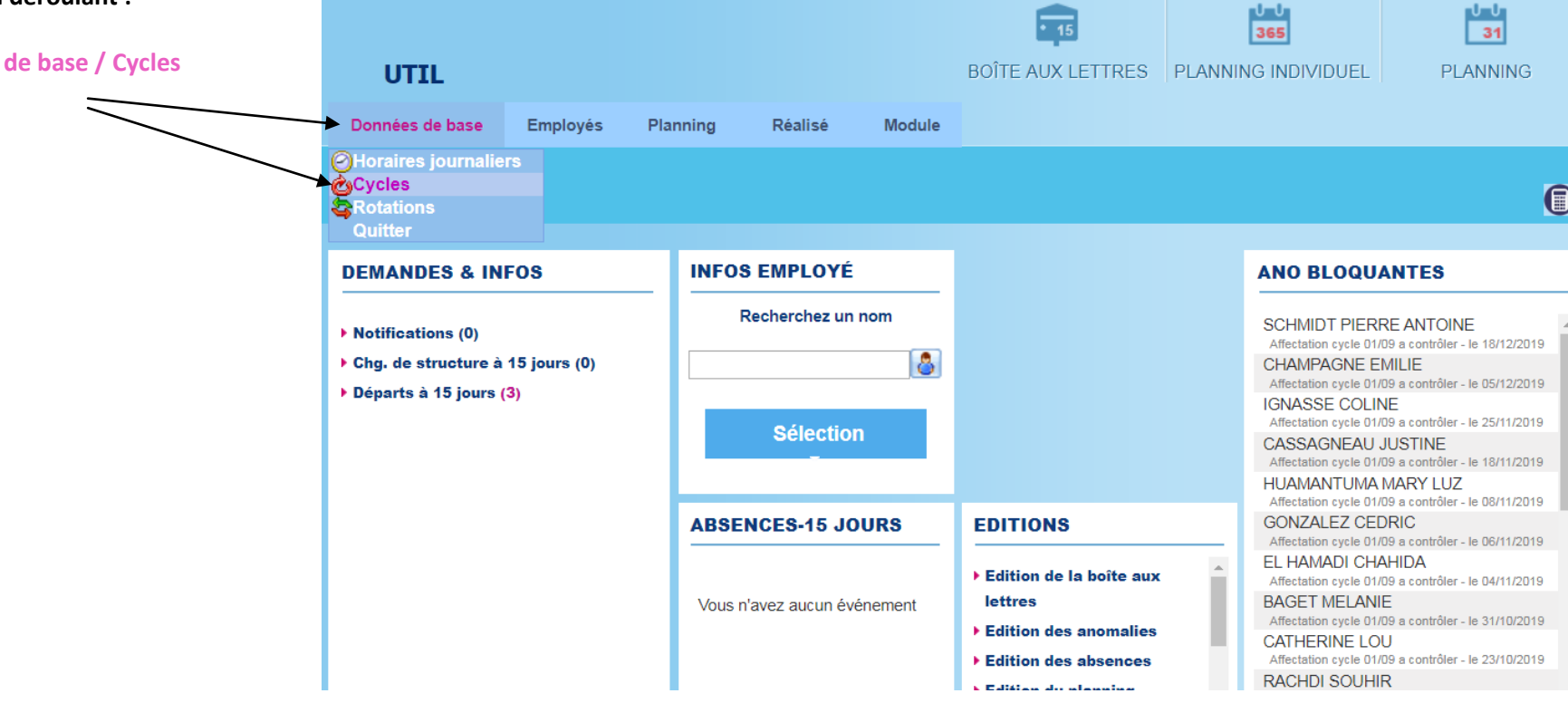

Un cycle, correspond à une semaine en temps scolaires, avec des horaires qui se déroulent, toute l'année. (les horaires de travail durant les vacances scolaires, et les horaires HAP seront positionnés directement sur le planning).

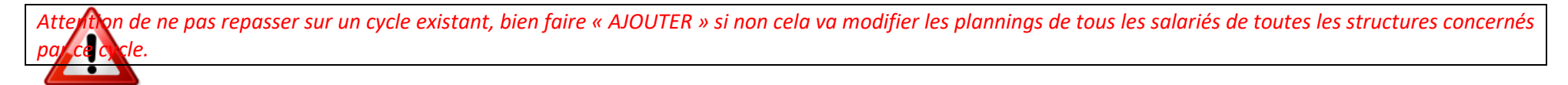

• Code : Rien toucher

• Abrégé : PERI

• Libellé : NOM PRENOM CONTRAT

ex : :

#### DUPONT FREDERIC CDII

**DUPONT FREDERIC AV 010920** 

Nombre de jours : la plus part du temps le cycle tourne sur 7 jours. On a la possibilité de le faire tourner sur 14 jours par exemple notamment sur la petite enfance, et parfois des postes administratifs, ou animation qui auraient par exemple une réunion tous les 15 jours.

|                | C CYCLES                               |                                                                                                    |                                             |
|----------------|----------------------------------------|----------------------------------------------------------------------------------------------------|---------------------------------------------|
|                | Rechercher                             |                                                                                                    |                                             |
|                | Liste des cycles<br>TEST CDII PERI (1) | Code       1       Abrégé       PERI         Libellé       TEST CDII PERI       Nombre de jours       Image: Compare de jours         Premier jour       Nommage des jours                           |                                             |
|                |                                        | 🔘 Aucun 💿 Lundi 🔘 Dimanche 💿 Indicé (Jour1,) 💿 Nommé (Lundi,)                                                                                                    | Sur chaque jour de la                       |
|                |                                        | Lundi TEST 12H00/14H15 (MIDI)                                                                                                    | semaine, insérer                            |
| l'horaire      |                                        | Mardi TEST 12H00/14H15 - 16H30/18H00 (MIS)                                                                                                    |                                             |
| iournóo        |                                        | Mercredi Jour non travaillé                                                                                                    | correspondant a la                          |
| Journee        |                                        | Jeudi TEST 12H00/14H15 (MIDI)                                                                                                    |                                             |
|                |                                        | Vendredi TEST 11H00/14H15 - 16H30/18H15 (MISR)                                                                                                    | si c'est un jour non                        |
| travaillé      |                                        | Dimanche *Renns Hebdomadaire (WE)                                                                                                    | 2                                           |
|                |                                        |                                                                                                    | choisir « jour non                          |
| travaillé »    |                                        |                                                                                                    |                                             |
|                |                                        | •                                                                                                    | pour les week-ends,<br>choisir :<br>« Repos |
| Hebdomadaire » |                                        | Lundi Mardi Mercredi Jeudi Vendredi Samedi Dimanche Total                                                                                                    |                                             |
|                |                                        | Semaine 1 MIDI MIS MIDI MISR WE WE 13h15                                                                                                    |                                             |
|                |                                        | Nombre de jours de repos       3       Heure du cycle       13h15       Heure moyenne kebdomadaire       13h15         Heure moyenne mensuelle       57h25       Heure moyenne mensuelle       57h25 | Total des heures de<br>la semaine scolaire  |
|                | INTERROGER <   < >  > INIT             | DUPLIQUER                                                                                                    |                                             |
|                |                                        |                                                                                                    |                                             |

# La fiche salarié

#### Création d'un salarié

Une fois les horaires et cycles crées on peut créer la fiche du salarié.

#### AVANT TOUTE CREATION DE NOUVELLE FICHE EMPLOYE, ALLEZ SUR L'ANNUAIRE, VERIFIER SI LA PERSONNE EST DEJA SALARIEE DE LEC.

(tout en bas de la page d'accueil / annulaire, si c'est le cas contacter le SRH, pour débloquer l'accès de la fiche, on ne crée pas un salarié en double)

| _ | ANNUAIRE |  |
|---|----------|--|
| • | Nom      |  |
|   | Prénom + |  |
|   |          |  |

Donner le **DOC1 – Fiche de renseignement**, au salarié, pour qu'il la complète. Elle vous servira de support pour compléter Octime, et il faudra l'envoyer au SRH avec la demande de contrat.

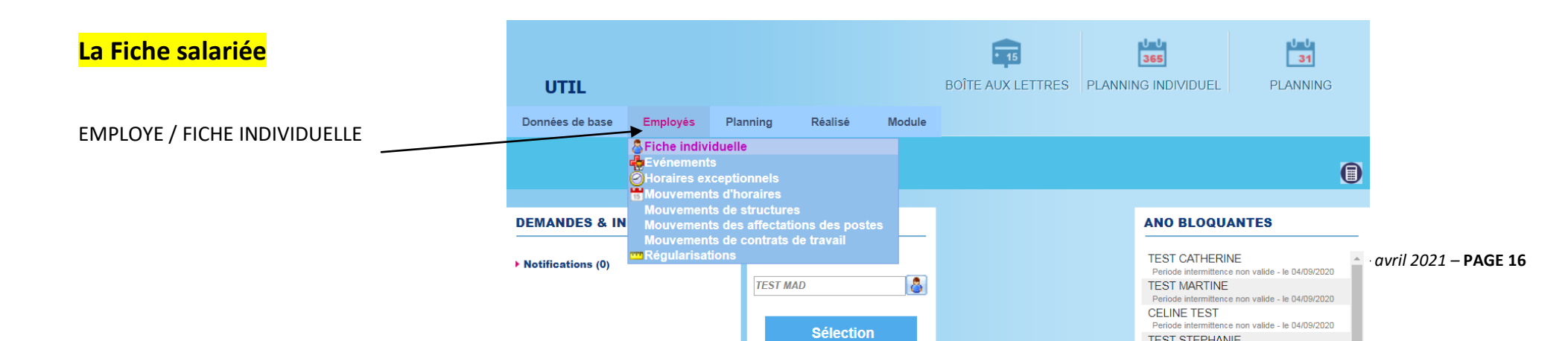

#### Cliquer sur « AJOUTER »

Compléter cette fiche en entier, ceux sont ces informations qui apparaitront sur le contrat et le bulletin de salaire.

|                                                                 | OCTIME                                                                                   | WEB                    | cueil Boîte adx lettres | Planning | 365<br>g individuel | 31<br>Planning           |                   |  |
|-----------------------------------------------------------------|------------------------------------------------------------------------------------------|------------------------|-------------------------|----------|---------------------|--------------------------|-------------------|--|
|                                                                 | 26 septembre 2019   < A                                                                  | Accueil» Fiche employé |                         |          |                     |                          |                   |  |
| - Le matricule se remplira tout seul.                           |                                                                                          |                        |                         |          |                     |                          |                   |  |
|                                                                 | FICHE EMPLOYÉ                                                                            |                        |                         |          |                     |                          |                   |  |
| <u>Lompleter :</u>                                              | EMPLOYÉ SIGNALÉTIC                                                                       |                        | NT                      |          |                     |                          |                   |  |
| - Prénom                                                        | Matricule<br>Matricule paye                                                              |                        |                         | Du       | Au                  | Contrat                  | Etat 🖄            |  |
| - Nom<br>- H/F                                                  | Badge                                                                                    | 0                      |                         | Depuis   |                     | Structure                | 8                 |  |
| N) Identifiant = N) sécurité sociale                            | Prénom<br>Nom                                                                            |                        |                         | Denuis   |                     | Horaire                  | <b>S</b>          |  |
| Date d'ancienneté = la date d'entrée pour les embauches,        | Nom de naissance                                                                         | Homme      Femme       |                         | Depuis   |                     | noralle                  |                   |  |
| sauf pour les reprises de salarié, qui seront crées au<br>iège) | N°ldentifiant<br>Date de naissance                                                       | 31                     |                         | Depuis   |                     | Poste                    | 2                 |  |
| Niveau de validation : Employé<br>sauf pour les responsables)   | Date d'ancienneté<br>Module Web<br>Identifiant Web<br>Profil Web<br>Niveau de validation | Employé                | •<br>•                  | Depuis   |                     | Population               | 8                 |  |
|                                                                 |                                                                                          |                        |                         | VALIDE   | ER ANNULEI          | Transfert vers le Mini e | itat civil<br>Non |  |

2<sup>ème</sup> ONGLET : SIGNALETIQUE

|                                      | FICHE EMPLOY        | É                  |           |                         |              |                                       |               |
|--------------------------------------|---------------------|--------------------|-----------|-------------------------|--------------|---------------------------------------|---------------|
|                                      | EMPLOYÉ SIGNALÉ     | TIQUE TABLEAU REMP | PLACEMENT |                         |              |                                       |               |
| Compléter :                          | Matricule           | 000001             |           | Téléphonie interne      |              |                                       |               |
| completer.                           | Matricule paye      |                    |           | N° de poste             |              | Portable ent.                         |               |
| - 🔨 L'adresse (que sur les parties : | Badge               | þ                  | <b>N</b>  |                         |              |                                       |               |
| Voie / Lieu dit / CP / Ville         | Prénom              |                    |           | Date Visite<br>Médicale | 01/01/1900   | Nombre libre 1                        |               |
| - N° Tel                             | Nom<br>Colt adresse |                    |           | <br>Lieu de naissance   | 01/01/1900 3 |                                       |               |
| - Mail Perso                         | Num / Ext / Voie    |                    |           | Num titre de            |              |                                       |               |
| - Lieu de naissance                  | Lieu dit            | t                  |           | Nationalité             |              |                                       |               |
| - N° Titre de Séjour si nationalité  | C. postal / Ville   |                    |           | Groupe                  |              |                                       | ۲             |
| Etrangere                            | Téléphone perso     |                    | Portable  | Coefficient             |              |                                       | Ť             |
|                                      | Email du référent   |                    |           | <br>Liste libre4        |              |                                       | •             |
| - Groupe (B C D) —                   | Adresse email       |                    |           | Groupe                  |              |                                       |               |
|                                      | Email perso         |                    |           | Date init. de droit     | 01/01/1900 🛐 | Date blocage                          | 31            |
| - Coefficient (255 / 280 / 320) —    |                     |                    |           |                         |              | Date STC 0                            | 1/01/1900 🛐 📎 |
|                                      |                     |                    |           |                         |              | fert vers le Mini état ci<br>Dui ONON | vil           |

sur le lieu de naissance ne pas rajouter le département entre parenthèse ex (31)

Attention tant que la fiche salariée n'est pas validée, s'il y a une déconnexion, on perd la saisie des informations, Il faut aller jusqu'à l'étape CONTRAT, pour pouvoir s'arrêter sans perdre la saisie.

### Le contrat

|                                 | CCTIME WEB Accuel Bolte adx lettres Planning individuel Planning | 2                   |
|---------------------------------|------------------------------------------------------------------|---------------------|
| Contrat                         | 26 septembre 2019   < Accueit» Fiche employé                     |                     |
|                                 |                                                                  |                     |
|                                 | FICHE EMPLOYÉ                                                    |                     |
|                                 | EMPLOYÉ SIGNALÉTIQUE TABLEAU REMPLACEMENT                        |                     |
|                                 | Matricule Du Au Contrat                                          | Eta                 |
| Cliquer sur la lampe            | Badge 0 Depuis Structure                                         | <b>N</b>            |
| Pour compléter les informations | Prénom                                                           |                     |
| du contrat                      | Homme     Femme                                                  | * <u></u>           |
|                                 | Nom de naissance     Depuis       N'Identifiant     Depuis       | <u>&gt;</u>         |
|                                 | Date de naissance                                                |                     |
|                                 | Module Web Identifiant Web Berefit Web                           |                     |
|                                 | Niveau de validation Employé •                                   |                     |
|                                 | VALIDER ANNULER Transfert vers le Mir                            | i état civil<br>Non |

Pour un cdii en cours d'année, dans un premier temps, compléter la date de début du contrat en notant toujours le 1<sup>er</sup> septembre (+année), car le planning doit se calculer sur une année pleine. Si date d'embauche est en cours d'année, le SRH viendra le modifier à la création du contrat. (idem pour les avenants cdii). Pour tous les autres contrats, noter la bonne date de début du contrat. Une fois les plannings validés, vous ne pourrez plus mettre le 01/09, il faudra donc calculer le planning pour une année pleine sur l'année d'après.

| Contrat : Choisir le type de contrat        |                               | Accueil                          | • 15<br>Boîte aux lettres | U-U<br>365<br>Planning individue! | Plar           | J<br>31<br>nning Levé | e des anomalies   |
|---------------------------------------------|-------------------------------|----------------------------------|---------------------------|-----------------------------------|----------------|-----------------------|-------------------|
|                                             | 21 mai 2019   < Accueil» F    | Fiche employé» Contrats          |                           |                                   |                |                       | Calcul automatiqu |
| H. Mois : Noter 1, Pour tous les contrats   | ∝                             |                                  | Vous po                   | uvez ajouter, modifier o          | u supprimer un | i contrat de travail. |                   |
|                                             | CONTRATS DE CDII PERI         | TEST                             |                           |                                   |                |                       |                   |
|                                             | Ajout / modification d'un cor | ntrat de travail                 |                           |                                   |                |                       |                   |
| Motif entrée : Embauche                     | Début contrat 01/09/2019      | 21                               | Fin contrat               | 31                                | Contrat        | AV AV                 | •                 |
| Et éventuellement le metif de certie ci CDD | H. hebdo (HH:M                | M) H. mois 001:00 (HH            | H:MM) H. annuel           | (HHHH:MM)                         | Heure sup.     | N Pas d'accord        | •                 |
| Et eventuellement le moth de sortie si CDD  |                               |                                  | Avenant                   | 🔘 Oui 💿 Non                       |                |                       |                   |
|                                             | Motif entrée Embauche         | <ul> <li>Motif sortie</li> </ul> |                           | •                                 |                |                       |                   |
| Puis ENREGISTRER                            |                               |                                  |                           |                                   | EDITION        | ENREGISTRER           | ANNULER           |
|                                             |                               |                                  |                           |                                   |                |                       |                   |

|                                         | SAISIE DE RENSEIGNEMEN   | ITS ASSOCIÉS À UN NOUVEAU CONTRAT | Prise en compte | depuis 01/09/20 |
|-----------------------------------------|--------------------------|-----------------------------------|-----------------|-----------------|
|                                         | Contrat                  |                                   |                 |                 |
|                                         | AV AV à partir du 01/09/ | 2019                              |                 |                 |
| -ompleter dans les menus deroulants :   | Structure                |                                   |                 |                 |
| le Centre de Gestion, Structure,        | Centre de Gestion        | PLAISANCE DU TOUCH (PLAIS)        |                 | •               |
| t Activité,                             | Structure(s)             | PLAISANCE DU TOUCH (PLAIS)        |                 | •               |
|                                         | Activité                 | PLAISANCE ALAE (350201)           |                 | •               |
| le Poste,                               | Pote                     |                                   |                 |                 |
|                                         | Poste                    | ACCOMPAGNANT SCOLAIRE (10)        |                 | T               |
| le Cycle. (Choisir le cycle du salarié) | Horaire                  |                                   |                 |                 |
|                                         | Cycle                    | Cycle non travaillé               | ▼ Nordre 0      |                 |
|                                         | Rotation                 | Pas de rotation                   | 🔻 📉 Ordre 0     |                 |
| la Population                           | Population               |                                   |                 |                 |
| ct p25 les différentes populations)     | Population               | Générique (0000)                  |                 | T               |
|                                         | RECHERCHER               |                                   | ENREGISTR       | ER ANNULER      |

Pour les salariés ayant plusieurs affectations :

| i our les salaries ayant plasieurs arrectade |              |                   | 1                                 |                          |                          |                      |                           |             |
|----------------------------------------------|--------------|-------------------|-----------------------------------|--------------------------|--------------------------|----------------------|---------------------------|-------------|
|                                              |              |                   |                                   | WEB                      | Accueil Boîte aux lettre | es Planning individu | uel Planning              |             |
|                                              |              |                   | 26 septembre 2019                 | < Accueil» Fiche employé |                          |                      |                           |             |
|                                              |              |                   |                                   |                          |                          |                      |                           |             |
|                                              |              |                   | FICHE EMPLOY                      | É                        |                          |                      |                           |             |
|                                              |              |                   | EMPLOYÉ SIGNALÉ                   | TIQUE TABLEAU REMPLACE   | EMENT                    |                      |                           |             |
| Dans structure, il faudra noter :            |              |                   | Matricule                         |                          |                          | Du Au                | Contrat                   | Etat 🔌      |
| Multi-Affectation ————                       |              |                   | Matricule paye                    |                          |                          |                      |                           |             |
|                                              |              |                   | Badge                             | 0                        | <b>N</b>                 | Depuis.              | Structure                 | 4           |
| Et dans la seconde lamne                     |              |                   |                                   |                          | <b>N</b>                 |                      |                           |             |
|                                              |              |                   | Prénom                            |                          |                          |                      |                           |             |
|                                              |              |                   | Nom                               |                          |                          | Depuis               | Horaire                   | <u>&gt;</u> |
|                                              |              |                   |                                   | Homme Femr               | me                       |                      |                           |             |
|                                              |              |                   | Nom de naissance                  |                          |                          |                      |                           | 8           |
|                                              |              |                   | N°ldentifiant                     |                          |                          | Depuis               | Poste                     |             |
|                                              |              |                   | Date d'ancienneté                 | 31                       |                          |                      |                           |             |
|                                              |              |                   | Module Web                        |                          | 2                        | Depuis               | Population                | 2           |
|                                              |              |                   | Identifiant Web                   |                          |                          |                      |                           |             |
|                                              |              |                   | Profil Web                        | tion Freelows            | <b>T</b>                 |                      |                           |             |
|                                              |              |                   | Niveau de valida                  |                          | •                        |                      |                           |             |
|                                              | STRUCTURE    | S SECONDA         | IRES DE MULTI SITE TEST           |                          |                          |                      | Transfert vers le Mini ét | at civil    |
| Si c'est en cdi, noter en date de fin        | Ajout / mo   | dification d'un n | nouvement de structure secondaire |                          |                          |                      | NULER    Oui  N           | ion         |
| Le 31/12/2099                                | Date de déb  | ut JJ/MM/AA       | 🕰 🛐 Date de                       | fin                      | 31                       |                      |                           |             |
|                                              | Centre de G  | estion            | Multi Site (MULTI)                | •                        | ]                        |                      |                           |             |
|                                              | Structure(s) |                   | Multi site (MULTI)                | •                        |                          |                      |                           |             |
|                                              | Activité     |                   | Multi Site (MULTI)                | •                        | ENREGISTR                | ER ANNULER           |                           |             |
|                                              |              |                   |                                   |                          |                          |                      |                           |             |
|                                              | Date début   | Date fin          | Centre de Gestion                 | Structure(s)             | Activité                 |                      |                           |             |
|                                              | 15/01/2020   | 31/12/2020        | AUSSILLON (AUSS)                  | AUSSILLON (AUSS)         | AUSSILLON ALAE (         | 200201) 🥥 🥖          |                           |             |
|                                              | 01/01/2020   | 31/01/2020        | AIX (AIX)                         | PETIT MOUSSE PUYRICA     | RD AIX PUYRICARD (2)     | 00503) 🥥 🥖           |                           |             |
|                                              | 01/12/2019   | 31/12/2019        | AIX (AIX)                         | PETIT MOUSSE PUYRICA     | RD AIX PUYRICARD (2      | 00503)               |                           |             |
|                                              | 01/12/2019   | 31/12/2019        | AUSSILLON (AUSS)                  | AUSSILLON (AUSS)         | AUSSILLON ALAE (         | 200201) 🥥 🧷          |                           |             |

### Les différentes « Populations »

Les différentes « POPULATION » : (une population permet de retenir le paramétrage spécifique de certaines variables pour un groupe d'employés)

par défaut la Population « Générique » concerne les CDII :

Si non choisir la population qui correspond au type de contrat :

| • | Générique :          | Les CDII                                                                     |
|---|----------------------|------------------------------------------------------------------------------|
| • | PNA :                | Personnel non annualisé, par défaut cela concernera                          |
|   | les Ho               | praires,                                                                     |
| • | Personnel Mensual    | isé                                                                          |
| 0 | Adm / Petite Enf. (A | PEN) : pour les contrats mensuels, heures réparties à la semaine             |
| 0 | Anim./Contrat App.   | (ACA) : pour les contrats mensuels, heures réparties sur l'année ou la durée |
|   |                      |                                                                              |

- GSP Grille Spécifique (Professeur / Animateur Technicien)
- CEE/OCCASIONNEL Les CEE et les Formateurs Occasionnels

#### C'est aussi dans « Population » que l'on ajoute la « Prime coupure potentielle »

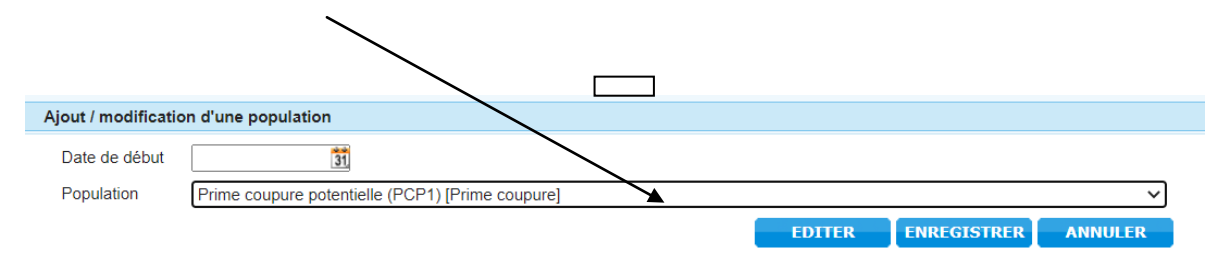

Le jour où le salarié n'a plus droit à la prime coupure, à partir de la date où il n'a plus droit, saisir la population « plus de prime coupure »

du contrat aidé

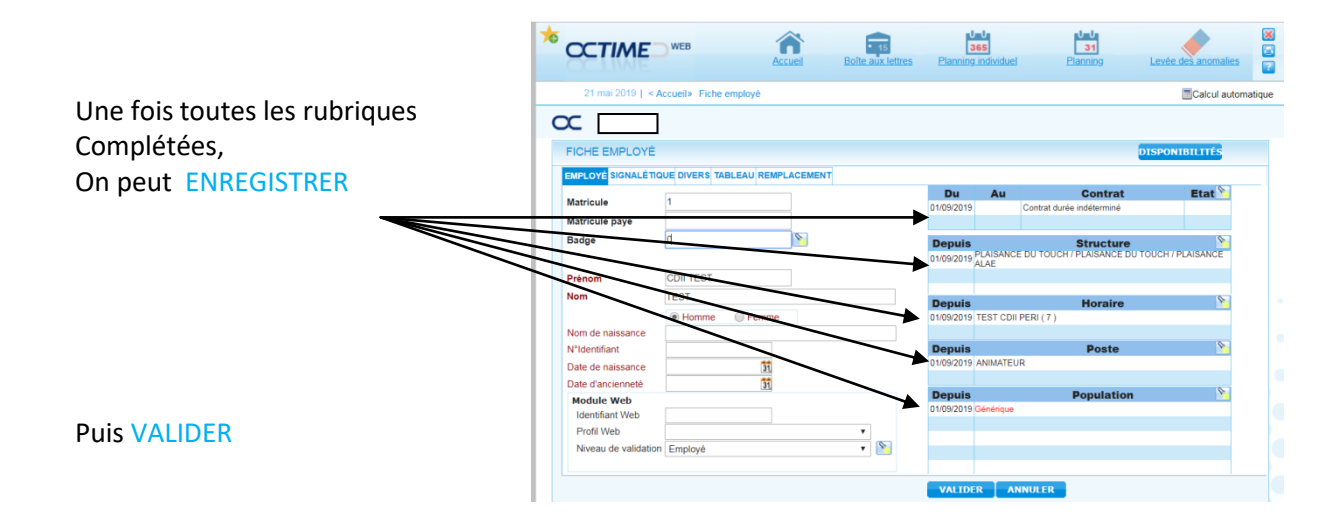

# Le responsable « Valideur »

A la validation de la fiche, cette fenêtre s'ouvre pour déterminer qui est le VALIDEUR de ce salarié. (VALIDEUR = son responsable direct) Choisir le nom et le basculer dans la fenêtre de gauche :

|                                    | CIRCUIT DE VALIDATION                    |        |                                                                                                    | 2       |
|------------------------------------|------------------------------------------|--------|----------------------------------------------------------------------------------------------------|---------|
| STEPHANIE TEST (0                  | 03)                                      |        |                                                                                                    |         |
| Matricule<br>Circuit de validation | TEST STEPHANIE (003)<br>Circuit standard |        | ¥<br>¥                                                                                                    |         |
| Valideur(s) sélectionné            | (6)                                      | 2<br>2 | ABES) (Valideur)<br>IE) (Valideur)<br>I) (Valideur)<br>I) (Valideur)<br>IE) (Valideur)<br>T) (Valideur)<br>falideur) | •       |
|                                    |                                          |        | EDITER                                                                                                    | VALIDER |

# Les plannings CDII

### CREATION DU PLANNING

Pour passer sur le planning individuel du salarié, cliquer sur Planning Individuel 365

| OCTIME              | WEB                    | Accueil | Boîte aux lettres | Planning   | 65<br>individuel | I Planning                   |               |
|---------------------|------------------------|---------|-------------------|------------|------------------|------------------------------|---------------|
| 1 octobre 2019   <, | Accueil» Fiche employé |         |                   |            |                  |                              |               |
| UTIL                |                        |         |                   |            | R                | echercher                    |               |
| FICHE EMPLOYÉ       |                        |         |                   |            |                  |                              |               |
| EMPLOYÉ SIGNALÉTI   | QUE TABLEAU REMPLACE   | MENT    |                   |            |                  |                              |               |
|                     | 22.4                   |         |                   | Du         | Au               | Contrat                      | Etat 🔌        |
| Matricule           | 004                    |         |                   | 01/09/2019 |                  | Contrat durée indéterminé    |               |
| Matricule paye      |                        |         |                   |            |                  |                              |               |
| Badge               | 0                      | 8       |                   | Depuis     |                  | Structure                    | 8             |
|                     |                        |         |                   | 01/09/2019 | VERDUN S<br>ALAE | SUR GARONNE / VERDUN SUR GAR | ONNE / VERDUN |
| Prénom              | SEPHORA                |         |                   |            |                  |                              |               |
| Nom                 | TEST                   |         |                   | Denuio     |                  | Uavaira                      | <b>S</b>      |
|                     | Homme   Femm           | е       |                   | 01/09/2019 | TEST SEP         | HORA(7)                      |               |
| Nom de naissance    |                        |         |                   |            |                  |                              |               |
| N°ldentifiant       |                        |         |                   | Depuis     |                  | Poste                        | 8             |
| Date de naissance   | 31                     |         |                   | 01/09/2019 | ANIMATEU         | JR                           |               |
| Date d'ancienneté   | 31                     |         |                   |            |                  |                              |               |
| Module Web          |                        |         |                   | Depuis     |                  | Population                   | 2             |
| Identifiant Web     |                        |         | MDP 📉             | 01/09/2019 | Générique        |                              |               |
| Profil Web          |                        |         | •                 |            |                  |                              |               |
| Niveau de validatio | n Employé              |         | •                 |            |                  |                              |               |
|                     |                        |         |                   |            |                  |                              |               |

Le planning individuel sur un an s'ouvre :

Si ce n'est pas le bon salarié, \_\_\_\_\_ rechercher son nom dans la barre\_

| 1 octobre 2019                | < Accuei | I » Planning | Individue | el          |      |         |      |         |      |         |         |           |        |      |      |       |      |      |      | <-   | 00 31 | 31 1        | 365 * >     | 1     |
|-------------------------------|----------|--------------|-----------|-------------|------|---------|------|---------|------|---------|---------|-----------|--------|------|------|-------|------|------|------|------|-------|-------------|-------------|-------|
| 01/09/2019 - 31/08/2020       | M        | Annualisa    | tion      | -           |      |         |      |         |      | ▶ '     | TEST JU | LIE (EMP1 | 10002) |      |      |       |      |      |      |      | Mat   | ricule      | EMP1000     | 2     |
|                               | 10       | ()<br>()     | 100       | بلسلم ولسلم |      |         |      |         |      |         |         | Ш         |        |      |      |       |      |      |      |      | > Re  | chercher pa | ir nom et p | rénom |
|                               |          |              | 15        |             |      | - 15    |      |         |      |         |         |           |        |      |      |       |      |      |      |      |       |             |             |       |
|                               |          |              |           |             |      |         |      |         |      |         |         |           |        |      |      |       |      |      |      |      |       |             |             |       |
| PLANNING INDIVIDUEL           |          |              |           |             |      |         |      |         |      |         |         |           |        |      |      |       |      |      |      |      |       |             |             |       |
|                               |          | entembre     |           | Octobre     | N    | ovembre | D    | ácomhro |      | lanvior |         | Février   |        | Mare |      | Avril |      | Mai  |      | luin |       | luillet     | _           | Août  |
|                               | D 1      | WE           | M 1       | PERI        | V 1  | SI      | D 1  | WF      | M 1  | SI      | S 1     | WF        | D 1    | WF   | M 1  |       | V 1  | PERI | 11   | PERI | M 1   |             | S1          | C     |
|                               | 12       | PERI         | M 2       |             | S 2  | SI      | 12   | PERI    | J 2  | SI      | D 2     | WE        | 12     | PERI | J 2  | PERI  | S 2  | WE   | M 2  | PERI | J 2   | PERI        | D 2         |       |
| Rullo 🕞 Delatta               | M 3      | PERI         | J 3       | PERI        | D 3  |         | M 3  | PERI    | V 3  | SI      | 13      | PERI      | M 3    | PERI | V 3  | PERI  | D 3  | WE   | M 3  |      | V 3   | PERI        | 3           |       |
| Dulle Palette                 | M 4      |              | V 4       | PERI        | L 4  | PERI    | M 4  |         | S 4  |         | M 4     | PERI      | M 4    |      | S 4  | WE    | L 4  | PERI | J 4  | PERI | S 4   | WE          | M 4         | 1     |
| Cycles                        | J 5      | PERI         | S 5       | WE          | M 5  | PERI    | J 5  | PERI    | D 5  |         | M 5     |           | J 5    | PERI | D 5  | WE    | M 5  | PERI | V 5  | PERI | D 5   | WE          | M 5         |       |
| e                             | V 6      | PERI         | D 6       | WE          | M 6  |         | V 6  | PERI    | L6   | PERI    | J 6     | PERI      | V 6    | PERI | L6   | SI    | M 6  |      | S 6  | WE   | L 6   | CP          | J 6         | 1     |
| idard 🔻                       | S 7      | WE           | L7        | PERI        | J 7  | PERI    | S 7  | WE      | M 7  | PERI    | V 7     | PERI      | S 7    | WE   | M 7  | SI    | J 7  | PERI | D 7  | WE   | M 7   | CP          | V7          |       |
| Calcul arrêté au : 17/03/2020 | D 8      | WE           | M 8       | PERI        | V 8  | PERI    | D 8  | WE      | M 8  |         | S 8     | WE        | D 8    | WE   | M 8  |       | V 8  | PERI | L 8  | PERI | M 8   | CP          | S 8         |       |
| -the stars and a second sum   | L 9      | PERI         | M 9       |             | S 9  | WE      | L 9  | PERI    | J 9  | PERI    | D 9     | WE        | L 9    | PERI | J 9  | SI    | S 9  | WE   | M 9  | PERI | J 9   | CP          | D 9         |       |
| alisation des compteurs       | M 10     | PERI         | J 10      | PERI        | D 10 | WE      | M 10 | PERI    | V 10 | PERI    | L 10    | CP        | M 10   | PERI | V 10 | SI    | D 10 | WE   | M 10 |      | V 10  | CP          | L 10        |       |
| un 🔻                          | M 11     |              | V 11      | PERI        | L 11 | PERI    | M 11 |         | S 11 | WE      | M 11    | CP        | M 11   |      | S 11 |       | L 11 | PERI | J 11 | PERI | S 11  | CP .        | M 11        | 1     |
| Recalcul des compteurs        | J 12     | PERI         | S 12      | WE          | M 12 | PERI    | J 12 | PERI    | D 12 | WE      | M 12    | CP        | J 12   | PERI | D 12 |       | M 12 | PERI | V 12 | PERI | D 12  | CP          | M 12        |       |
|                               | V 13     | PERI         | D 13      | WE          | M 13 |         | V 13 | PERI    | L 13 | PERI    | J 13    | CP        | V 13   | PERI | L 13 | SI    | M 13 |      | S 13 | WE   | L 13  | CP          | J 13        |       |
| 3 compteurs au 22/11/2019     | S 14     | WE           | L 14      | PERI        | J 14 | PERI    | S 14 | WE      | M 14 | PERI    | V 14    | CP        | S 14   | WE   | M 14 | SI    | J 14 | PERI | D 14 | WE   | M 14  | CP          | V 14        |       |
| standard 🔻                    | D 15     | WE           | M 15      | PERI        | V 15 | PERI    | D 15 | WE      | M 15 |         | S 15    |           | D 15   | WE   | M 15 |       | V 15 | PERI | L 15 | PERI | M 15  | CP          | S 15        |       |
| a du faal                     | L 16     | PERI         | M 16      |             | S 16 | WE      | L 16 | PERI    | J 16 | PERI    | D 16    |           | L 16   | PERI | J 16 | SI    | S 16 | WE   | M 16 | PERI | J 16  | CP          | D 16        |       |
| 1h30                          | M 17     | PERI         | J 17      | PERI        | D 17 | WE      | M 17 | PERI    | V 17 | PERI    | L 17    | SI        | M 17   | PERI | V 17 | SI    | D 17 | WE   | M 17 |      | V 17  | CP          | L 17        |       |
| nce validee 1h30              | M 18     |              | V 18      | PERI        | L 18 | PERI    | M 18 |         | S 18 | WE      | M 18    | SI        | M 18   |      | S 18 |       | L 18 | PERI | J 18 | PERI | S 18  | CP          | M 18        |       |
| roit CP / Periode             | J 19     | PERI         | S 19      | WE          | M 19 | PERI    | J 19 | PERI    | D 19 | WE      | M 19    |           | J 19   | PERI | D 19 | SI    | M 19 | PERI | V 19 | PERI | D 19  | CP          | M 19        |       |
| 5/2019 au 17/03/2020 (!)      | V 20     | PERI         | D 20      | WE          | M 20 |         | V 20 | PERI    | L 20 | PERI    | J 20    | SI        | V 20   | PERI | L 20 | PERI  | M 20 |      | S 20 | WE   | L 20  | CP          | J 20        |       |
| bsence CP / période 0.00      | S 21     | WE           | L 21      | CP          | J 21 | PERI    | S 21 | WE      | M 21 | PERI    | V 21    | SI        | S 21   | WE   | M 21 | PERI  | J 21 | PERI | D 21 | WE   | M 21  | CP          | V 21        |       |
| olde fin de période           | D 22     | WE           | M 22      | CP          | V 22 | PERI    | D 22 | WE      | M 22 |         | S 22    |           | D 22   | WE   | M 22 |       | V 22 | PERI | L 22 | PERI | M 22  | CP          | S 22        |       |
| 7/03/2020 (!)                 | L 23     | PERI         | M 23      | CP          | S 23 | WE      | L 23 | CP      | J 23 | PERI    | D 23    | SI        | L 23   | PERI | J 23 | PERI  | S 23 | WE   | M 23 | PERI | J 23  | CP          | D 23        |       |
|                               | M 24     | PERI         | J 24      | CP          | D 24 | WE      | M 24 | CP      | V 24 | PERI    | L 24    | PERI      | M 24   | PERI | V 24 | PERI  | D 24 | WE   | M 24 |      | V 24  | CP          | L 24        |       |
|                               | M 25     |              | V 25      | CP          | L 25 | PERI    | M 25 | CP      | S 25 | WE      | M 25    | PERI      | M 25   |      | S 25 | WE    | L 25 | PERI | J 25 | PERI | S 25  | CP          | M 25        |       |
|                               | J 26     | PERI         | S 26      | CP          | M 26 | PERI    | J 26 | CP      | D 26 | WE      | M 26    |           | J 26   | PERI | D 26 | WE    | M 26 | PERI | V 26 | PERI | D 26  | CP          | M 26        |       |
|                               | V 27     | PERI         | D 27      | ĊP          | M 27 |         | V 27 | ĊP      | L 27 | PERI    | J 27    | PERI      | V 27   | PERI | L 27 | PERI  | M 27 |      | S 27 | WE   | L 27  | CP          | J 27        |       |
|                               | S 28     | WE           | L 28      | SI          | J 28 | PERI    | S 28 |         | M 28 | PERI    | V 28    | PERI      | S 28   | WE   | M 28 | PERI  | J 28 | PERI | D 28 | WE   | M 28  | ĊP          | V 28        |       |
|                               | D 29     | WE           | M 29      | SI          | V 29 | PERI    | D 29 |         | M 29 |         | S 29    | WE        | D 29   | WE   | M 29 |       | ∨ 29 | PERI | L 29 | PERI | M 29  | CP          | S 29        |       |
|                               | L 30     | PERI         | M 30      | SI          | S 30 | WE      | L 30 | SI      | J 30 | PERI    |         |           | L 30   | PERI | J 30 | PERI  | S 30 | WE   | M 30 | PERI | J 30  | ĊP          | D 30        |       |
|                               |          |              | J 31      | SI          |      |         | M 31 | SI      | V 31 | PERI    |         |           | M 31   | PERI |      |       | D 31 | WE   |      |      | V 31  | CP          | L 31        |       |

#### LES CDII, Contrat à durée indéterminée intermittent

Positionner la souris sur le 31/08, et saisir « un ajout de régularisation », pour cela aller sur la petite règle : 1-

01/09/2019 - 31/08/2020

PLANNING INDIVID

Calcul arrêté au : 17/

Recalcul des compteurs

sualisation des

es compter

u standar

nps du fina

Solde fin de p

1 octobre 2019 | < Accueil » Planning individue

🕒 🛇 🎎 🚮 🚥 📆

M 4

L 9 M 1

S 14 WE

D 15 WE

L 10

J 19 V 20

S 21 WE

D 22 L 23 M 24 WE

M 25

1h30

1h30 M 18

0.00

0.00

0.00

Annualisation

PERI

PER

PFRI S 5 WE

PER

WE

WE PERI

PERI

PERI

PERI

PERI PERI M 16

PERI PERI

PERI PERI M 23

PERI S 26

PERI

S 19 WE

D 20 L 21 M 22 WE

J 24

V 25

🛱 🗟 🥈 📾

Octobr

WE

PER

PER PER V 15 PER D 15

PER

PERI

PER

WE

PERI

PERI

PERI S 21

PERI

WE

PERI

PERI

\$ 23 WE PER

WE

PER

PER

PERI

PER

PER

PER

PER

PER

PERI

PERI D 16

PERI

PER J 20

PERI

V 31

MISK

J 23 V 24 PER D 23

V 21

S 22

PER

PERI

PER

PERI

PERI

PER

PERI PERI J 23 V 24

PERI

WE

PERI

PERI PERI M 27

PERI S 30 WE

D 24

J 28

V 29 PERI

D 31

**VI 3**1

TEST JULIE (EMP10002)

PERI M 4

PERI 57

PER M 24

PERI

PERI

PERI

S 28

D 29

L 30 M 31 PERI J 30

#### et saisir :

Dans l'exemple.

Le nombre de semaine scolaire : 35 (Modif nbre semaine W scolaire (SP\_r\_NSWS) Le nombre d'heures apériodique 13.25h

UTILISER ces 3 régularisations : Saisie tps HAP ALAE (SP R TWAP) Saisie tps HAP ALSH (SP R TWAPh) Saisie tps HAP Réunion (SP\_R\_TWAPr)

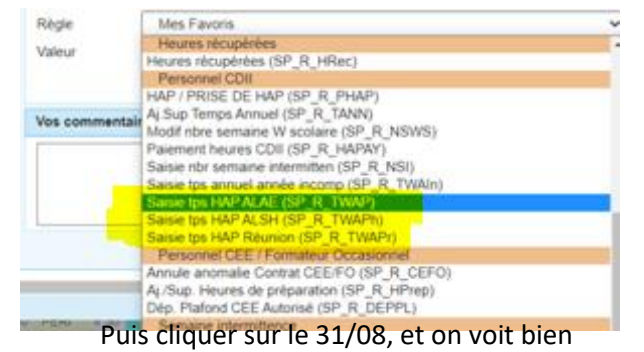

J 26 V 27 D 27 PERI S 28 PERI S 28 PERI V 28 WE L 28 M 29 J 28 D 29 V 29 PERI D 29 WE S 29 WE L 30 PERI L 30 M 30 S 30 WE PERI .1.31 medi 31 Août 2019 : 140 Structure : PLAISANCE DU TOUCH/PLAISANCE DU TOUCH/PLAISANCE ALA Horaire : \*Repos Hebdomadaire Régularisation : Modif nbre semaine W scolaire Valeur : 35 Saisie tps de W apériodique Valeur : 13:25

Les 2 régularisations. Positionner les congés, semaines d'intermittence

et semaines travaillées en péri scolaire le cas échéant Il faut aller positionner :

- Les jours travaillés durant les vacances scolaires, (utiliser uniquement les horaires WVAC)
- Les congés (7 semaines à répartir sur l'année 4 l'été, 1 Automne, 1 Noël, 1 en hiver ou printemps)
- Les semaines d'Intermittences, (impérativement 2 semaines minimum)
- Les heures Apériodiques

(- 00 - 31 - 31<sup>D</sup>

PEF

PER

PER

PER

WE

PER

PER

PER

PFR

PERI

S 27

D 28

PERI

PERI

WE

PERI

J 30

MID

MIS

MID

**/ISR** 

PFR

331

EMP1000

WE

Nous avons besoin de tous ces éléments pour le calcul du temps de travail.

(Les congés et les semaines d'intermittence sont des « évènements », Les semaines travaillées sont des « horaires ».)

#### Lancer le calcul

Pour que les calculs se fassent,

il faut se positionner sur un jour, et lancer le calcul, recommencer l'opération pour que le calcul se fasse jusqu'à la fin du planning (31/08) (les calculs se font pour tous, automatiquement tous les soirs)

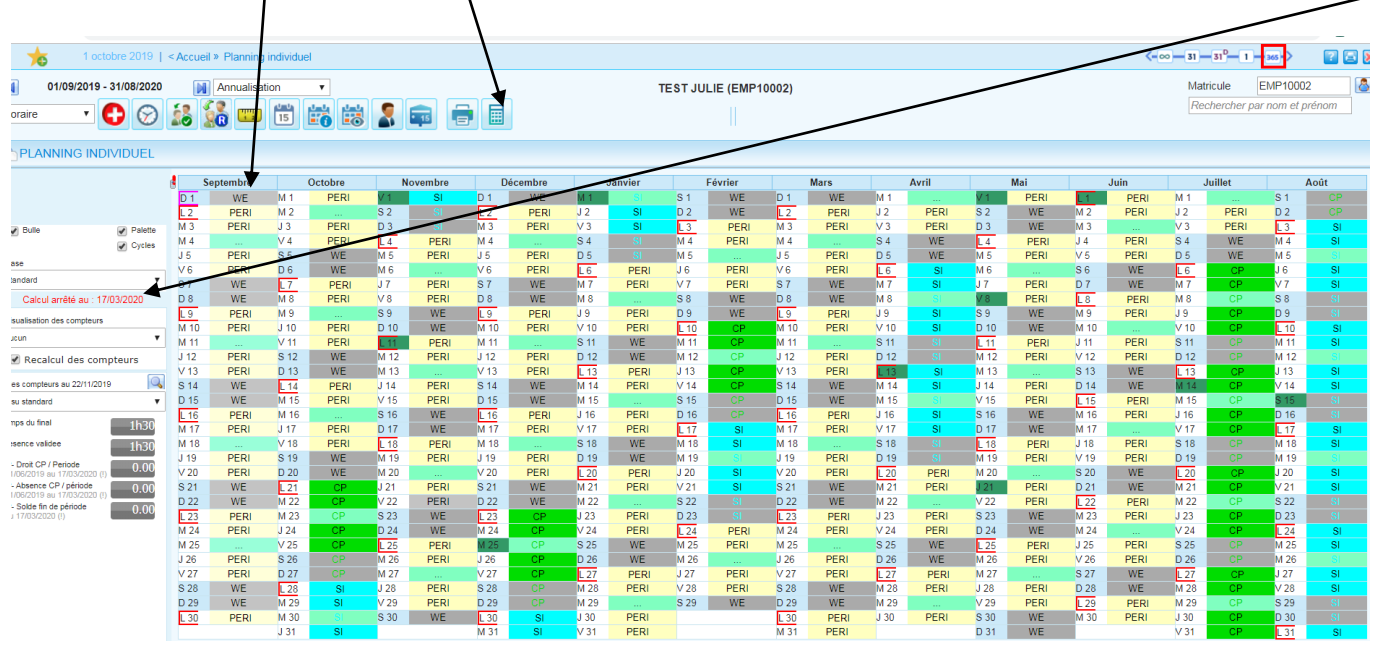

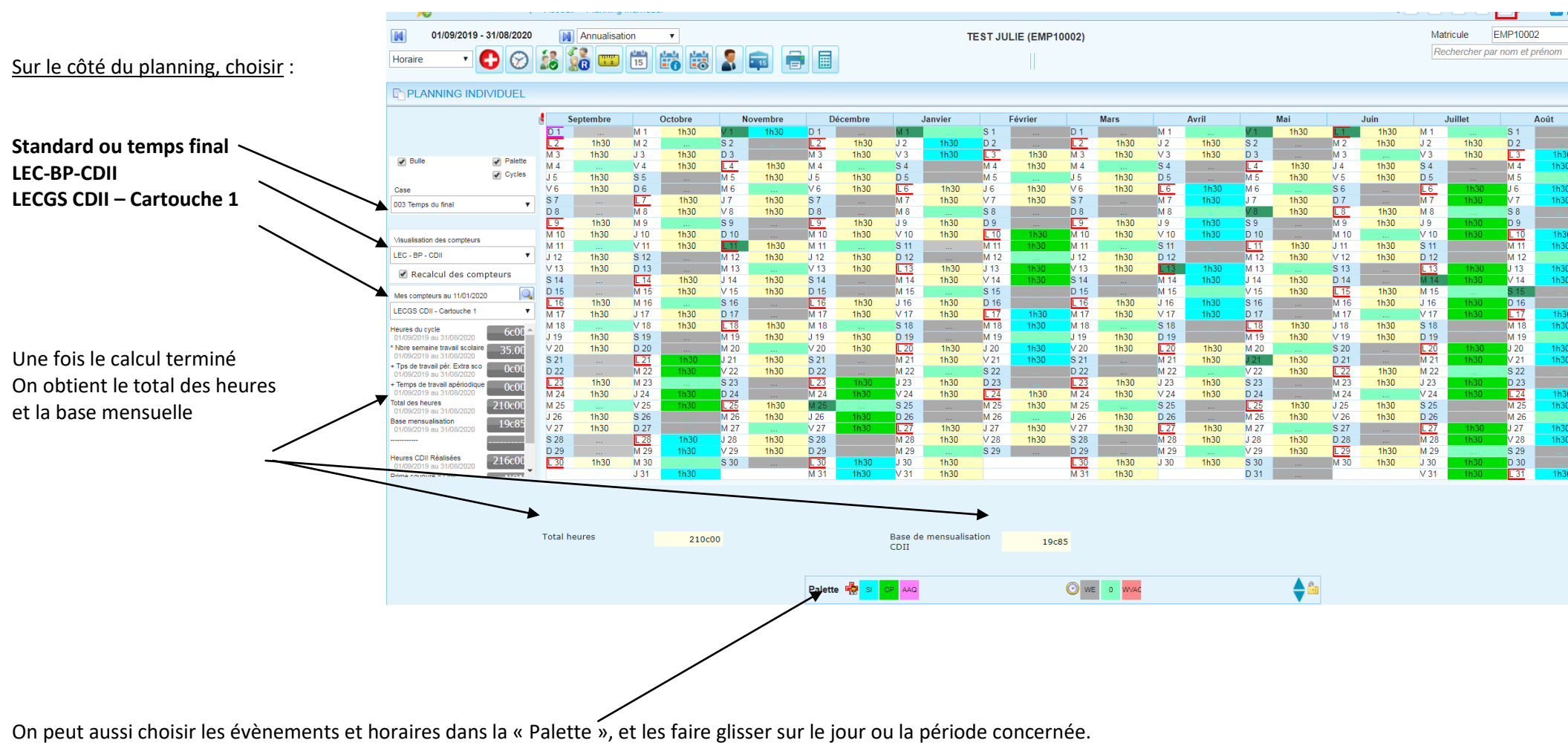

(toujours en vert les CP, en bleu les SI semaines intermittences).

### Impression du planning CDII :

#### On imprime 2 feuilles :

• <u>Feuille 1 :</u>

Vérifier que tous les totaux soient bien renseignés, et imprimer

|                                     | M     | Appualies        | ation      |               |      |         |              |         |      |         | -            |         | 0002) |      |      |       |      |       |      |       | Mat  | ricule      | EMP1000    | 2     |
|-------------------------------------|-------|------------------|------------|---------------|------|---------|--------------|---------|------|---------|--------------|---------|-------|------|------|-------|------|-------|------|-------|------|-------------|------------|-------|
|                                     |       | Annualisa        |            |               |      |         |              |         |      |         | ESIJU        |         | 0002) |      |      |       |      |       |      |       | Rea  | aborahor na | r nom of n | -     |
| -loraire 🔹 🔂 🚫                      | 18 1  | <u>í</u> 🚥       | 15         | <b>ii</b> iii | 2    |         |              |         |      |         |              |         |       |      |      |       |      |       |      |       | Rei  | mercher pa  | r nom et p | renom |
| PLANNING INDIVIDUEL                 |       |                  |            | /             |      | -       |              |         |      |         |              |         |       |      |      |       |      |       |      |       |      |             |            |       |
|                                     | se Se | aptem <u>bre</u> |            | Octobre       | N    | ovembre | D            | écembre | J    | lanvier |              | Février |       | Mars |      | Avril |      | Mai   |      | Juin  |      | luillet     |            | Aoút  |
|                                     | D1    |                  | M 1        | 1h30          | V 1  | 1h30    | D 1          |         | M 1  |         | S 1          |         | D 1   |      | M 1  |       | V 1  | 1h30  | L 1  | 1h30  | M 1  |             | S 1        |       |
|                                     | L2    | 1h30             | M 2        |               | S 2  |         | L2           | 1h30    | J2   | 1h30    | D 2          |         | L2    | 1h30 | J 2  | 1h30  | S 2  |       | M 2  | 1h30  | J 2  | 1h30        | D 2        |       |
| Bulle Palette                       | M 3   | 1h30             | J 3        | 1h30          | D 3  | 11-20   | M 3          | 1h30    | V 3  | 1h30    | L 3          | 1h30    | M 3   | 1h30 | V 3  | 1h30  | D 3  | 1520  | M 3  | 11-20 | V 3  | 1h30        | L 3        | 1h30  |
| Cycles                              | 15    | 1b30             | V 4<br>S 5 | mou           | L 4  | 1630    | 1.5          | 1h30    | D 5  |         | M 4          | Insu    | 15    | 1630 | D 5  |       | L 4  | 1630  | J 4  | 1630  | D 5  |             | M 4        | mou   |
| Case                                | V 6   | 1h30             | D 6        |               | M 6  | 11150   | V 6          | 1h30    | 6    | 1h30    | 16           | 1h30    | V6    | 1h30 | 6    | 1h30  | M 6  | 1150  | S 6  | 1150  | 6    | 1h30        | J 6        | 1h30  |
| 002 Tomps du feal                   | S 7   |                  | L 7        | 1h30          | J 7  | 1h30    | S 7          |         | M 7  | 1h30    | V 7          | 1h30    | S 7   |      | M 7  | 1h30  | J 7  | 1h30  | D 7  |       | M 7  | 1h30        | ∨7         | 1h30  |
| yus remps du imai                   | D 8   |                  | M 8        | 1h30          | V 8  | 1h30    | D 8          |         | M 8  |         | S 8          |         | D 8   |      | M 8  |       | V 8  | 1h30  | L 8  | 1h30  | M 8  |             | S 8        |       |
|                                     | L 9   | 1h30             | M 9        |               | S 9  |         | L 9          | 1h30    | J 9  | 1h30    | D 9          |         | L 9   | 1h30 | J 9  | 1h30  | S 9  |       | M 9  | 1h30  | J 9  | 1h30        | D 9        |       |
| Visualisation des compteurs         | M 10  | 1h30             | J 10       | 1h30          | D 10 |         | M 10         | 1h30    | V 10 | 1h30    | L 10         | 1h30    | M 10  | 1h30 | V 10 | 1h30  | D 10 |       | M 10 |       | V 10 | 1h30        | L 10       | 1h30  |
| -                                   | M 11  |                  | V 11       | 1h30          | L 11 | 1h30    | M 11         |         | S 11 |         | M 11         | 1h30    | M 11  |      | S 11 |       | L 11 | 1h30  | J 11 | 1h30  | S 11 |             | M 11       | 1h30  |
| EC - BP - CDII                      | J 12  | 1h30             | S 12       |               | M 12 | 1h30    | J 12         | 1h30    | D 12 |         | M 12         |         | J 12  | 1h30 | D 12 |       | M 12 | 1h30  | V 12 | 1h30  | D 12 |             | M 12       |       |
| Recalcul des compteurs              | V 13  | 1h30             | D 13       |               | M 13 | 46.20   | V 13         | 1h30    | L 13 | 1h30    | J 13         | 1h30    | V 13  | 1h30 | L 13 | 1h30  | M 13 | 45-20 | S 13 |       | L 13 | 1h30        | J 13       | 1h30  |
|                                     | D 15  |                  | L 14       | 1630          | J 14 | 1630    | 5 14<br>D 15 |         | M 14 | Insu    | V 14<br>S 15 | Insu    | D 15  |      | M 14 | INSU  | J 14 | 1630  | U 14 | 1520  | M 14 | Insu        | V 14       | Insu  |
| Mes compteurs au 11/01/2020         | 16    | 1630             | M 16       | 11150         | S 16 | 11130   | 16           | 1630    | J 16 | 1630    | D 16         |         | 16    | 1630 | J 16 | 1630  | S 16 | 11130 | M 16 | 1630  | J 16 | 1630        | D 16       |       |
| LECGS CDII - Cartouche 1            | M 17  | 1h30             | J 17       | 1h30          | D 17 |         | M 17         | 1h30    | V 17 | 1h30    | L 17         | 1h30    | M 17  | 1h30 | V 17 | 1h30  | D 17 |       | M 17 |       | V 17 | 1h30        | L 17       | 1h30  |
|                                     | M 18  |                  | V 18       | 1h30          | L 18 | 1h30    | M 18         |         | S 18 |         | M 18         | 1h30    | M 18  |      | S 18 |       | L 18 | 1h30  | J 18 | 1h30  | S 18 |             | M 18       | 1h30  |
| 01/09/2019 au 31/08/2020            | J 19  | 1h30             | S 19       |               | M 19 | 1h30    | J 19         | 1h30    | D 19 |         | M 19         |         | J 19  | 1h30 | D 19 |       | M 19 | 1h30  | V 19 | 1h30  | D 19 |             | M 19       |       |
| Nbre semaine travail scolaire 35.00 | V 20  | 1h30             | D 20       |               | M 20 |         | V 20         | 1h30    | L 20 | 1h30    | J 20         | 1h30    | V 20  | 1h30 | L 20 | 1h30  | M 20 |       | S 20 |       | L 20 | 1h30        | J 20       | 1h30  |
| The de travail pér Extra sco        | S 21  |                  | L 21       | 1h30          | J 21 | 1h30    | S 21         |         | M 21 | 1h30    | V 21         | 1h30    | S 21  |      | M 21 | 1h30  | J 21 | 1h30  | D 21 |       | M 21 | 1h30        | V 21       | 1h30  |
| 01/09/2019 au 31/08/2020            | D 22  |                  | M 22       | 1h30          | V 22 | 1h30    | D 22         |         | M 22 |         | S 22         |         | D 22  |      | M 22 |       | V 22 | 1h30  | L 22 | 1h30  | M 22 |             | S 22       |       |
| Temps de travail apériodique 0c00   | L 23  | 1h30             | M 23       |               | S 23 |         | L 23         | 1h30    | J 23 | 1h30    | D 23         | 41.00   | L 23  | 1h30 | J 23 | 1h30  | S 23 |       | M 23 | 1h30  | J 23 | 1h30        | D 23       |       |
| otal des heures 210c00              | M 24  | 1030             | J 24       | 1620          | U 24 | 1620    | M 24         | 1030    | V 24 | 1030    | L 24         | 1620    | M 24  | 1030 | V 24 | 1030  | D 24 | 1620  | M 24 | 1620  | V 24 | 1030        | L 24       | 1620  |
| 31/09/2019 au 31/08/2020            | 1.26  | 1630             | \$ 26      | 1130          | M 26 | 1630    | 1.26         | 1630    | D 26 |         | M 26         | 11150   | 1.26  | 1630 | D 26 |       | M 26 | 1630  | V 26 | 1630  | D 26 |             | M 26       | 1150  |
| ase mensualisation 19c85            | V 27  | 1h30             | D 27       |               | M 27 | 11100   | V 27         | 1h30    | 1.27 | 1h30    | J 27         | 1h30    | V 27  | 1h30 | 27   | 1h30  | M 27 | moo   | S 27 | 11100 | 27   | 1h30        | J 27       | 1h30  |
|                                     | S 28  |                  | L 28       | 1h30          | J 28 | 1h30    | S 28         |         | M 28 | 1h30    | V 28         | 1h30    | S 28  |      | M 28 | 1h30  | J 28 | 1h30  | D 28 |       | M 28 | 1h30        | V 28       | 1h30  |
|                                     | D 29  |                  | M 29       | 1h30          | V 29 | 1h30    | D 29         |         | M 29 |         | S 29         |         | D 29  |      | M 29 |       | V 29 | 1h30  | L 29 | 1h30  | M 29 |             | S 29       |       |
| eures CDII Realisees 216c00         | L 30  | 1h30             | M 30       |               | S 30 |         | L 30         | 1h30    | J 30 | 1h30    |              |         | L 30  | 1h30 | J 30 | 1h30  | S 30 |       | M 30 | 1h30  | J 30 | 1h30        | D 30       |       |
| <b>v</b>                            |       |                  | J 31       | 1h30          |      |         | M 31         | 1h30    | V 31 | 1h30    |              |         | M 31  | 1h30 |      |       | D 31 |       |      |       | V 31 | 1h30        | L 31       | 1h30  |

• Feuille 2 :

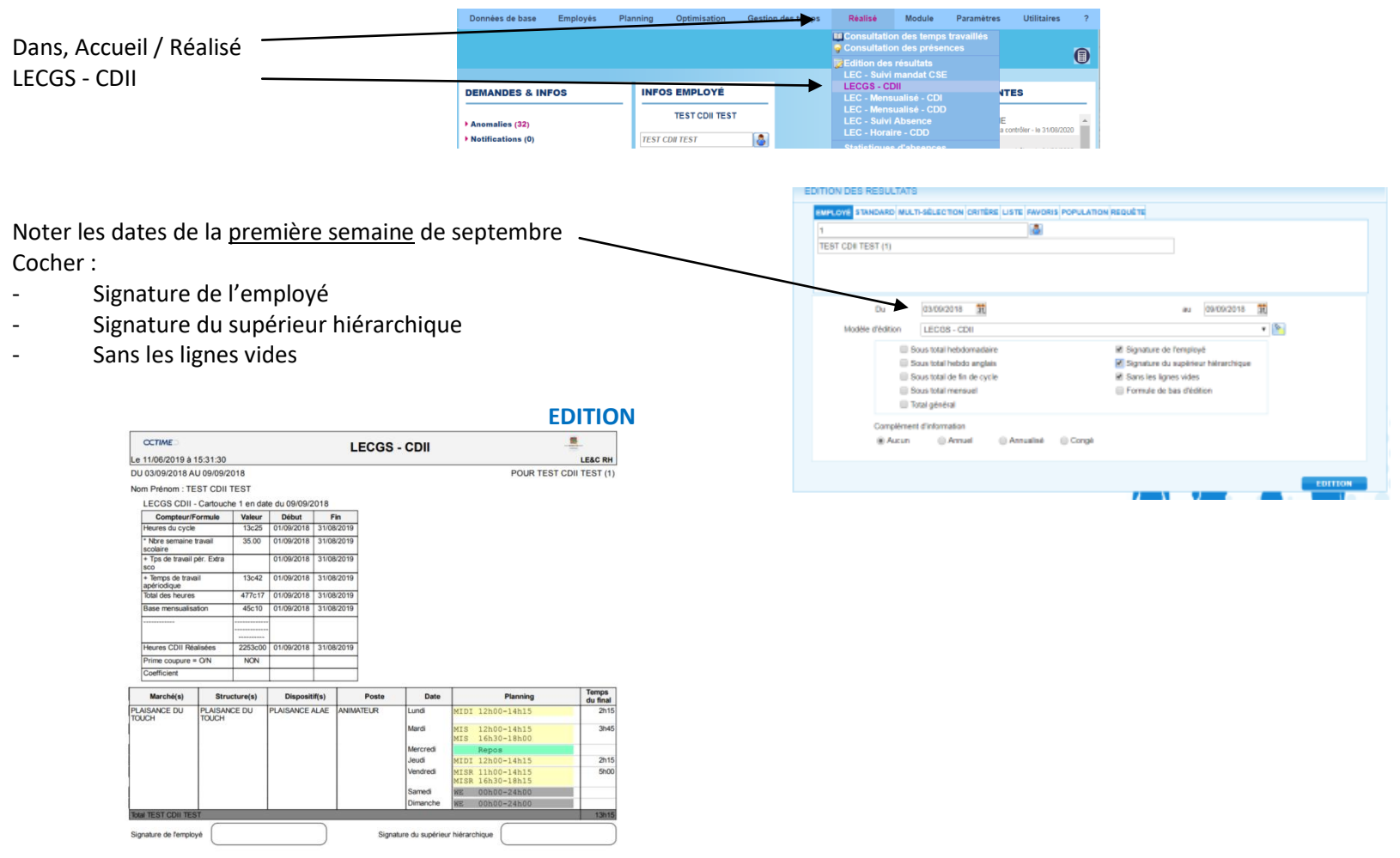

Cette seconde page indique les horaires exacts d'une semaine type, et comporte la signature du salarié et du responsable.

uis envoyer de ces 2 pages par mail au Pôle Social du SRH pour la demande de contrat, avec le DOC-1 (Fiche de renseignement) et fiche de remise en main propre des documents d'embauche (mutuelle/prévoyance/Primobox)

Blen préciser la date de début de contrat dans le mail de demande de contrat, car le planning envoyé est sur l'année pleine. Le SRH viendra modifier la bonne date du contrat, et la base mensuelle.

# Les plannings CDD horaires

#### Contrat à durée déterminée horaire

Le principe est le même,

- Créer ses horaires
- Créer son cycle (ou sur un contrat court, et qui n'a pas de cycle, on notera directement les horaires sur le planning)

Aller sur la fiche du salarié existant,

ou bien, reprendre la procédure, pour une création de fiche nouveau salarié.

- Noter le contrat en CDD
- Compléter la structure

- Insérer son cycle ou pas si C'est un cdd court, on peut saisir les horaires à la carte directement sur le planning

- Dans Population, choisir « Personnel non annualisé »

| Matricule           | 010315          | 8                |      | Du         | Au          | Contrat                                              |
|---------------------|-----------------|------------------|------|------------|-------------|------------------------------------------------------|
| Matricule pave      | 010315          |                  |      | 11/03/2019 | 19/04/2019  | Contrat durée déterminée<br>Contrat durée déterminée |
| matricule paye      | 010010          |                  |      |            |             |                                                      |
| Badge               | U               |                  |      | Depuis     |             | Structure                                            |
|                     |                 |                  |      | 11/03/2019 | ALAE        | DO TOUCHT FEAGAINCE DU TOUC                          |
| Prénom              | LISA            |                  |      | 07/01/2019 | ALAE        | EDU TOUCH / PLAISANCE DU TOUC                        |
| Nom                 | BOUMLIL         |                  |      | Donuie     |             | Horaire                                              |
|                     | Homme     Femm  | e                |      | 11/03/2019 | BOUMLIL L   | ISA CDD H (1)                                        |
| Nom de naissance    |                 |                  |      | 07/01/2019 | BOUMLIL L   | ISA CDD H ( 1 )                                      |
| N°ldentifiant       | 291123148825874 |                  |      | Depuis     |             | Poste                                                |
| Date de naissance   | 22/12/1991 🛐    |                  |      | 11/03/2019 | ANIMATEU    | R                                                    |
| Date d'ancienneté   | 03/01/2019      | Nombre d'enfants | 8    | 07/01/2019 | ANIMATEU    | R                                                    |
| Module Web          |                 |                  |      | Depuis     |             | Population                                           |
| Identifiant Web     | LBOUMLIL        | Valideurs 脑 MD   | )P 陷 | 11/03/2019 | Personnel n | on annualisé                                         |
| Profil Web          | Employé         |                  |      | 01101120   | ersonner n  | on annualise                                         |
| Minute to validatio | p Freedows      |                  |      |            |             |                                                      |

#### Puis aller sur son planning individuel,

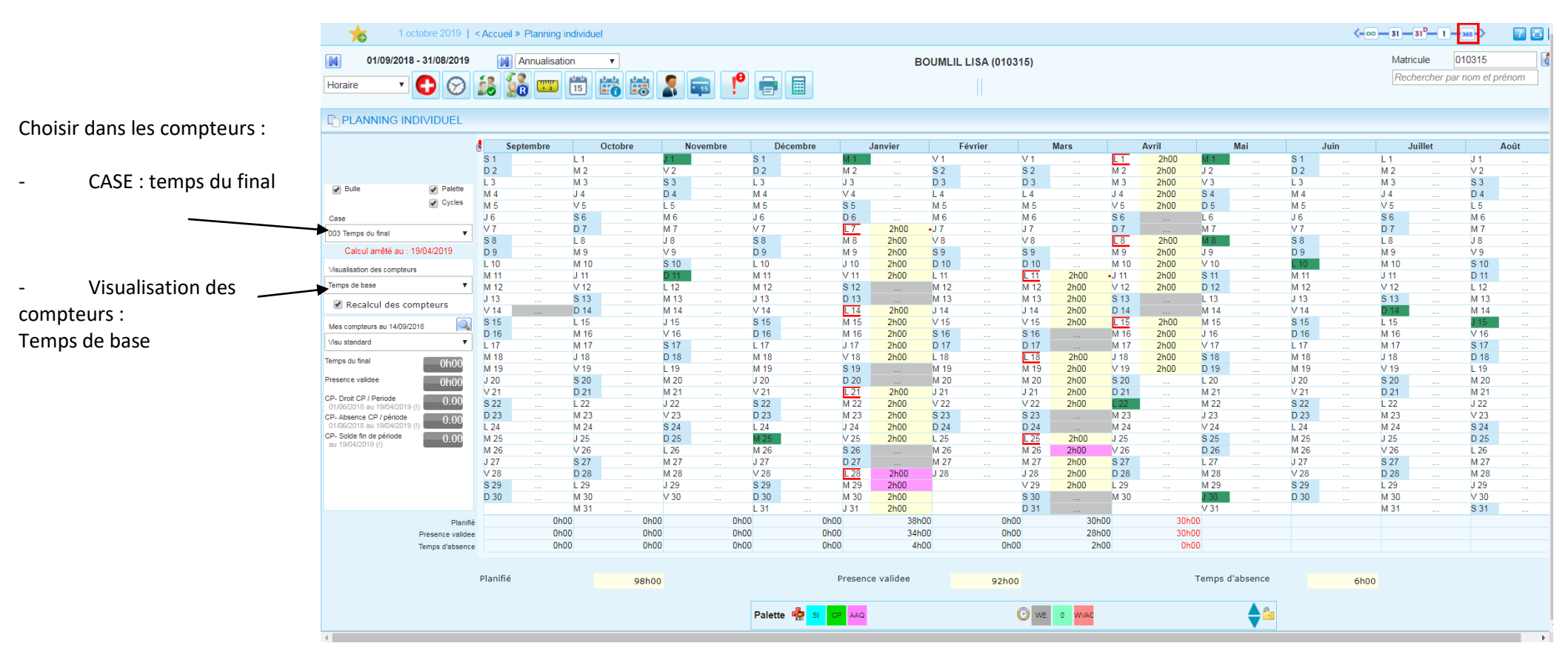

Si c'est un contrat court, qu'il n'y a pas de cycle, positionner les horaires à la carte.

Positionner des horaires à la carte :

Sur le planning directement,

On se positionne sur la journée concernée, et on fait CLIK droit, « Saisie d'horaire »

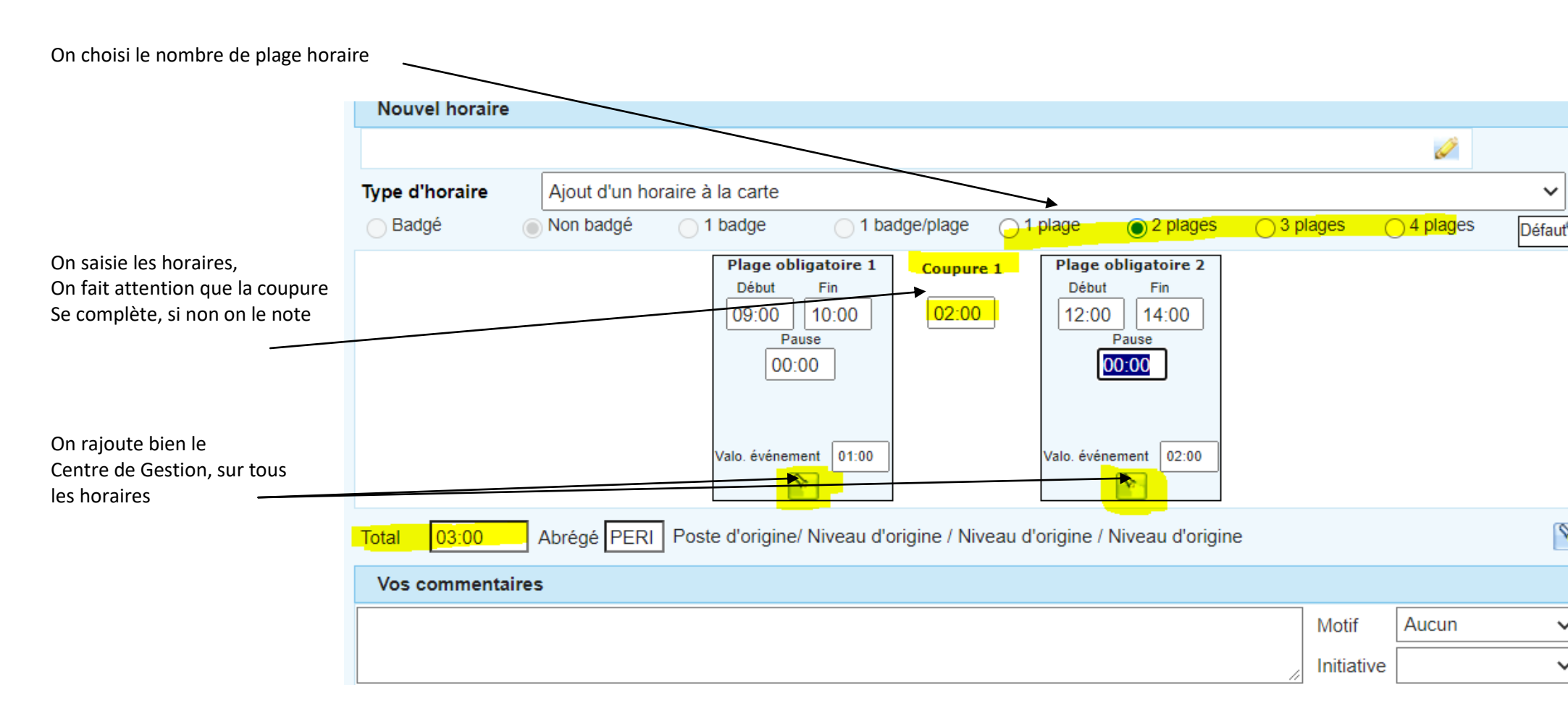

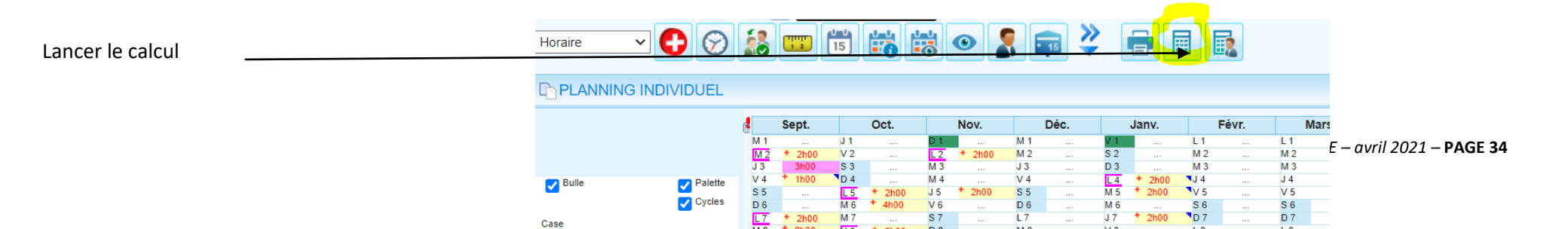

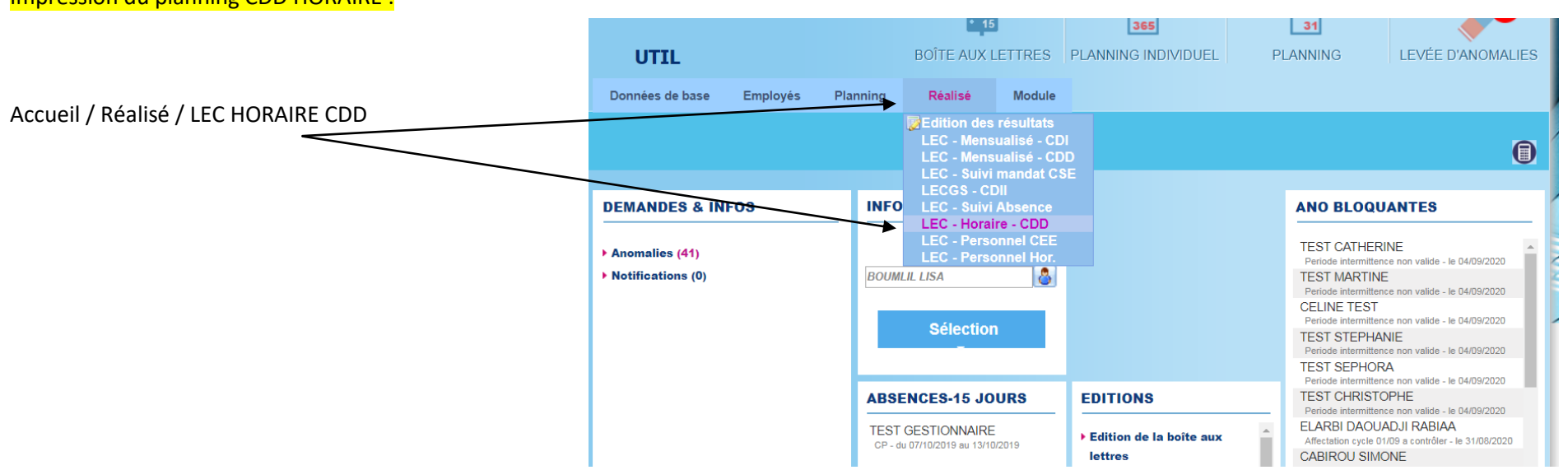

Impression du planning CDD HORAIRE :

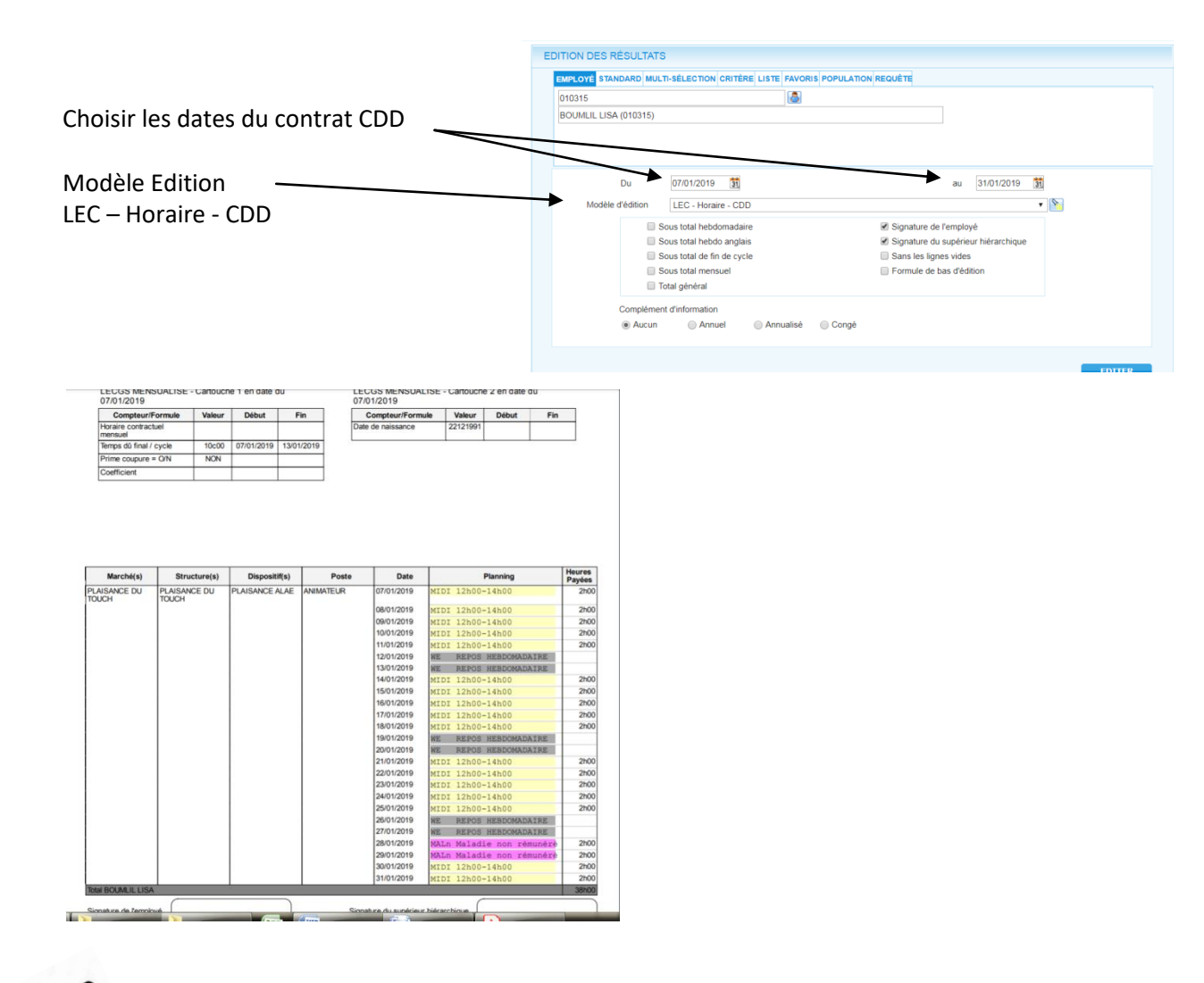

PAR envoyer de cette page par mail au Pôle Social du SRH pour la demande de contrat, avec le DOC-1 (Fiche de renseignement) et fiche de remise en main propre de documents d'embauche (mutuelle/prévoyance/Primobox)
# Les mensuels (calcul à la semaine / Adm. / Petite enfance)

### Les Contrats Mensuels

#### qui ont un cycle régulier à la semaine (Adm/ Petite enfance)

Le principe est le même,

- Créer ses horaires
- Créer son cycle

Aller sur la fiche du salarié :

- Noter le contrat en CDI ou CDD
- Compléter la structure
- Insérer son cycle
- Dans Population, choisir « Adm / Petite Enf »

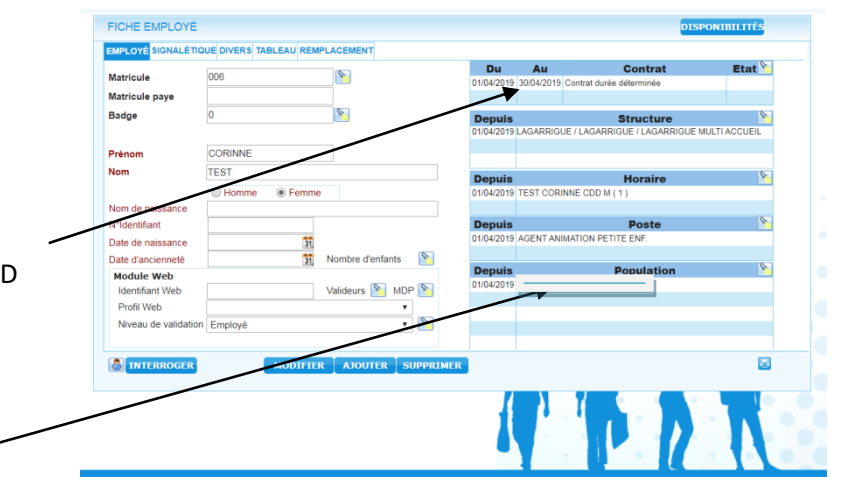

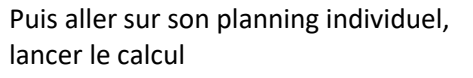

Choisir dans les compteurs :

- CASE : Standard ou final
- Visualisation des compteurs : Adm / Petite Enf

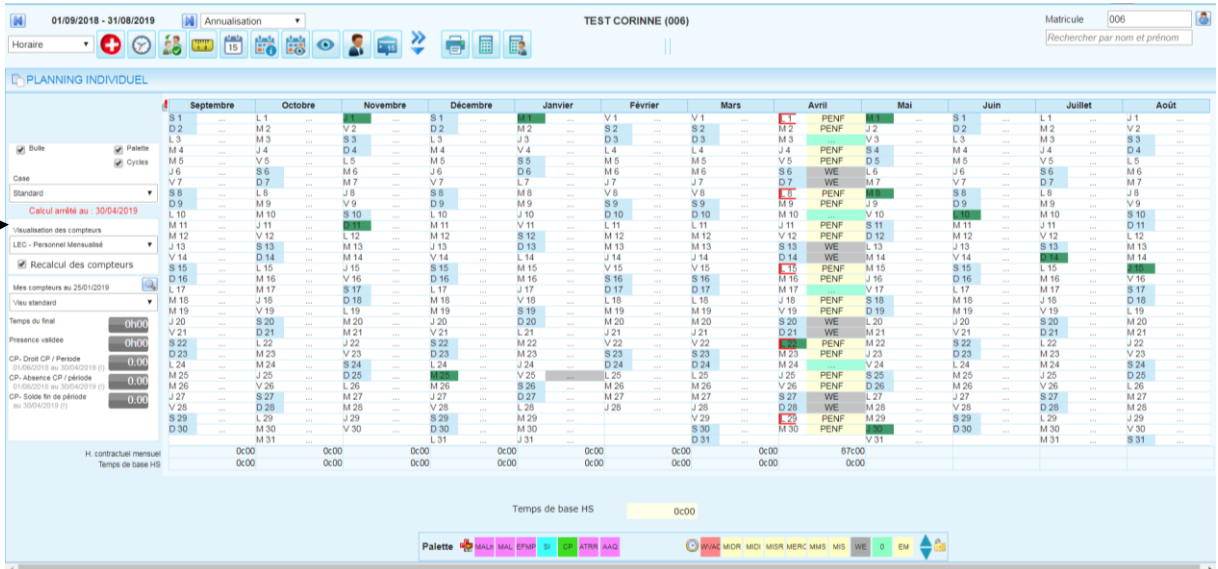

SKH LE&C Grana Sua – OCTIME – avril 2021 – PAGE 37

# Les mensuels (calcul à l'année / Anim. / Cont. App. / CUI PEC)

Les Contrats Mensuels animation et les contrats aidés (PEC ou APPRENTISSAGE)

### Dont les heures sont réparties sur l'année (Anim. / Contrat App.)

Cf planning cdii, cela se fait se fait de la même façon qu'un cdii, sauf qu'il n'y a pas de semaine d'intermittence mais éventuellement des semaines avec un temps travaillé à zéro.

Reprendre la même procédure

#### Pour les PEC, et contrat apprentissage :

La procédure est la même, sauf que la visualisation des compteurs est :

|                                                | Standa               |
|------------------------------------------------|----------------------|
| Case :                                         | C                    |
| Standard                                       | Visualis             |
| Statiuaru                                      | LEC - 8              |
|                                                | ☑ R                  |
|                                                | Mesco                |
| Visualisation des compteurs :                  | LEOGS                |
| LEC Aring / Contrat Arm                        | feures c<br>(24/02/2 |
| LEC-Anim. / Contrat App.                       | * Nore 54            |
|                                                | - Tps de             |
|                                                | - Temps              |
| wes compteurs :                                | Totel des            |
| LECGS CDII – Cartouche ACA                     | 24/02/2<br>Base me   |
|                                                | 24/02/2              |
|                                                |                      |
|                                                | Seures (<br>24/02/2  |
|                                                | Drima > 0            |
| le total des neures, et base                   |                      |
| Mensuelle est bien calculé sur                 |                      |
|                                                |                      |
| Les dates du contrat (et pas l'année scolaire) |                      |

|                                                |                |                          |           |       | 20            |      | and and  |      |         |       |         |      |           |      |      |
|------------------------------------------------|----------------|--------------------------|-----------|-------|---------------|------|----------|------|---------|-------|---------|------|-----------|------|------|
| PLANNING                                       |                |                          |           |       |               |      |          |      |         |       |         |      |           |      |      |
|                                                |                | 8                        | Septembre |       | Octobre       | N    | lovembre | D    | écembre |       | Janvier |      | Février   |      | Mars |
|                                                |                | M 1                      | PERI      | J1    | PERI          | DI   | WE       | M 1  | PERI    | V1    | WE      | 1    | PERI      | L1   |      |
|                                                |                | 13                       | PERI      | 93    | WE            | M3   | PERI     | 13   | PERI    | 02    | WE      | M 3  | PERI      | M 3  |      |
| Bulle                                          | Palet          | te V4                    | PERI      | D.4   | WE            | M 4  | r uni    | V4   | PERI    | 4     | PERI    | 14   | PERI      | .14  |      |
|                                                | Cycle          | s 55                     | WE        | 1.5   | PERI          | J 5  | PERI     | S 5  | WE      | M 5   | PERI    | V5   | PERI      | V5   |      |
| Case                                           |                | D 6                      | WE        | M 6   | PERI          | V6   | PERI     | D6   | WE      | M 6   |         | S 6  | WE        | S 6  |      |
| Standard                                       |                | · L7                     | PERI      | M 7   |               | S7   | WE       | L.7  | PERI    | 37    | PERI    | D 7  | WE        | D 7  |      |
| e norre tra                                    |                | M 8                      | PERI      | J 8   | PERI          | D 8  | WE       | M 8  | PERI    | V8    | PERI    | L 8  | PERI      | L 8  |      |
| Calcul arrêté :                                | au: 23/02/2021 | M 9                      |           | V 9   | PERI          | L 9  | PERI     | M 9  |         | S 9   | WE      | M 9  | PERI      | M 9  |      |
| Visualisation des com                          | pteurs         | J 10                     | PERI      | S 10  | WE            | M 10 | PERI     | J 10 | PERI    | D 10  | WE      | M 10 |           | M 10 |      |
| LEC - BP - CDII                                |                | V 11                     | PERI      | D 11  | DEDI          | M 11 | DEDI     | V 11 | PERI    | L 11  | PERI    | J 11 | PERI      | J 11 |      |
|                                                |                | D 13                     | WE        | 14.12 | PERI          | V 13 | PERI     | D 13 | WE      | M 12  | PERI    | S 13 | WE        | S 13 |      |
| Recalcul de                                    | s compteurs    | 14                       | PERI      | M 14  | 1 Cru         | S 14 | WE       | 14   | PERI    | J 14  | PERI    | D 14 | WE        | D 14 |      |
|                                                |                | M 15                     | PERI      | J 15  | PERI          | D 15 | WE       | M 15 | PERI    | V 15  | PERI    | L 15 | CP        | L 15 |      |
| wes compteurs au un                            | 108/2020       | M 16                     |           | V 16  | PERI          | L 16 | PERI     | M 16 |         | S 16  | WE      | M 16 | <b>GP</b> | M 16 |      |
| LECGS CDII - Cartou                            | che ACA        | <ul> <li>J 17</li> </ul> | PERI      | S 17  | WE            | M 17 | PERI     | J 17 | PERI    | D 17  | WE      | M 17 | CP        | M 17 |      |
| Heures du cycle (contr                         | at) 10c0       | V 18                     | PERI      | D 18  | WE            | M 18 |          | V 18 | PERI    | L 18  | PERI    | J 18 | CP.       | J 18 |      |
| 24/02/2020 nu 23/02/                           | 2021           | S 19                     | WE        | L 19  | * WVAC        | J 19 | PERI     | S 19 | WE      | M 19  | PERI    | V 19 | CP.       | V 19 |      |
| 24/02/2020 au 23/02/                           | scolare 35.0   | D 20                     | WE        | M 20  | WVAC          | V 20 | PERI     | D 20 | WE      | M 20  | DEDI    | S 20 | CP        | S 20 |      |
| + Tps de travail pér. Ex                       | dra sco 174c0  | L 21                     | PERI      | M 21  | WVAC<br>MAZAC | 5 21 | WE       | L 21 | WVAG.   | J 21  | PERI    | 0 21 | GP.       | 1.22 |      |
| 24/02/2020 nu 23/02/                           | 2021           | M 22                     | FERI      | V 23  | * WAVAC       | 1 23 | PEDI     | M 23 | WVAC    | \$ 23 | WE      | M 23 | -         | M 23 |      |
| 24/02/2020 ati 23/02/                          | 2021 0c0       | 124                      | PERI      | \$ 24 | WE            | M 24 | PERI     | J 24 | WVAC    | D 24  | WE      | M 24 |           | M 24 |      |
| lotel des heures (contr                        | at) 839c0      | V 25                     | PERI      | D 25  | WE            | M 25 | ALTER D  | V 25 | 1       | L 25  | PERI    | J 25 |           | J 25 |      |
| 24/02/2020 80 23/02/<br>Base mensualisation (r | contral)       | S 26                     | WE        | L 26  | * WVAC        | J 26 | PERI     | S 26 | a star  | M 26  | PERI    | V 26 |           | V 26 |      |
| 24/02/2020 au 23/02/                           | 2021 8207      | D 27                     | WE        | M 27  | WVAC          | V 27 | PERI     | D 27 |         | M 27  |         | S 27 |           | S 27 |      |
|                                                | -              | L 28                     | PERI      | M 28  | WVAC          | S 28 | WE       | L 28 |         | J 28  | PERI    | D 28 |           | D 28 |      |
| Yeures CDII Réalisées                          | 97262          | M 29                     | PERI      | J 29  | WVAC          | D 29 | WE       | M 29 | 444     | V 29  | PERI    |      |           | L 29 |      |
| 24/02/2020 nu 23/02/                           | 2021           | M 30                     |           | V 30  | WVAC          | L 30 | PERI     | M 30 |         | 5 30  | WE      |      |           | M 30 |      |
| Drime Promine - Mill                           |                | P.51                     |           | 5 31  | WE            |      |          | J 31 |         | D 31  | WE      |      |           | M 31 |      |

Les régularisations pour les semaines travaillées et les heures HAP, pour les CDD Mensuel, CUI PEC, Contrat Apprentissage se notent sur le dernier jour du contrat à la place du 31/08.

# Les CEE

### LES CEE

Sur la fiche du salarié :

PAS DE CREATION d'horaires et de cycle pour les CEE.

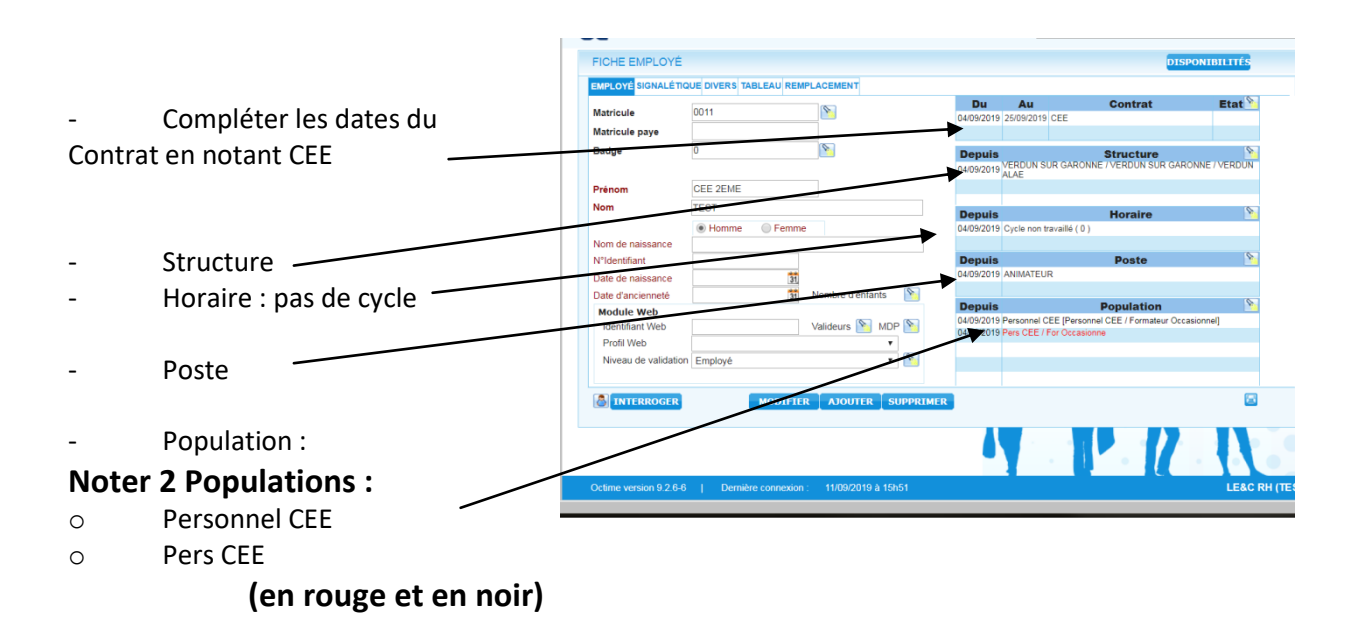

#### Aller sur le planning individuel :

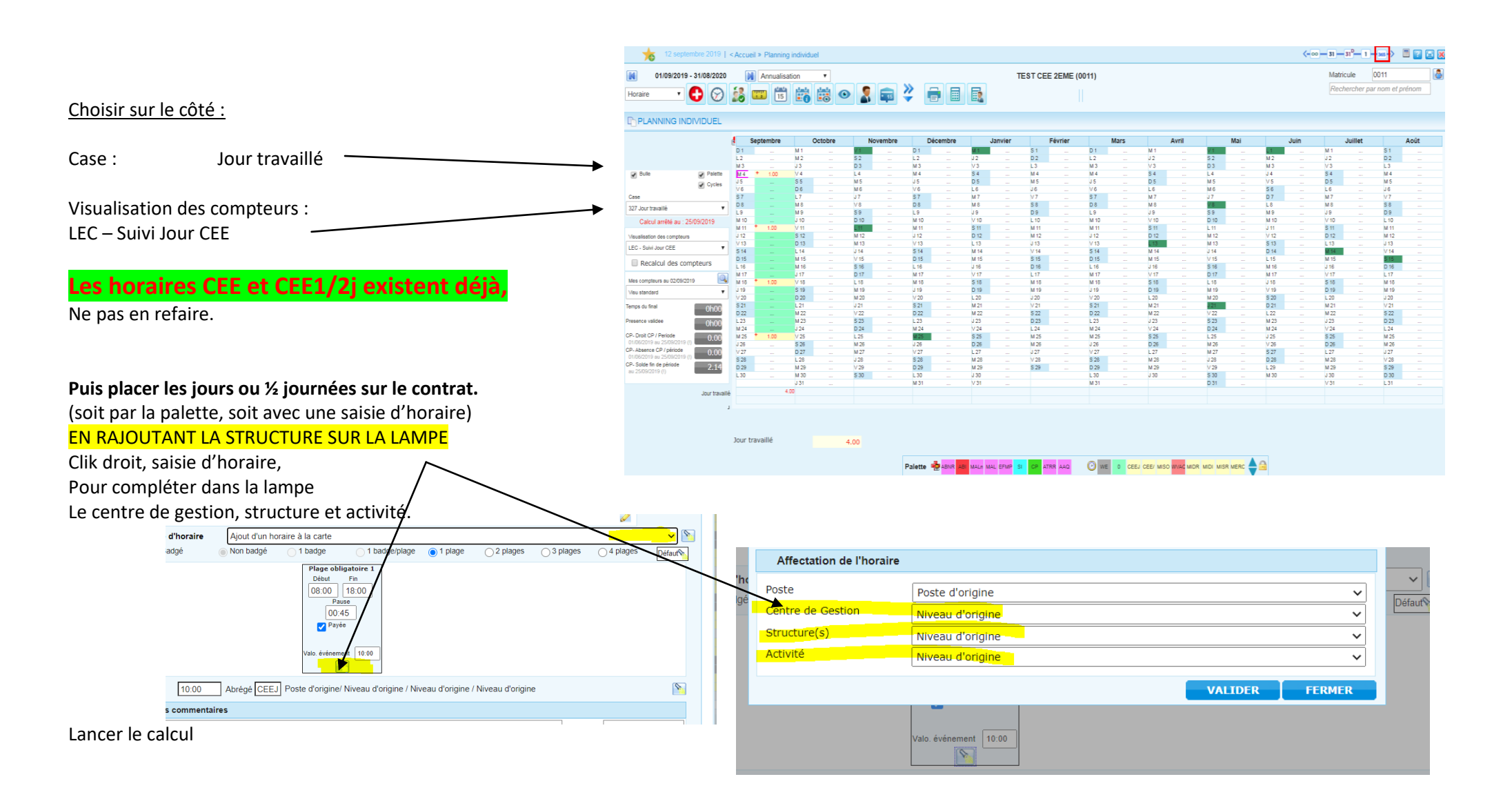

### Impression CEE :

Page à envoyer au SRH:

Accueil / Réalisé / LEC – Personnel CEE

|                               | α 🗔                                                                                                    |                                                                                                    |
|-------------------------------|----------------------------------------------------------------------------------------------------|----------------------------------------------------------------------------------------------------|
| Noter les dates du contrat    | EDITION DES RÉSULTATS EMPLOYÉ STANDARD MULTI-SÉLECTION CRITÈRE LISTE FAVORIS POPULA 0011 TEST CEE 2EME (0011)                                                                                                    | ATION REQUÈTE                                                                                          |
| Choisir LEC – Personnel CEE   | Du 0409/2019 3<br>Modèle d'éditor LEC - Personnel CEE Sous total hebdomadaire Sous total hebdo anglais Sous total hebdo anglais                                                                                                    | au 2609/2019 🕅 V 🕥 V Signature de l'employé V Signature du supérieur hiérarchique Sante les none sirde |
| Signature employé / supérieur | Complement d'information Complement d'information Complement d'informa | e curo da senso toda e e la softection e formule de bas d'édition                                      |
|                               |                                                                                                    | EDITER                                                                                                 |

| OCTIME                        |             |               | LEC - Perso   | nnel CEE  |                                                                                                    |                |
|-------------------------------|-------------|---------------|---------------|-----------|----------------------------------------------------------------------------------------------------|----------------|
| .e 12/09/2019 a 12:45:30      |             |               |               |           | LE                                                                                                    | E&C RH (TEST)  |
| 0U 04/09/2019 AU 26/09/2      | 2019        |               |               |           | POUR TEST CEE                                                                                                    | E 2EME (0011)  |
| Nom Prénom : TEST CE          | E 2EME      |               |               |           |                                                                                                    |                |
| LECGS Pers. CEE- Ca           | rtouche 1 e | en date du 04 | /09/2019      |           |                                                                                                    |                |
| Compteur/Formule              | Valeur      | Début         | Fin           |           |                                                                                                    |                |
| Nb jours travaillés / période | 4.00        | 04/09/2019    | 25/09/2019    |           |                                                                                                    |                |
|                               |             |               |               |           |                                                                                                    |                |
| Marché(s)                     | St          | ructure(s)    | Dispositif(s) | Poste     | Date                                                                                                    | Jour travaillé |
| ERDUN SUR GARONNE             | VERDUN SI   | JR GARONNE    | VERDUN ALAE   | ANIMATEUR | 04/09/2019                                                                                                    | 1.00           |
|                               |             |               |               |           | 05/09/2019                                                                                                    |                |
|                               |             |               |               |           | 06/09/2019                                                                                                    |                |
|                               |             |               |               |           | 07/09/2019                                                                                                    |                |
|                               |             |               |               |           | 08/09/2019                                                                                                    | 1              |
|                               |             |               |               |           | 09/09/2019                                                                                                    |                |
|                               |             |               |               |           | 10/09/2019                                                                                                    | 1 00           |
|                               |             |               |               |           | 11/09/2019                                                                                                    | 1.00           |
|                               |             |               |               |           | 12/09/2019                                                                                                    |                |
|                               |             |               |               |           | 13/09/2019                                                                                                    | 1              |
|                               |             |               |               |           | 14/08/2019                                                                                                    |                |
|                               |             |               |               |           | 15/00/2010                                                                                                    | 1              |
|                               |             |               |               |           | 15/09/2019                                                                                                    |                |
|                               |             |               |               |           | 15/09/2019<br>16/09/2019<br>17/09/2019                                                                                                   |                |
|                               |             |               |               |           | 15/09/2019<br>16/09/2019<br>17/09/2019<br>18/09/2019                                                                                     | 1.00           |
|                               |             |               |               |           | 15/09/2019<br>16/09/2019<br>17/09/2019<br>18/09/2019<br>19/09/2019                                                                       | 1.00           |
|                               |             |               |               |           | 15/09/2019<br>16/09/2019<br>17/09/2019<br>18/09/2019<br>19/09/2019<br>20/09/2019                                                         | 1.00           |
|                               |             |               |               |           | 15/09/2019<br>16/09/2019<br>17/09/2019<br>18/09/2019<br>19/09/2019<br>20/09/2019<br>21/09/2019                                           | 1.00           |
|                               |             |               |               |           | 15/09/2019<br>16/09/2019<br>17/09/2019<br>18/09/2019<br>19/09/2019<br>20/09/2019<br>21/09/2019<br>22/09/2019                             | 1.00           |
|                               |             |               |               |           | 15/09/2019<br>16/09/2019<br>17/09/2019<br>18/09/2019<br>19/09/2019<br>20/09/2019<br>21/09/2019<br>22/09/2019<br>22/09/2019               | 1.00           |
|                               |             |               |               |           | 15/09/2019<br>18/09/2019<br>17/09/2019<br>18/09/2019<br>20/09/2019<br>21/09/2019<br>22/09/2019<br>22/09/2019<br>23/09/2019<br>23/09/2019 | 1.00           |

Per envoyer la demande par mail au Pôle Social du SRH pour demander le contrat, avec le DOC-1 (Fiche de renseignement) et fiche de remise en main propre des

# Suivi des plannings

### Les absences

- A chaque absence de salarié, celui-ci prévient la structure de son absence et de la durée de celle-ci.
- Il envoie les justificatifs dans les 48h <u>directement au siège</u>, (et à la CPAM si c'est un arrêt maladie).

Sur le planning : noter une absence « AAQ » Absence A Qualifiée, sur les jours d'absences du salarié.

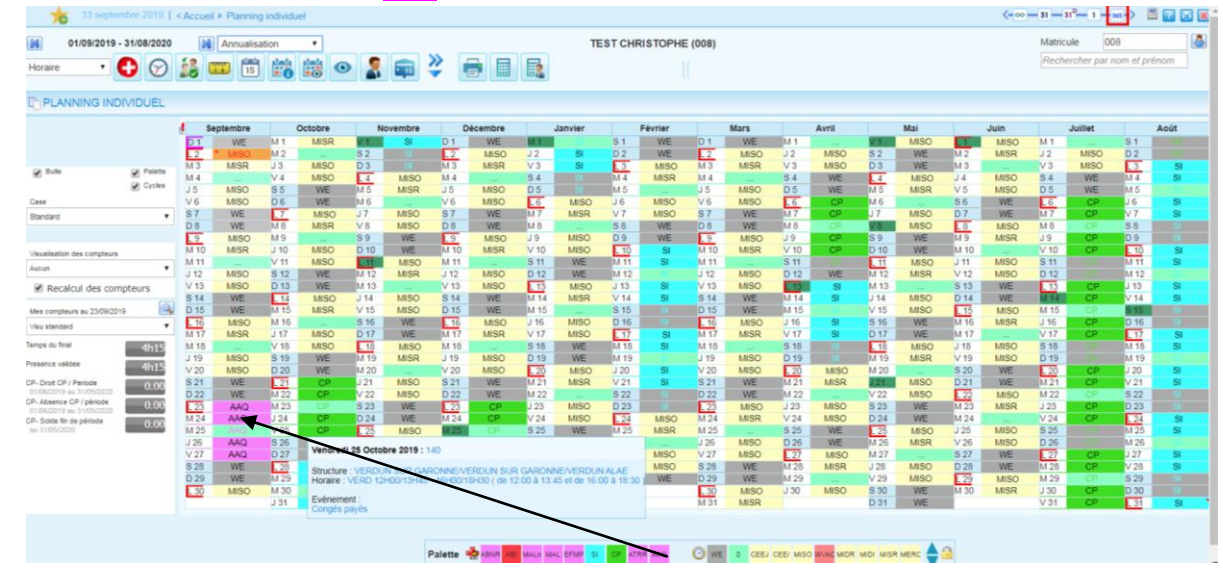

- Sélectionner le jour ou la période, et :
- Soit click droit, saisie d'évènement, (à la journée, ou saisir des heures ou une tranche d'horaire d'absence)

• Soit faire glisser l'évènement « AAQ » à partir de la palette. (attention uniquement sur les jours où il aurait du travailler, pas les week-ends ni les jours non travaillés).

Quand le justificatif sera reçu au siège, le SRH, , ira requalifier l'absence avec le bon motif (maladie, EVF...).

A la validation des plannings, toutes les absences qui ne seront pas requalifiées, seront donc des absences injustifiées en paye. (Puisque aucun justificatif n'aura été reçu).

RETARD : vous avez aussi le motif RET, dès qu'un salarié est en retard vous pouvez saisir l'absence de la même manière. GREVE : idem, et envoyer en plus au SRH la liste des grévistes (cf dossier directeur)

# Les Heures Apériodiques (HAP)

• 1 / Click droit sur le jour où il faut rajouter l'horaire, puis modifier l'horaire existant en rajoutant le temps apériodique voulu :

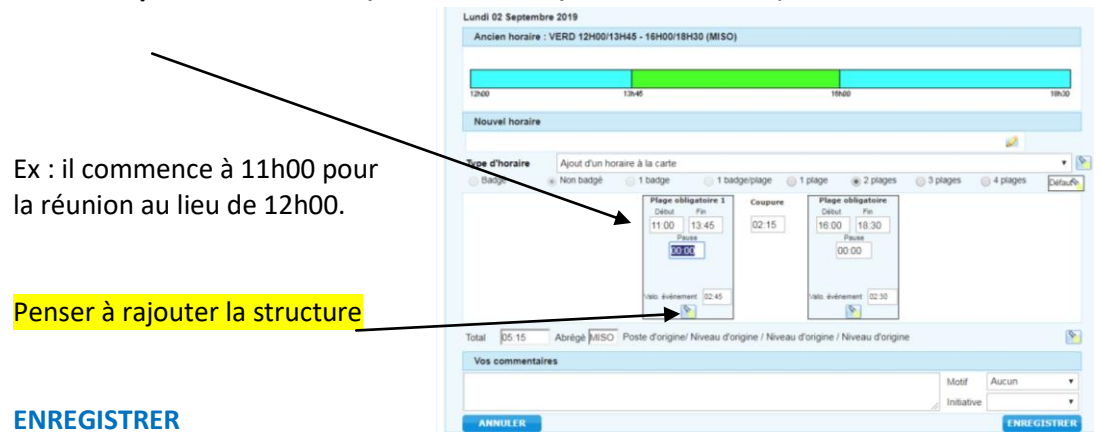

### • 2/ Puis sur cette même journée, saisir **une régularisation** (Click droit, saisie de régularisation) ou bien (petite règle jaune)

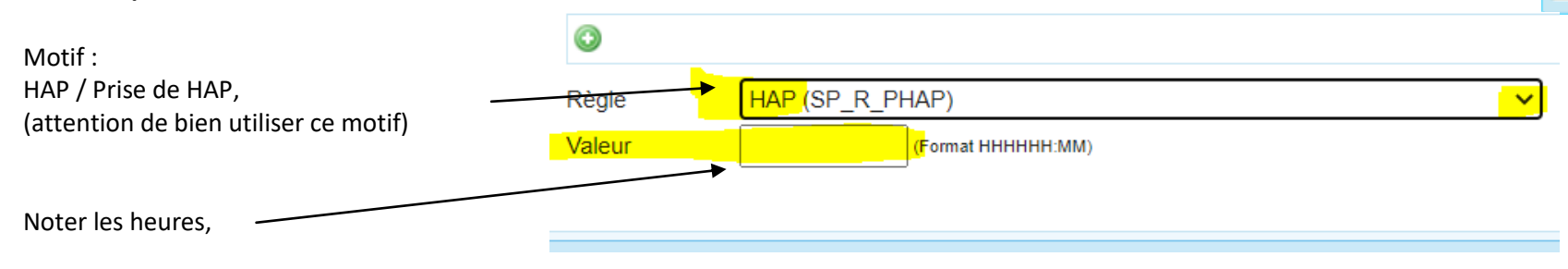

#### ENREGISTRER

1 2

|                                      |                             | _        |      |       |              |      |      |      |            |      |
|--------------------------------------|-----------------------------|----------|------|-------|--------------|------|------|------|------------|------|
|                                      |                             | đ        |      | Sept. |              | Oct. |      | Nov. |            | Déc. |
|                                      |                             | N        | VI 1 |       | J 1          |      | D 1  |      | M 1        |      |
|                                      |                             | Ň        | M 2  |       | V 2          |      | L2   |      | M 2        |      |
|                                      | Rulle Relett                | te V     | /4   |       | 5 3<br>D 4   |      | M 4  |      | J 3<br>V 4 |      |
| Pour suivre les compteurs HAP:       |                             | s        | s 5  |       | L5           |      | J 5  |      | S 5        |      |
|                                      | Cycle                       | s C      | 0 6  |       | M 6          |      | V 6  |      | D 6        |      |
|                                      | Case                        |          | L7   |       | M 7          |      | S 7  |      | L 7        |      |
| SUL le côté du planning, dans case : | 512 Prise HAP               | ~        | 8 N  |       | J 8          |      | D 8  |      | M 8        |      |
|                                      |                             | <u>\</u> | M 9  |       | V 9          |      | L 9  |      | M 9        |      |
|                                      |                             | J        | / 10 |       | 5 10<br>D 11 |      | M 10 |      | J 10       |      |
| 512 prise HAP                        | Visualization des comptaurs | 5        | 5 12 |       | 1 12         | 2600 | J 12 |      | S 12       |      |
|                                      | Visualisation des compteurs |          | 0 13 |       | M 13         |      | V 13 |      | D 13       |      |
|                                      | Aucun                       | ~        | L 14 |       | M 14         |      | S 14 |      | L 14       |      |
|                                      |                             | N        | M 15 |       | J 15         |      | D 15 |      | M 15       |      |
|                                      | Recalcul des compteurs      | N        | M 16 |       | V 16         |      | L 16 |      | M 16       |      |
|                                      | Mes compteurs au 02/02/2021 |          | J 17 |       | S 17         |      | M 17 |      | J 17       |      |
|                                      |                             |          | / 18 |       | D 18         |      | M 18 |      | V 18       |      |
|                                      | Visu standard               | <b>~</b> | 20   |       | L 19<br>M 20 |      | V 20 |      | D 20       |      |
|                                      | Temps du final              | - 6      | L 21 |       | M 21         |      | S 21 |      | L 21       |      |
|                                      | 2h1                         |          | M 22 |       | J 22         |      | D 22 |      | M 22       |      |
|                                      | Présence validée            |          | M 23 |       | V 23         |      | 1.23 |      | M 23       |      |

### 513 Solde heures apériodiques

|                                           |                   |      | Sept. |              | Oct.          |       | Nov.   |      | Déc.   |      | Janv.         |      | Févr.          |      | Mars           |              | Avr.   |      | Mai    |      | Juin   |              | Juill.         |       | Août   |
|-------------------------------------------|-------------------|------|-------|--------------|---------------|-------|--------|------|--------|------|---------------|------|----------------|------|----------------|--------------|--------|------|--------|------|--------|--------------|----------------|-------|--------|
|                                           |                   | M    |       | J 1          | -1h00         | D 1   | -3h00  | M 1  | -3h00  | V 1  | -3h00         | L1   | -5h00          | L1   | -7h00          | J 1          | -9h00  | S 1  |        | M 1  | -9h00  | J1           | -9h00          | D 1   | -9h00  |
|                                           |                   | M 2  |       | V 2          | -1h00         | L 2   | -3h00  | M 2  | -3h00  | S 2  |               | M 2  | -5h00          | M 2  | -7h00          | V 2          | -9h00  | D 2  |        | M 2  | -9h00  | V 2          | -9h00          | L 2   | -9h00  |
|                                           |                   | J 3  |       | 53           | -1h00         | M 3   | -3h00  | J 3  | -3h00  | D 3  |               | M 3  | -5h00          | M 3  | -7h00          | S 3          | -9h00  | L 3  | -9h00  | J 3  | -9h00  | S 3          | -9h00          | M 3   | -9h00  |
| Bulle                                     | Palette           | V 4  |       | D 4          | -1h00         | M 4   | -3h00  | V 4  | -3h00  | L 4  | -3h00         | J 4  | -5h00          | J 4  | -7h00          | D 4          | -9h00  | M 4  | -9h00  | V 4  | -9h00  | D 4          | -9h00          | M 4   | -9h00  |
| _                                         | Cycles            | S 5  |       | L 5          | -11100        | J 5   | -3h00  | S 5  |        | M 5  | -3h00         | V 5  | -5h00          | V 5  | -7h00          | L 5          | -9h00  | M 5  | -9h00  | S 5  | -9h00  | L 5          | -9h00          | J 5   | -9h00  |
| <u> </u>                                  |                   | D 6  |       | M 6          | -1h00         | ¥.6   | -3h00  | D 6  | -3h00  | M 6  | -3h00         | S 6  | -5h00          | S 6  | -7h00          | M 6          | -9h00  | J 6  | -9h00  | D 6  | -9h00  | M 6          | -9h00          | V 6   | -9h00  |
| Case                                      |                   | L7   |       | M 7          | -1h00         | S 7   | -3h00  | L7   | -3h00  | J 7  | -3h00         | D7   | -5h00          | D 7  | -7h00          | M 7          | -9h00  | V 7  | -9h00  | L7   | -9h00  | M 7          | -9h00          | S 7   | -9600  |
| 513 Solde Heures a                        | apériodique 🗸 🗸 🗸 | M 8  |       | 18           | -1h00         | D 8   | -3h00  | M8   | -3h00  | V 8  | -3h00         | L 8  | -7h00          | L 8  | -7h00          | 18           | -9h00  | 5 8  | -9h00  | M 8  | -9h00  | 18           | -9h00          | 0.8   | -9000  |
|                                           |                   | M 9  |       | V 9          | -100          | L 9   | -3h00  | MT-S | -3n00  | 5.9  | -3000         | M 9  | -/100          | M 9  | -/100          | 0.40         | -9n00  | 0.9  | -9000  | M 9  | -9000  | 0.40         | -9n00          | L 9   | -9h00  |
|                                           |                   | J 10 |       | 5 10         | -100          | M 10  | -3000  | J 10 | 2600   | 0.10 | -3000         | M 10 | -/100          | M 10 | -/100          | 5 10<br>D 11 | -9000  | L 10 | -9000  | J 10 | -9000  | 5 10         | -9000          | M 10  | -9000  |
| Maria Radiana da ana                      |                   | S 12 |       | 0.11         | - 11100       | 112   | -3000  | C 12 | 3500   |      | -3000<br>2600 | V 12 | -/100          | V 12 | -/1100         | U 12         | -91100 | M 12 | -91100 | S 12 | -91100 | 1 42         | -91100         | 1.12  | -91100 |
| visualisation des co                      | mpteurs           | D 13 |       | L 12<br>M 13 | -3H00<br>3h00 | V 13  | 3600   | D 13 |        | M 13 | -51100        | S 13 | -/1100<br>7h00 | S 13 | -/1100<br>7b00 | L 12<br>M 13 | -9000  | 1.13 | 9600   | D 13 | -51100 | L 12<br>M 13 | -91100<br>Qh00 | V 13  | -51100 |
| Aucun                                     | ~                 | 1.14 |       | M 14         | 3600          | \$ 14 | -31100 | 1 14 | -31100 | 1114 | 3600          | D 14 | -7100          | D 14 | -/1100<br>7b00 | M 14         | -51100 | V 14 | -51100 | 1 14 | -51100 | M 14         | 9600           | \$ 14 | -51100 |
| _                                         |                   | M 15 |       | 1.15         | -3h00         | D 15  | -3h00  | M 15 | -3h00  | V 15 | -3h00         | 115  | -7600          | 1 15 | -7h00          | J 15         | -9h00  | S 15 | -9h00  | M 15 | -9h00  | J 15         | -9h00          | D 15  | .9500  |
| 🗹 Recalcul de                             | es compteurs      | M 16 |       | V 16         | -3h00         | 1 16  | -3h00  | M 16 | -3h00  | S 16 | -3h00         | M 16 | -7000          | M 16 | -7h00          | V 16         | -9h00  | D 16 | -9h00  | M 16 | -9h00  | V 16         | -9h00          | 1 16  | -9h00  |
|                                           |                   | J 17 |       | S 17         | -3h00         | M 17  | -3h00  | J 17 | -3h00  | D 17 | -3h00         | M 17 | -7h00          | M-17 | -7h00          | S 17         | -9h00  | 1.17 | -9h00  | J 17 | -9h00  | S 17         | -9h00          | M 17  | -9h00  |
| Mes compteurs au 0                        | 02/02/2021        | V 18 |       | D 18         | -3h00         | M 18  | -3h00  | V 18 | -3h00  | L 18 | -3h00         | J 18 | -7h00          | J 18 |                | D 18         | -9h00  | M 18 | -9h00  | V 18 | -9h00  | D 18         | -9h00          | M 18  | -9h00  |
| View etandard                             | ~                 | S 19 |       | L 19         | -3h00         | J 19  | -3h00  | S 19 | -3h00  | M 19 | -3h00         | V 19 | -7h00          | V 19 | -7h00          | L 19         | -9h00  | M 19 | -9h00  | S 19 | -9h00  | L 19         | -9h00          | J 19  | -9h00  |
| visu stanuaru                             | •                 | D 20 |       | M 20         | -3h00         | V 20  | -3h00  | D 20 | -3h00  | M 20 | -3h00         | S 20 | -7h00          | S 20 | -7h00          | M 20         | -9h00  | J 20 | -9h00  | D 20 | -9h00  | M 20         | -9h00          | V 20  | -9h00  |
| emps du final                             | 2615              | L 21 |       | M 21         | -3h00         | S 21  | -3h00  | L 21 | -3h00  | J 21 | -3h00         | D 21 | -7h00          | D 21 | -7h00          | M 21         | -9h00  | V 21 | -9h00  | L 21 | -9h00  | M 21         | -9h00          | S 21  | -9h00  |
|                                           | 2013              | M 22 |       | J 22         | -3h00         | D 22  | -3h00  | M 22 | -3h00  | V 22 | -3h00         | L 22 | -7h00          | L 22 | -9h00          | J 22         | -9h00  | S 22 | -9h00  | M 22 | -9h00  | J 22         | -9h00          | D 22  | -9h00  |
| résence validée                           | 2h15              | M 23 |       | V 23         | -3h00         | L 23  | -3h00  | M 23 | -3h00  | S 23 | -3h00         | M 23 | -7h00          | M 23 | -9h00          | V 23         | -9h00  | D 23 | 9h00   | M 23 | -9h00  | V 23         | -9h00          | L 23  | -9h00  |
|                                           | 21113             | J 24 |       | S 24         | -3h00         | M 24  | -3h00  | J 24 | -3h00  | D 24 | -3h00         | M 24 | -7h00          | M 24 | -9h00          | S 24         | -9h00  | L 24 | -91-00 | J 24 | -9h00  | S 24         | -9h00          | M 24  | -9h00  |
| CP- Droit CP / Period                     | e 30.50           | V 25 |       | D 25         | -3h00         | M 25  | -3h00  | V 25 | -3h00  | L 25 | -5h00         | J 25 | -7h00          | J 25 | -9h00          | D 25         | -9h00  | M 25 | -9h00  | V 25 | -9h00  | D 25         | -9h00          | M 25  | -9h00  |
| 01/06/2020 au 31/05                       |                   | S 26 |       | L 26         | -3h00         | J 26  | -3h00  | S 26 | -3h00  | M 26 | -5h00         | V 26 | -7h00          | V 26 | -9h00          | L 26         | -9h00  | M 26 | -9h00  | S 26 | -9h00  | L 26         | -9h00          | J 26  | -9h00  |
| P- Absence GP / pe<br>01/06/2020 au 31/04 | 30.50             | D 27 |       | M 27         | -3h00         | V 27  | -3h00  | D 27 | -3h00  | M 27 | -5h00         | S 27 | -7h00          | S 27 | -9h00          | M 27         | -9h00  | J 27 | -9h00  | D 27 | -9h08  | M 27         | -9h00          | V 27  | -9h00  |
| P- Solde fin de néri                      | nde 0.00          | L 28 | -1h00 | M 28         | -3h00         | S 28  |        | L 28 | -3h00  | J 28 | -5h00         | D 28 | -7h00          | D 28 | -9h00          | M 28         | -9h00  | V 28 | -9h00  | L 28 | -9h00  | M 28         | -9h00          | S 28  | -9h00  |
| au 31/05/2021                             | 0.00              | M 29 | -1h00 | J 29         | -3h00         | D 29  | -3h00  | M 29 | -3h00  | V 29 | -5h00         |      |                | L 29 | -9h00          | J 29         | -9h00  | S 29 | -9h00  | M 29 | -9h00  | J 29         | 9h00           | D 29  | -9h00  |
|                                           |                   | M 30 | -1h00 | V 30         | -3h00         | L 30  | -3h00  | M 30 | -3h00  | S 30 | -5h00         |      |                | M 30 | -9h00          | V 30         | -9h00  | D 30 | -9h00  | M 30 | -9h00  | V 30         | -9h00          | L 30  | -9h00  |
|                                           |                   |      |       | S 31         | -3h00         |       |        | J 31 | -3h00  | D 31 | -5h00         |      |                | M 31 | -9h00          |              |        | L 31 | -9h00  |      |        | S 31         | -9h00          | M 34  | 17h47  |

# Les Heures Complémentaires (HC)

### SUIVI DES PLANNINGS SAISIE DES HEURES COMPLEMENTAIRES :

- Quand un salarié fait des heures complémentaires :
- Cliquer sur le jour concerné, et rajouter un horaire à la carte.

|                                                       | Lundi 02 Septen           | nbre 2019                     |                  |                                                                                                    |                  |                                                                 |            |          |          |
|-------------------------------------------------------|---------------------------|-------------------------------|------------------|----------------------------------------------------------------------------------------------------|------------------|-----------------------------------------------------------------|------------|----------|----------|
|                                                       | Ancien horair             | e : VERD 12H00/1              | 3H45 - 16H00/18  | BH30 (MISO)                                                                                                    |                  |                                                                 |            |          |          |
|                                                       |                           |                               |                  |                                                                                                    |                  |                                                                 |            |          |          |
|                                                       | 12h00                     |                               | 13h46            |                                                                                                    |                  | 166400                                                          |            |          | 19h30    |
| Ex : il commence à 11h00 pour lieu de 12h00.          | Nouvel horair             | •                             |                  |                                                                                                    |                  |                                                                 |            |          |          |
| ·                                                     |                           |                               |                  |                                                                                                    |                  |                                                                 |            | Ø        |          |
|                                                       | Type d'horaire            | Ajout d'un h                  | raire à la carte |                                                                                                    |                  |                                                                 |            |          | • 🔊      |
|                                                       | <ul> <li>Badgé</li> </ul> | <ul> <li>Non badgé</li> </ul> | 1 badge          | 1 badge                                                                                                    | /plage 0 1       | 1 plage                                                         | ③ 3 plages | 4 plages | Défaut   |
|                                                       |                           |                               | Visio, événer    | ligatoire 1<br>Fin<br>13.45<br>13.45<br>13.45<br>13.45<br>13.45<br>13.45<br>13.45<br>13.45<br>13.45<br>13.45<br>13.45<br>14.5<br>14.5<br>1 | Coupure<br>02:15 | Plage obligatoire<br>Début Pin<br>16:00 18:30<br>Paule<br>00:00 |            |          |          |
|                                                       | Total 05:15               | Abrégé MISC                   | Poste d'orgine   | e/ Niveau d'origin                                                                                                    | ne / Niveau d    | forigine / Niveau d'orig                                        | ine        |          | <b>N</b> |
|                                                       | Vos comment               | aires                         | /                |                                                                                                    |                  |                                                                 |            |          |          |
|                                                       |                           | /                             | /                |                                                                                                    |                  |                                                                 | Moti       | f Aucun  | ٣        |
|                                                       |                           | · /                           | /                |                                                                                                    |                  |                                                                 | Initia     | stive    |          |
|                                                       | ANNUTER                   |                               |                  |                                                                                                    |                  |                                                                 |            | ENRE     | GISTRER  |
| Bien penser à noter la structure concernée par les he | ures                      |                               |                  |                                                                                                    |                  |                                                                 |            |          |          |
|                                                       |                           |                               | •                |                                                                                                    |                  |                                                                 |            |          |          |
| Concernant les hourses compulérs enteires our OC VO   | CORCOC                    | CCO                           | DIRO             | <b>C</b>                                                                                                    |                  |                                                                 |            |          |          |

Concernant les heures complémentaires sur les vacances scolaires, pour ne pas que cela modifie le planning annuel et donc la base mensuelle, il faut noter les heures à la carte (+ structure), et rajouter HC dans l'Abrégé, pour qu'elles remontent en heures complémentaires.

*Cette manipulation est à faire uniquement durant une période de vacances scolaires.* 

Pour suivre les HC saisies,

Compteur : 360 Heures complémentaires

Il y a un compteur qui vous permet de vérifier que la manipulation a été bien faite :

|   | <b>N</b> 01/03/2020 - 0       | 1100/2021     | U    |            | เนลแรลแบ | лт     | Ť.                |      |      |    |
|---|-------------------------------|---------------|------|------------|----------|--------|-------------------|------|------|----|
|   | Horaire 🗸                     | $\bigcirc$    | 10   | (1)<br>(1) | 15       |        |                   | •    |      | Ŧ  |
|   |                               | VIDUEL        |      |            |          |        |                   |      |      |    |
|   |                               |               | 4    | Sept.      |          | Oct.   |                   | Nov. |      | De |
|   |                               |               | M 1  |            | J 1      |        | D 1               |      | M 1  |    |
|   |                               |               | M 2  |            | V 2      |        | L2                |      | M 2  |    |
|   |                               |               | J 3  |            | S 3      |        | M 3               |      | J 3  |    |
|   | No. Bulle                     | Palette       | V 4  |            | D 4      |        | M 4               |      | V 4  |    |
|   | <b>→</b> <sup>▲</sup>         |               | S 5  |            | L 5      |        | J 5               |      | S 5  |    |
|   |                               | Cycles        | D 6  |            | M 6      |        | V 6               |      | D 6  |    |
|   | Case                          |               | L7   |            | M 7      |        | S 7               |      | L 7  |    |
|   | 260 Houros complémentairos    |               | M 8  |            | J 8      |        | D 8               |      | M 8  |    |
| - | 300 Heures complementaires    | •             | M 9  |            | V 9      |        | L 9               |      | M 9  |    |
|   |                               |               | J 10 |            | S 10     |        | M 10              |      | J 10 |    |
|   |                               |               | V 11 |            | D 11     |        | M 11              |      | V 11 |    |
|   | Visualisation des compteurs   |               | S 12 |            | L 12     |        | <mark>J</mark> 12 |      | S 12 |    |
|   | Hourse complémentaires à pau  |               | D 13 |            | M 13     | * 3h00 | V 13              |      | D 13 |    |
|   | Heures complementalites a pay |               | L 14 |            | M 14     |        | S 14              |      | L 14 |    |
|   |                               | tourc         | M 15 |            | J 15     |        | D 15              |      | M 15 |    |
|   | Recalcul des comp             | iteurs        | M 16 |            | V 16     |        | L 16              |      | M 16 |    |
|   |                               |               | J 17 |            | S 17     |        | M 17              |      | J 17 |    |
|   | Mes compteurs au 11/03/2021   | <u> </u>      | V 18 |            | D 18     |        | M 18              |      | V 18 |    |
|   | Visu standard                 | ~             | S 19 |            | L 19     |        | J 19              |      | S 19 |    |
|   |                               | ]             | D 20 |            | M 20     |        | V 20              |      | D 20 |    |
|   | emps du final                 | 3h45          | L 21 |            | M 21     |        | S 21              |      | L 21 |    |
|   |                               |               | M 22 |            | J 22     |        | D 22              |      | M 22 |    |
|   | <sup>o</sup> résence validée  | 3h45          | M 23 |            | V 23     |        | L 23              |      | M 23 |    |
|   |                               |               | J 24 |            | S 24     |        | M 24              |      | J 24 |    |
|   | CP- Droit CP / Periode        | 5.00          | V 25 |            | D 25     |        | M 25              |      | V 25 |    |
|   | 20 Absonso CD / périodo       |               | S 26 |            | L 26     |        | J 26              |      | S 26 |    |
|   | 01/06/2020 au 31/05/2021      | 5.00          | D 27 |            | M 27     |        | V 27              |      | D 27 |    |
|   | P- Solde fin de période       | 0.00          | L 28 |            | M 28 7   |        | S 28              |      | L 28 |    |
|   | au 31/05/2021                 | 0.00          | M 29 |            | J 29     |        | D 29              |      | M 29 |    |
|   |                               |               | M 30 |            | V 30     |        | L 30              |      | M 30 |    |
|   |                               |               |      |            | S 31     |        |                   |      | J 31 |    |
|   | Heures o                      | molémentaires | 2    | 0          | 000      | 30     | :00               | 0    | c00  |    |

Heures complémentaires Heures Séjour à payer

0c00

0c00

0c00

# Le suivi des heures réalisées

### SUIVI DES HEURES REALISEES

On pourra se positionner sur la date de fin de planning :

- Soit le 31 août,
- Soit à la date de sortie du salarié (pour démission ou autre)

Et on aura les heures effectuées sur la période du 01/09/2019 à cette date.

|                         | / octobre 2019                    | < Accueil    | » Planning i | Individue    | I        |            |                        |          |                         |          |            |          |              |              |      |          |              |              |              |              | <b>&lt;-</b> 0 | × 31 | 31 1         | 365 2     |              |
|-------------------------|-----------------------------------|--------------|--------------|--------------|----------|------------|------------------------|----------|-------------------------|----------|------------|----------|--------------|--------------|------|----------|--------------|--------------|--------------|--------------|----------------|------|--------------|-----------|--------------|
|                         | 01/09/2019 - 31/08/2020           |              | Annualisati  | ion          | •        |            |                        |          |                         |          | 1          | EST SE   | PHORA (00    | 04)          |      |          |              |              |              |              |                | Mat  | ricule (     | 04        |              |
|                         |                                   | 50           |              | լեսել        |          | •          |                        |          |                         | 7        |            |          |              | ,            |      |          |              |              |              |              |                | Re   | chercher pai | nom et pr | énom         |
|                         | Horaire V 🔽 💟                     | 10 L         | 15           |              | •        |            | - 15                   |          |                         | 2        |            |          |              |              |      |          |              |              |              |              |                |      |              |           |              |
|                         |                                   |              |              |              |          |            |                        |          |                         |          |            |          |              |              |      |          |              |              |              |              |                |      |              |           |              |
|                         |                                   |              |              |              |          |            |                        |          |                         |          |            |          |              |              |      |          |              |              |              |              |                |      |              |           |              |
|                         |                                   | S S          | eptembre     | M 4          | Octobre  | N          | ovembre                | D        | écembre                 | M 4      | Janvier    | 0.1      | Février      | D 1          | Mars | M 4      | Avril        | 1/4          | Mai          |              | Juin           | M 4  | Juillet      | 0.1       | Août         |
|                         |                                   |              | 2h00         | M 2          | 2000     | S 2        | 5005                   |          | 2h00                    | J 2      | 2h00       | D 2      |              |              | 2h00 | J 2      | 2h00         | S 2          | 5005         | M.2          | 2h00<br>2h00   | J 2  | 2h00         | D2        |              |
|                         |                                   | M 3          | 2h00         | J 3          | 2h00     | D 3        |                        | M 3      | 2h00                    | V 3      | 3h05       | L 3      | 2h00         | M 3          | 2h00 | V 3      | 3h05         | D 3          |              | M 3          |                | V 3  | 3h05         | L 3       | 2h00         |
| Tomps du final          | Palette                           | M 4          |              | V 4          | 3h05     | L 4        | 2h00                   | M 4      |                         | S 4      |            | M 4      | 2h00         | M 4          |      | S 4      |              | L 4          | 2h00         | J 4          | 2h00           | S 4  |              | M 4       | 2h00         |
|                         | Cycles                            | J 5          | 2h00         | S 5          |          | M 5        | 2h00                   | J 5      | 2h00                    | D 5      |            | M 5      |              | J 5          | 2h00 | D 5      |              | M 5          | 2h00         | V 5          | 3h05           | D 5  |              | M 5       |              |
|                         | Case                              | V 6          | 3h05         | D 6          |          | M 6        | 2500                   | V 6      | 3h05                    | L 6      | 2h00       | J 6      | 2h00         | V 6          | 3h05 | L 6      | 2h00         | M 6          | 2500         | 56           |                | L 6  | 2h00         | J 6       | 2h00         |
|                         | 003 Temps du final 🔻              | 57<br>D.8    |              | L /          | 2000     | V8         | 2h00<br>3h05           | 57<br>D8 |                         | M 8      | 2100       | 5.8      | 31105        | 57<br>D 8    |      | M 8      | 2000         | J 7          | 3605         | 1.8          | 2h00           | M 8  | 2100         | S 8       | 5005         |
|                         |                                   | L 9          | 2h00         | M 9          | 21100    | S 9        | 01100                  | L 9      | 2h00                    | J 9      | 2h00       | D 9      |              | L 9          | 2h00 | J 9      | 2h00         | S 9          |              | M 9          | 2h00           | 19   | 2h00         | D 9       |              |
|                         | ) Grupfing day a metalog          | M 10         | 2h00         | J 10         | 2h00     | D 10       |                        | M 10     | 2h00                    | V 10     | 3h05       | L 10     | 2h00         | M 10         | 2h00 | V 10     | 3h05         | D 10         |              | M 10         |                | V 10 | 3h05         | L 10      | 2h00         |
| Temps de base           | Visualisation des compteurs       | M 11         |              | V 11         | 3h05     | L 11       | 2h00                   | M 11     |                         | S 11     |            | M 11     | 2h00         | M 11         |      | S 11     |              | L 11         | 2h00         | J 11         | 2h00           | S 11 |              | M 11      | 2h00         |
|                         | <ul> <li>Temps de base</li> </ul> | J 12         | 2h00         | S 12         |          | M 12       | 2h00                   | J 12     | 2h00                    | D 12     |            | M 12     |              | J 12         | 2h00 | D 12     |              | M 12         | 2h00         | V 12         | 3h05           | D 12 |              | M 12      |              |
|                         | Recalcul des compteurs            | V 13         | 3h05         | D 13         | 2600     | M 13       | 2500                   | V 13     | 3h05                    | L 13     | 2h00       | J 13     | 2h00         | V 13         | 3h05 | L 13     | 2h00         | M 13         | 2600         | S 13         |                | L 13 | 2h00         | J 13      | 2h00         |
|                         |                                   | D 15         |              | L 14<br>M 15 | 2h00     | V 15       | 2h00<br>3h05           | D 15     |                         | M 14     | 2100       | S 15     | 5005         | D 15         |      | M 14     | 2000         | J 14<br>V 15 | 2h00<br>3h05 | 1 15         | 2h00           | M 14 | 2100         | S 15      | 3105         |
|                         | Mes compteurs au 17/10/2019       | L 16         | 2h00         | M 16         | 21100    | S 16       | 0.100                  | L 16     | 2h00                    | J 16     | 2h00       | D 16     |              | L 16         | 2h00 | J 16     | 2h00         | S 16         |              | M 16         | 2h00           | J 16 | 2h00         | D 16      |              |
| 00 suivi b réalisées —— | 00 - Suivi H. Réaliséess 🔹        | M 17         | 2h00         | J 17         | 2h00     | D 17       |                        | 14.17    | 2600                    | 1/17     | 2605       | 1 17     | 2h00         | M 17         | 2h00 | V 17     | 3h05         | D 17         |              | M 17         |                | V 17 | 3h05         | L 17      | 2h00         |
| oo sulvi ii realisees   | CDII H. réalisées à ce jour 60b30 | M 18         |              | V 18         | 3h( Jeud | li 17 Octo | bre 2019 : 1           | 40       |                         |          |            | 8        | 2h00         | M 18         |      | S 18     |              | L 18         | 2h00         | J 18         | 2h00           | S 18 |              | M 18      | 2h00         |
|                         | 01/09/2019 au 17/10/2019          | J 19         | 2h00         | S 19         |          |            |                        |          |                         |          |            | 9        |              | J 19         | 2h00 | D 19     |              | M 19         | 2h00         | V 19         | 3h05           | D 19 |              | M 19      |              |
|                         | 7                                 | V 20         | 3h05         | D 20         | Struc    | ire : MIDI | RDUN SUR<br>12H00/14H0 | GARONNE  | VERDUN S<br>0 à 14:00 ) | UR GAROI | NNE/VERDU  | ALAE     | 2h00         | V 20         | 3h05 | L 20     | 2h00         | M 20         | 2600         | S 20         |                | L 20 | 2h00         | J 20      | 2h00         |
|                         |                                   | D 22         |              | M 22         | 2600     | V 22       | 3605                   | D 22     | 5 u 14.00 j             | M 22     |            | \$ 22    | 5005         | D 22         |      | M 22     | 21100        | V 22         | 3605         | 22           | 2600           | M 22 | 21100        | \$ 22     | 31105        |
| о и I                   |                                   | L 23         | 2h00         | M 23         | 2.100    | S 23       | 0.100                  | L 23     | 2h00                    | J 23     | 2h00       | D 23     |              | L 23         | 2h00 | J 23     | 2h00         | S 23         |              | M 23         | 2h00           | J 23 | 2h00         | D 23      |              |
| Sur l'exemple, au       |                                   | M 24         | 2h00         | J 24         | 2h00     | D 24       |                        | M 24     | 2h00                    | V 24     | 3h05       | L 24     | 2h00         | M 24         | 2h00 | V 24     | 3h05         | D 24         |              | M 24         |                | V 24 | 3h05         | L 24      | 2h00         |
|                         |                                   | M 25         |              | V 25         | 3h05     | L 25       | 2h00                   | M 25     |                         | S 25     |            | M 25     | 2h00         | M 25         |      | S 25     |              | L 25         | 2h00         | J 25         | 2h00           | S 25 |              | M 25      | 2h00         |
| 17/10, il a realise     |                                   | J 26         | 2h00         | S 26         |          | M 26       | 2h00                   | J 26     | 2h00                    | D 26     |            | M 26     |              | J 26         | 2h00 | D 26     |              | M 26         | 2h00         | V 26         | 3h05           | D 26 |              | M 26      | 01.00        |
| 60 5 houros             |                                   | V 27<br>S 28 | 3005         | D 27         | 2600     | M 27       | 2600                   | V 27     | 3005                    | L 27     | 2h00       | J 27     | 2h00<br>3h05 | V 27<br>S 28 | 3005 | L 27     | 2h00         | M 27         | 2600         | 5 27<br>D 28 |                | L 27 | 2h00         | J 27      | 2h00<br>3h05 |
| 00.5 Heules             |                                   | D 29         |              | M 29         | 2h00     | V 29       | 3h05                   | D 29     |                         | M 29     | 21100      | S 29     | 51105        | D 29         |      | M 29     | 21100        | V 29         | 3h05         | L 29         | 2h00           | M 29 | 21100        | S 29      | 51105        |
|                         |                                   | L 30         | 2h00         | M 30         |          | S 30       |                        | L 30     | 2h00                    | J 30     | 2h00       |          |              | L 30         | 2h00 | J 30     | 2h00         | S 30         |              | M 30         | 2h00           | J 30 | 2h00         | D 30      |              |
|                         |                                   |              |              | J 31         | 2h00     |            |                        | M 31     | 2h00                    | V 31     | 3h05       |          |              | M 31         | 2h00 |          |              | D 31         |              |              |                | V 31 | 3h05         | L 31      | 2h00         |
|                         | Planifié                          |              | 38h2         | 20           | 40h      | 20         | 39                     | h25      | 40                      | h20      | 41         | 125      | 36h          | 120          | 40h2 | 20       | 38h          | 20           | 39h          | 125          | 40h            | 120  | 411          | 125       | 3            |
|                         | Presence validee                  |              | 38h2         | 20           | 25h      | 15         | 36                     | h20      | 27                      | h15      | 36         | 120      | 18h          | 10           | 40h  | 20       | 20h          | 10           | 391          | 125          | 40h            | 20   | 5ł           | 105       |              |
|                         | Temps d'absence                   |              | 0h0          | UU           | 15h      | 05         | 3                      | nu5      | 13                      | nu5      | 5          | 105      | 18h          | 10           | 0h0  | JU       | 18h          | 10           | 01           | UU           | Oh             | 00   | 361          | 120       | 3            |
|                         |                                   | Planifié     |              |              | 474h2    | 20         |                        |          |                         | Presen   | e validee  |          | 327h(        | 00           |      |          |              | Temps d      | l'absence    |              | 147h2          | 0    |              |           |              |
|                         |                                   |              |              |              |          |            |                        | Palett   | e 🖶 🗛                   | av EMB   | ABNR ABI M | Ln MAL E | FMP SI CP    | 🕑 we         |      | EE/ MISO | WVAC MIDR MI | DI MISR M    |              |              |                |      |              |           |              |

# Le suivi des heures à récupérer

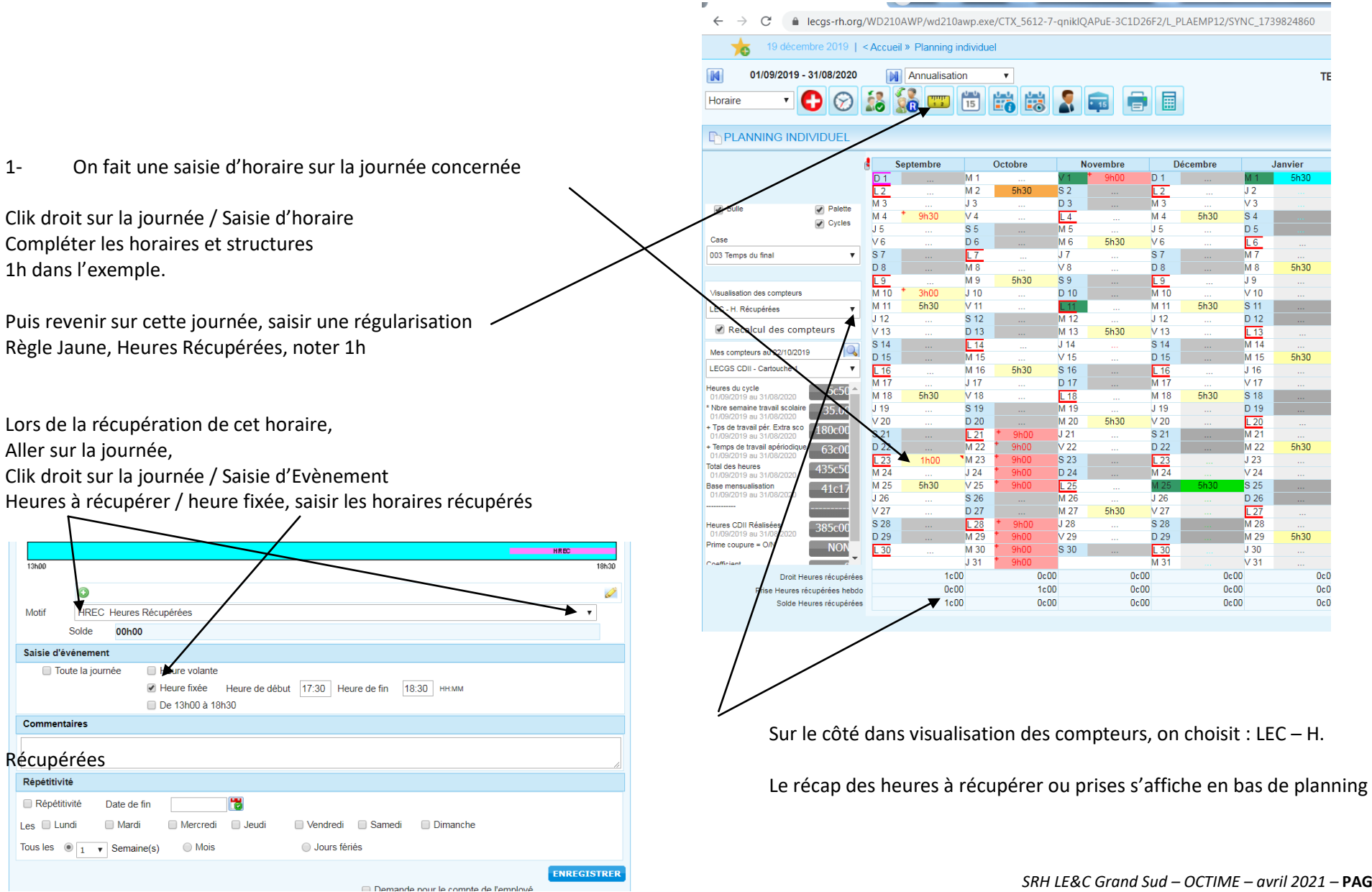

# Les heures pour les nuits durant les séjours

#### HEURES SEJOURS

Pour les salariés (Hors CEE), concernant les séjours :

- Sur la journée, les heures sont comptées comme cela été prévu sur le planning de base,
- Pour chaque nuit, on vient rajouter une régularisation « Nuit Ext. Pour séjour »

| Se positionner sur le jour<br>Aller sur la règle Jaune |                                                                                                    |                  |
|--------------------------------------------------------|----------------------------------------------------------------------------------------------------|------------------|
|                                                        | Septembre Octobre Novembre Déce Veuillez patienter Ouverture de la page : Saisie de régularisation | ns M             |
|                                                        | M 1 M 2<br>J J J C AJOUT D'UNE RÉGULARISATION                                                      | <b>2</b> 8       |
| Saisir une régularisation :                            |                                                                                                    | Y                |
| « Nuit Ext. Pour Séiour »                              | Votre régularisation                                                                               |                  |
| «Nult Ext. Four Sejour »                               | 0 J10<br>1 V11                                                                                     | 0                |
|                                                        | Nuit Ext. pour séjour (SP_R_HSEJ)                                                                  |                  |
|                                                        | Ajout droit                                                                                        | it heures séjour |
| Cela compte 2h30 par soirée,                           | 3 WE 010<br>5 M16<br>7 J17                                                                         |                  |
| Maiorée à 3h08 (25%)                                   | 8 V18<br>S19 W Vos commentaires                                                                    |                  |
|                                                        | 1 WE L21 * WO<br>2 WE M22 * WO                                                                     |                  |
|                                                        | 3 M 23 WW<br>4 J 24 WW                                                                             | h                |
|                                                        | 5 V 25 <b>WW</b>                                                                                   | ENREGISTRER      |
|                                                        | 7 D 27 W                                                                                           | · · ·            |
|                                                        | 9 WE M 29 WV                                                                                       | ,                |

| Pour les salariés à temps partiel, ces heures seront dans un compteur |                             | Cycles |            |          | L +      |          |          | <br>     |        |                   |
|-----------------------------------------------------------------------|-----------------------------|--------|------------|----------|----------|----------|----------|----------|--------|-------------------|
| Heures Séjour à paver.                                                | Case                        |        | J 5<br>V 6 | S 5      | M 5      | J 5      | D 5      | <br>M 5  |        | J 5               |
| Case : /22 Heures séjour à paver                                      | 422 Heures Séjour à payer   | •      | S 7        | <br>L 7  | <br>J 7  | S 7      | <br>M 7  | V 7      |        | S 7               |
| case : 422 medies sejour a payer                                      |                             |        | D 8        | <br>M 8  | V 8      | D 8      | <br>M 8  | S 8      |        | D 8               |
|                                                                       | Vieusliestion des comptaurs |        | L 9        | M 9      | S 9      | L 9      | J 9      | D 9      |        | L 9               |
|                                                                       | visualisation des compteurs |        | M 10       | J 10     | D 10     | M 10     | V 10     | L 10     | * 3h08 | <sup>•</sup> M 10 |
|                                                                       | Aucun                       | •      | M 11       | <br>V 11 | <br>L 11 | <br>M 11 | <br>S 11 | M 11     | 3h08   | M 11              |
|                                                                       | 🕑 Recalcul des compteu      | irs    | J 12       | <br>S 12 | M 12     | <br>J 12 | <br>D 12 | M 12     | 3h08   | J 12              |
| Pour les salariés à temps plein, ces heures seront dans an compteur   |                             | -      | V 13       | <br>D 13 | M 13     | <br>V 13 | <br>L 13 | <br>J 13 | 3h08   | V 13              |
|                                                                       | Mes compteurs au 18/02/2020 | Q      | S 14       | L 14     | <br>J 14 | <br>S 14 | M 14     | <br>V 14 |        | S 14              |
| Heures Sejour a recuperer,                                            | Visu standard               | •      | D 15       | M 15     | V 15     | D 15     | M 15     | S 15     |        | D 15              |
|                                                                       |                             | _      | L 16       | <br>M 16 | <br>S 16 | L 16     | <br>J 16 | <br>D 16 |        | L 16              |
| Case . 419 neures sejour a recuperer                                  | temps du final              | 9h00   | M 17       | J 17     | D 17     | <br>M 17 | V 17     | L 17     | •      | M 17              |

- Création d'un nouveau salarié : vérifier dans l'annuaire s'il est déjà salarié, surtout ne pas le créer une deuxième fois.
- Ne plus toucher aux bases mensuelles des fiches des salariés existants, dans la fiche du salarié,

> Pour les nouveaux salariés, et **tous les contrats, noter 1** dans la base mensuelle sur la fiche salariée, (même pour les CEE et CDD horaires), et compléter correctement et entièrement la fiche employé sur les 2 onglets EMPLOYE et SIGNALETIQUE.

A la création des horaires et cycle, cliquer sur **AJOUTER**, pour ne pas écraser les horaires et cycle existant.

> A chaque création d'horaire, saisie des horaires à la carte, et même sur les horaires vacances WVAC, les heures HAP, **noter systématiquement** la structure, (dans la lampe).

**Pour la saisie de HAP**, faire saisie d'horaire, puis saisie de régularisation (dans cet ordre là)

### > Ne pas créer un horaire CEE.

Il existe déjà pour toutes les affectations. Il suffit de rajouter sa structure quand on l'utilise. Ne pas recréer un horaire.

Pour faire une modification de cycle dans les horaires, cliquer sur le petit crayon (modifier).

### Liste des anomalies bloquantes les plus courantes

#### - Absence Hors borne de référence :

- C'est que des heures HAP ont été saisies alors qu'il n'y a pas d'horaire
- Rappel : pour saisir les heures HAP
- 1/ on fait une saisie d'horaire à la carte
- 2/ on saisie un évènement HAP sur cet horaire.

Du coup, pour lever ces anomalies, allez rajouter un horaire. (attention ceci étant une anomalie bloquante, nous serons obligé de supprimer les HAP saisies sans horaire pour la validation des plannings. Il vous faudra le refaire ensuite du coup.

#### - Semaine Intermittence non respectée :

• Les semaines d'Intermittence doivent être sur des semaines entières, du lundi au dimanche. Si le salarié, vient travaillé 1 jour par exemple, le reste de la semaine, on enlève l'évènement SI, et on note le reste de la semaine avec un horaire non travaillé à Zéro.

#### - ETP = 0 :

• Sur la fiche employée, dans contrat, heures par mois, il faut saisir 1 pour tous les types de contrat. Pour lever cette anomalie, aller sur la fiche employé le rajouter.

#### - Affectation du cycle à contrôler :

• Le SRH vérifie les plannings pour enlever ces anomalies.

# La liste « Coordonnées des salariés »

Cette liste permet d'avoir les coordonnées des salariés par structure (en fonction des droits d'accès, et pas en fonction des affectations) :

- Nom, Prénom,
- Adresse,
- Téléphone et Portable

#### Procédure :

Aller dans Accueil / réalisé / édition des résultats

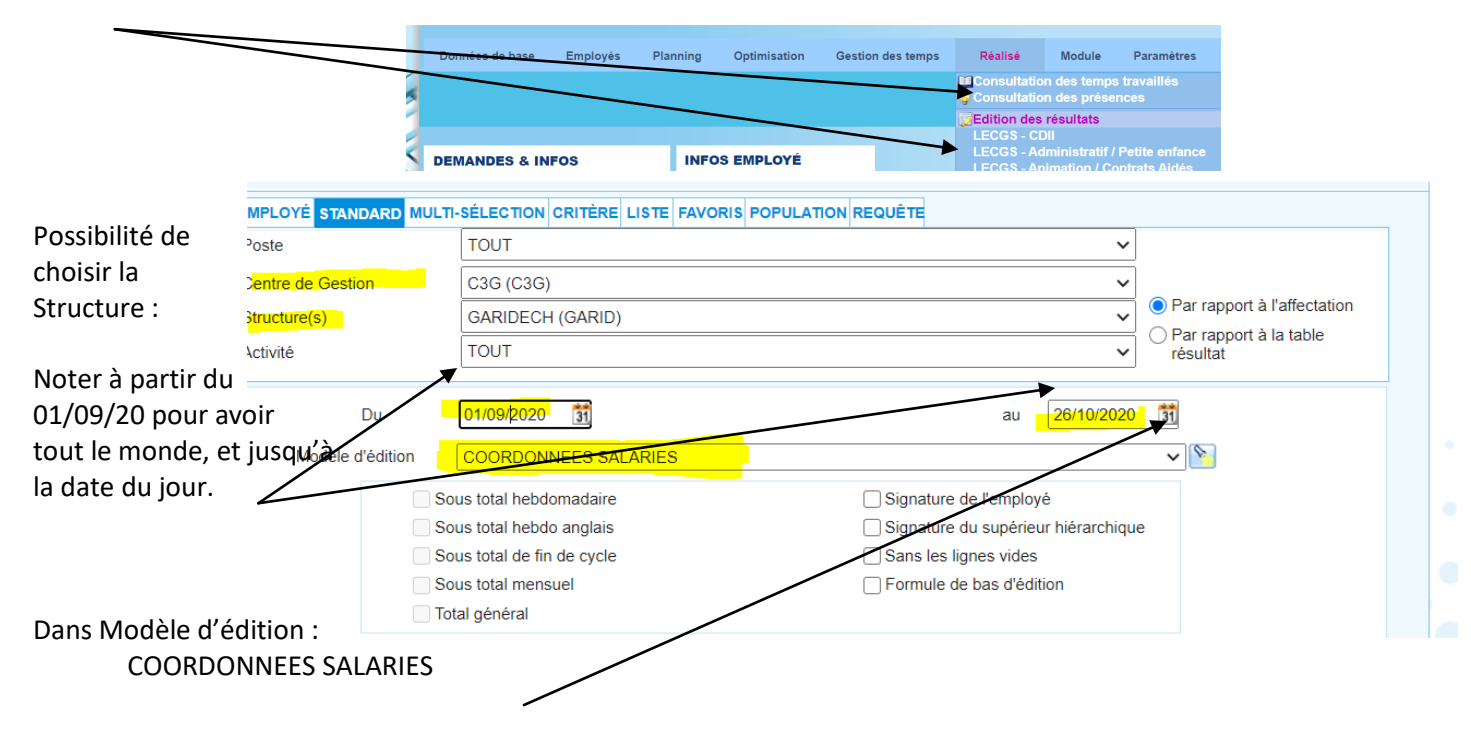

Puis choisir l'édition en pdf ou Excel :

|   | А          | В     | С         | D        | E |
|---|------------|-------|-----------|----------|---|
|   |            |       |           |          |   |
| 1 | Nom Prénom | Ville | Téléphone | Portable |   |
|   |            |       |           |          |   |
|   |            |       |           |          |   |

Par rapport au RGPD, ne pas imprimer cette liste, l'enregistrer sur son ordi, avec un code.

# La liste « Temps de travail annuel CDII »

Cette liste permet d'avoir le temps de travail annuel des salariés en CDII. (par salarié, contractuel, pas par structure / pour les multi affectation, c'est bien le temps global du salarié qui ressortira)

#### Procédure :

Aller dans Accueil / réalisé / édition des résultats

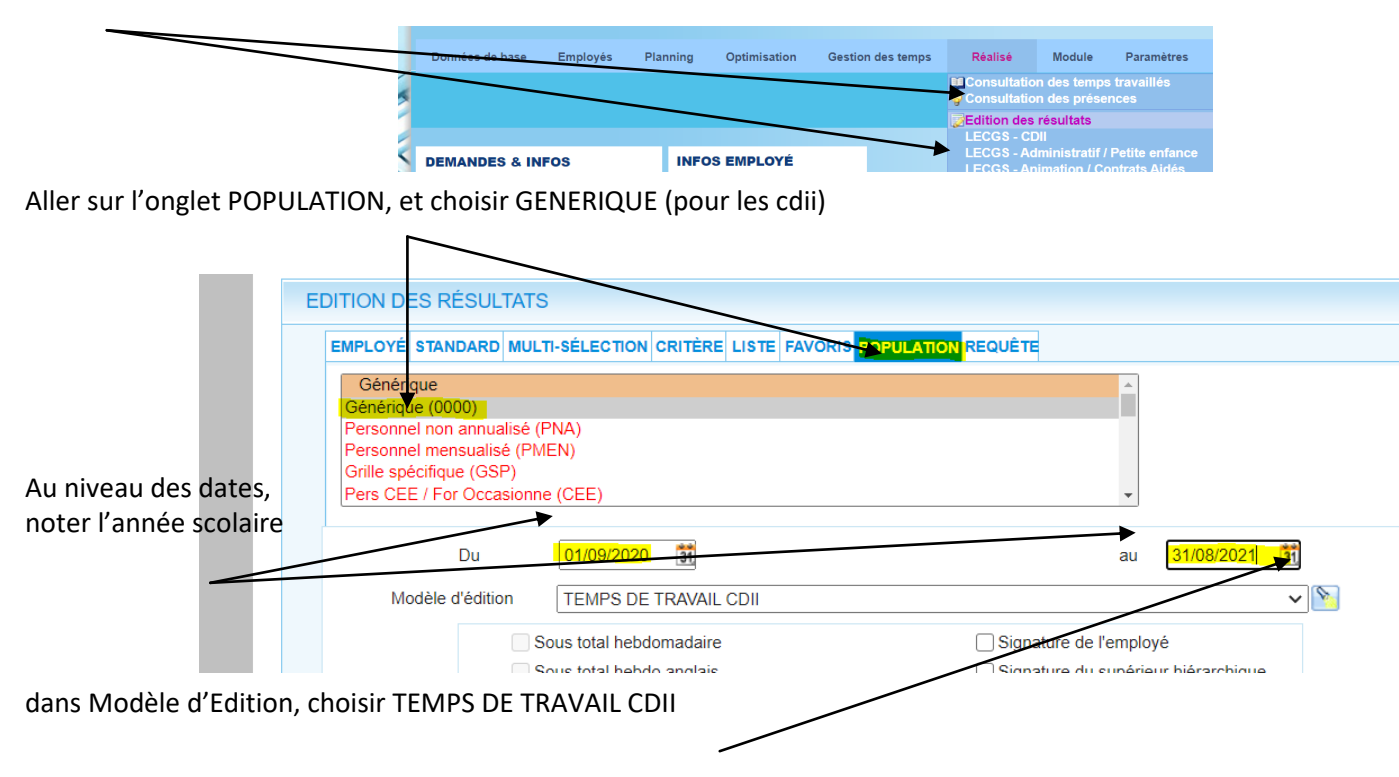

puis choisir l'édition en PDF ou Excel :

|   | A1         | <b>▼</b> (*     | <i>]</i> ≭ Matr | icule                              |                                    |                                    |                |              |                          |  |
|---|------------|-----------------|-----------------|------------------------------------|------------------------------------|------------------------------------|----------------|--------------|--------------------------|--|
|   | А          | В               | С               | D                                  | E                                  | F                                  | G              | н            | 1                        |  |
|   |            |                 | Heures cycle    | Temps de<br>travail<br>apériodique | Temps de<br>travail<br>apériodique | Temps de<br>travail<br>apériodique | Tps de W pér.  |              | Base de<br>mensualisatio |  |
| 1 | Matricule  | Nom Prénom      | scolaire        | ALSH                               | REUNION                            | ALAE                               | Extra Scolaire | Total heures | n CDII                   |  |
| 2 | 1 50000000 | DE IEAN Elapuna | 20-00           |                                    |                                    |                                    | 407-00         | 407-00       | 20-20                    |  |

On retrouve dans cette liste :

- Nom Prénom,
- Heures du Cycle en Péri Scolaire
- Les 3 compteurs de HAP
- Le temps de travail en Extra Scolaire
- Le total des heures annuel
- La base mensuelle

# Le planning des équipes à la semaine

Cette liste permet d'avoir les horaires de votre équipe à la semaine :

#### Pour l'imprimer :

Aller sur Accueil / Planning / Edition Planning détaillé Puis choisir comme ci-dessous :

| 5 novembre 2020   < Accueil» E | dition Planning détaillé   |                                            |                                             | 🗏 Calcul automatiq |
|--------------------------------|----------------------------|--------------------------------------------|---------------------------------------------|--------------------|
|                                |                            |                                            |                                             |                    |
| EDITION PLANNING DÉTAIL        | LÉ                         |                                            |                                             |                    |
| EMPLOYÉ STANDARD MULT          | SÉLECTION CRITÈRE LISTE FA | WORIS POPULATION REQUÊT                    | E                                           |                    |
| Centre de Gestion              | Structure(s)               | Activité                                   | Postes                                      |                    |
| TOUT                           | <ul> <li>TOUT</li> </ul>   | A TOUT                                     | TOUT                                        | ·                  |
| AUSSILLON (AUSS)               | AUSSILLON (AUSS)           | AUSSILLON ALAE (2)                         | ACCOMPAGNANT                                | BCOLAIRE           |
| AUSSILLON MA (AUSSMA)          | COORDINATION (COORD        | ) AUSSILLON ALSH (2                        | 00203) ACCOMPAGNATEU                        | IR(RICE) M         |
| AUZIELLE (AUZIEL)              |                            | AUSSILLON CAJ (20<br>AUSSILLON PLICIA)     | CEL (2) AGENTADMINISTE                      | DE SCOLAI          |
| DEDUT (DEDUT                   | •                          |                                            |                                             |                    |
|                                |                            |                                            |                                             |                    |
| Filtre PAS DE FILTRE           |                            | Date                                       | s d'historiques 🔺                           |                    |
|                                |                            | Aujo                                       | urd'hui 25/11/2020                          |                    |
| O Mois C                       | ) Période 🧧 🖲 Sen          | naine(s) <sup>_2</sup> <sup>sem/page</sup> |                                             |                    |
|                                |                            | 2                                          |                                             |                    |
| Du 23/1                        | 1/2020 31 au 29/11/2020 3  |                                            | -                                           |                    |
|                                | Démarrant le Lundi 🗸       |                                            | 31                                          |                    |
| Tri Iphabé                     | tique nom 👻 💿 Avec I       | légende 🔿                                  | Sans légende                                |                    |
| Bas de planning Pas de bas     | de planning 🗸 🔿 Avec l     | légende globale à la fin 🛛 🔿               | Avec légende globale à la fin et<br>rupture |                    |
| 1 ligne                        |                            |                                            |                                             |                    |
| 2 lignes                       | Editio                     | n des remplaçants 🛛 🗌                      | Signatures                                  |                    |
| 🗌 Formule de bas d'édition     | 🗹 Visu (                   | des événements 🛛 🗹                         | Colonnes compteurs                          | Rupture par poste  |
|                                |                            |                                            |                                             |                    |
|                                |                            |                                            |                                             | EDITER             |
|                                |                            |                                            |                                             |                    |

Exemple de liste : (à imprimer en PDF ou Excel)

|                          |       | EDITION DU P | LANNING HEBDO | MADAIRE DU 30 | /11/2020 AU 06/1 | 2/2020 | Labor Marcalina A. Chrymmeth<br>Finand Rad |                                                 |
|--------------------------|-------|--------------|---------------|---------------|------------------|--------|--------------------------------------------|-------------------------------------------------|
| Le 01/12/2020 à 12:29:12 |       |              |               |               |                  |        | LE&C RH                                    |                                                 |
|                          |       |              |               |               |                  |        |                                            |                                                 |
| Centre de Gestion :      | XXX   |              |               |               |                  |        |                                            | _LE&C Grand Sud – OCTIME – avril 2021 – PAGE 57 |
| Structure(s) :           | XXXXX |              |               |               |                  |        |                                            |                                                 |
| Activité :               | XXXXX |              |               |               |                  |        |                                            |                                                 |
| Poste :                  | XXXXX |              |               |               |                  |        |                                            |                                                 |

|                          |                   | EDITION DU F     | LANNING HEBDO    | DMADAIRE DU 26   | /10/2020 AU 01/1 <sup>,</sup> | 1/2020           |               | Control Section & Chevennet |  |
|--------------------------|-------------------|------------------|------------------|------------------|-------------------------------|------------------|---------------|-----------------------------|--|
| Le 25/11/2020 à 14:42:29 |                   |                  |                  |                  |                               |                  |               | LE&C RH                     |  |
|                          |                   |                  |                  |                  |                               |                  |               |                             |  |
|                          |                   |                  |                  |                  |                               |                  |               |                             |  |
| Centre de Gestion :      | XXX               |                  |                  |                  |                               |                  |               |                             |  |
| Structure(s):            | XXX               |                  |                  |                  |                               |                  |               |                             |  |
| Activité :               | XXX               |                  |                  |                  |                               |                  |               |                             |  |
| Poste :                  | XXX               |                  |                  |                  |                               |                  |               |                             |  |
|                          |                   |                  |                  |                  |                               |                  |               |                             |  |
|                          |                   |                  |                  |                  | S 44                          |                  |               |                             |  |
| Nom                      | Abrégé poste Cent | Lundi 26 oct     | Mardi 27 oct     | Mercredi 28 oct  | Jeudi 29 oct                  | Vendredi 30 oct  | Samedi 31 oct | Dimanche 1 nov              |  |
|                          |                   | CP               |                  |                  |                               |                  | CP            | CP                          |  |
|                          |                   | CP               |                  |                  |                               |                  |               |                             |  |
|                          |                   |                  | CP               |                  |                               |                  |               |                             |  |
|                          |                   | CP               |                  | MAL              | MAL                           | MAL              | MAL           | MAL                         |  |
|                          |                   | CEE/ 14h00-18h00 | CEE/ 14h00-18h00 | AAQ              | AAQ                           | AAQ              |               |                             |  |
|                          |                   | WVAC 09h00-18h00 | WVAC 09h00-18h00 | WVAC 09h00-18h00 | WVAC 09h00-18h00              | WVAC 09h00-18h00 | WE            | WE                          |  |
|                          |                   | CEE/ 14h00-18h00 | CEE/ 14h00-18h00 | CEE/ 14h00-18h00 | CEE/ 14h00-18h00              | CEE/ 14h00-18h00 |               |                             |  |
|                          |                   | WVAC 09h00-18h00 | WVAC 09h00-18h00 | WVAC 09h00-18h00 | WVAC 09h00-18h00              | WVAC 09h00-18h00 | WE            | WE                          |  |
|                          |                   | CEEJ 08h00-18h00 | CEEJ 08h00-18h00 | CEEJ 08h00-18h00 | CEEJ 08h00-18h00              | CEEJ 08h00-18h00 |               |                             |  |
|                          |                   | WVAC 09h00-18h00 | WVAC 09h00-18h00 | WVAC 09h00-18h00 | WVAC 09h00-18h00              | WVAC 09h00-18h00 | WE            | WE                          |  |
|                          |                   |                  |                  |                  |                               |                  |               |                             |  |
|                          |                   |                  |                  |                  |                               |                  |               |                             |  |

| CCTIME >                 |                   |                  |                  |                  |                               |                  |               | <b>11</b>                                    |  |  |  |  |  |  |
|--------------------------|-------------------|------------------|------------------|------------------|-------------------------------|------------------|---------------|----------------------------------------------|--|--|--|--|--|--|
|                          |                   | EDITION DU F     | LANNING HEBD     | DMADAIRE DU 26   | /10/2020 AU 01/1 <sup>,</sup> | 1/2020           |               | London Education & Chapmaneld<br>Cranel Scal |  |  |  |  |  |  |
| Le 25/11/2020 à 14:42:29 |                   |                  |                  |                  |                               |                  |               | LE&C RH                                      |  |  |  |  |  |  |
|                          |                   |                  |                  |                  |                               |                  |               |                                              |  |  |  |  |  |  |
|                          |                   |                  |                  |                  |                               |                  |               |                                              |  |  |  |  |  |  |
| Centre de Gestion :      | XXX               |                  |                  |                  |                               |                  |               |                                              |  |  |  |  |  |  |
| Structure(s):            | XXX               |                  |                  |                  |                               |                  |               |                                              |  |  |  |  |  |  |
| Activité :               | XXX               |                  |                  |                  |                               |                  |               |                                              |  |  |  |  |  |  |
| Poste :                  | XXX               |                  |                  |                  |                               |                  |               |                                              |  |  |  |  |  |  |
|                          |                   |                  |                  |                  |                               |                  |               |                                              |  |  |  |  |  |  |
|                          |                   |                  | \$44             |                  |                               |                  |               |                                              |  |  |  |  |  |  |
| iom                      | Abrégé poste Cent | Lundi 26 oct     | Mardi 27 oct     | Mercredi 28 oct  | Jeudi 29 oct                  | Vendredi 30 oct  | Samedi 31 oct | Dimanche 1 nov                               |  |  |  |  |  |  |
|                          |                   | CP               |                  |                  |                               |                  | CP            | CP                                           |  |  |  |  |  |  |
|                          |                   | CP               |                  | CP               | CP                            | CP               |               |                                              |  |  |  |  |  |  |
|                          |                   |                  | CP               |                  |                               |                  |               |                                              |  |  |  |  |  |  |
|                          |                   | CP               |                  | MAL              | MAL                           | MAL              | MAL           | MAL                                          |  |  |  |  |  |  |
|                          |                   | CEE/ 14h00-18h00 | CEE/ 14h00-18h00 | AAQ              | AAQ                           | AAQ              |               |                                              |  |  |  |  |  |  |
|                          |                   | WVAC 09h00-18h00 | WVAC 09h00-18h00 | WVAC 09h00-18h00 | WVAC 09h00-18h00              | WVAC 09h00-18h00 | WE            | WE                                           |  |  |  |  |  |  |
|                          |                   | CEE/ 14h00-18h00 | CEE/ 14h00-18h00 | CEE/ 14h00-18h00 | CEE/ 14h00-18h00              | CEE/ 14h00-18h00 |               |                                              |  |  |  |  |  |  |
|                          |                   | WVAC 09h00-18h00 | WVAC 09h00-18h00 | WVAC 09h00-18h00 | WVAC 09h00-18h00              | WVAC 09h00-18h00 | WE            | WE                                           |  |  |  |  |  |  |
|                          |                   | CEEJ 08h00-18h00 | CEEJ 08h00-18h00 | CEEJ 08h00-18h00 | CEEJ 08h00-18h00              | CEEJ 08h00-18h00 |               |                                              |  |  |  |  |  |  |
|                          |                   | WVAC 09h00-18h00 | WVAC 09h00-18h00 | WVAC 09h00-18h00 | WVAC 09h00-18h00              | WVAC 09h00-18h00 | WE            | WE                                           |  |  |  |  |  |  |
|                          |                   |                  |                  |                  |                               |                  |               |                                              |  |  |  |  |  |  |
|                          |                   |                  |                  |                  |                               |                  |               |                                              |  |  |  |  |  |  |

- SRH LE&C Grand Sud - OCTIME - avril 2021 - PAGE 58

### ETAT DE PRESENCE à renvoyer le 20 du mois par mail sur <u>rhsocial@lecgs.org</u>

Une fois que les variables sont saisis sur les plannings, et que les plannings sont <u>calculés</u>, éditer un état de présence pour la période de paye (si les plannings ne sont pas calculés, aucun variable ne remontera dans la liste) :

Aller dans :

#### ACCUEIL / REALISE / ETAT DE PRESENCE PAYE

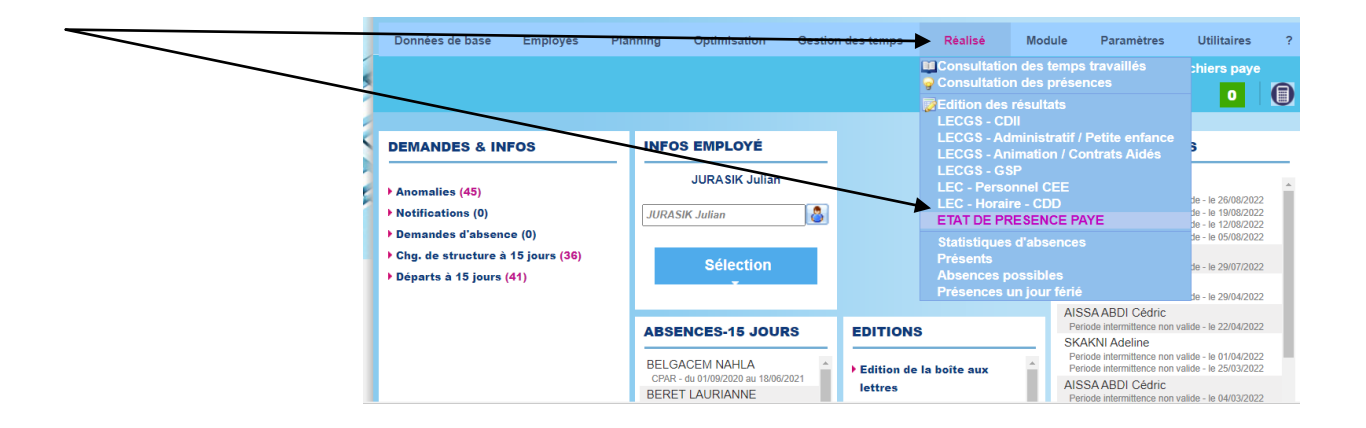

Sélectionner le Centre de Gestion (votre structure)

| <b>D</b> (        |                              |                                    |                                                         |
|-------------------|------------------------------|------------------------------------|---------------------------------------------------------|
| Poste             | 1001                         | ~                                  | ]                                                       |
| Centre de Gestion | TOUT                         |                                    |                                                         |
| Structure(s)      | TOUT                         | ~                                  | Par rapport à l'affectation                             |
| Activité          | TOUT                         | ~                                  | <ul> <li>Par rapport à la table<br/>résultat</li> </ul> |
| Du                | 16/12/2020 31                | au <mark>19/01/2021</mark>         | 31                                                      |
| Modèle d'éd       | tion ETAT DE PRESENCE PAYE   |                                    | ~ <b></b>                                               |
|                   | Sous total hebdomadaire      | Signature de l'employé             |                                                         |
|                   | Sous total hebdo anglais     | Signature du supérieur hiérarchiqu | le                                                      |
|                   | Sous total de fin de cycle   | Sans les lignes vides              |                                                         |
|                   | Sous total mensuel           | Formule de bas d'édition           |                                                         |
|                   | Total général                |                                    |                                                         |
| Con               | nplément d'information       |                                    |                                                         |
|                   | Aucun 🔿 Annuel 🔿 Annualisé ( | ◯ Congé                            |                                                         |
|                   |                              | -                                  |                                                         |

Au niveau des dates, pour la paye du mois de janvier, adapté en fonction de la paye de décembre, donc cette année du 16/12/2020 au 19/01/2021. (les autres mois c'est du 19 au 20, exemple pour février du 20/01/21 au 19/02/21).

Rajouter la signature du responsable, (cocher la case « signature du supérieur hiérarchique »).

Puis Editer, en **PDF**.

Si vous avez des salariés en multi affectations, éditer cette liste en notant dans Centre de Gestion « multi affectation ». Tous les salariés en Multi affectations seont sur cette liste. Du coup vérifier seulement les salariés concernés, et renvoyer au SRH uniquement si vous relevez un écart ou problème.

Lancer <u>cette impression uniquement en PDF</u>, pour faire les modifications au stylo bien visible pour le Pôle Social, car cet état est déjà pointé par les Gestionnaires sous Excel avec SAGE, donc il faut que les modifications soient visibles « d'un coup d'œil ».

|                        | 1 & 16-17-07    | ETAT DE    | PRES         |                | PAYE                  |                       |                                     |                                     |                               |
|------------------------|-----------------|------------|--------------|----------------|-----------------------|-----------------------|-------------------------------------|-------------------------------------|-------------------------------|
| DU 16/12/202           | 0 AU 19/01/2021 |            |              |                | Ce                    | entre de G            | estion : A                          | USSILLO                             | N (AUSS)                      |
| Matricule paye         | Activité        | Nom Prénom | Contr<br>at  | Populatio<br>n | Base<br>mensuell<br>e | ND<br>Heures<br>(PNA) | Nb Jours<br>à 35<br>(CEE/OC<br>CAS) | Nb jours<br>à 60<br>(CEE/OC<br>CAS) | Heures<br>complém<br>entaires |
| LEC000817<br>LEC001281 | AU<br>AU        |            | CDII<br>CDII | 0000<br>0000   | 128h13<br>104h08      |                       |                                     |                                     |                               |
| LEC004785<br>LEC007250 | AU<br>AU        |            | CDI          | 0000<br>APEN   | 90h43<br>87h00        |                       |                                     |                                     |                               |
| LEC013192              | Tot             | -          | CDI          | ACA            | 151h40<br>561h44      | 0h00                  | 0.00                                | 0.00                                | 0h00                          |
| LEC014424              | AU              |            | CEE          | CEE            | 1h00                  | 01-00                 | 1.00                                | 0.00                                | 01-00                         |
| L                      | 10              | _          | Signati      | ure du supé    | rieur hiérare         | chique                | 5.00                                | 0.00                                |                               |

Cette liste étant une synthèse des variables saisies sur les plannings, le but n'est pas de tout vérifier un à un, mais bien de cibler les incohérences et contrôler par exemple les heures complémentaires. (en effet, il y a beaucoup d'erreurs entre les heures complémentaires HC, et les HAP, ou bien avec les horaires vacances WVAC et HC).

#### Sur cet état de présence, vérifier :

- La liste des salariés présents,
- Le type de contrat,
- Si les heures et les jours payés vous semble cohérents avec les plannings,

- Cocher les heures complémentaires, si elles doivent être payées, ou les barrer, s'il y a un souci, (si souci, il faudra faire un mail à la GRH ADM, pour faire les modifications dans Octime / les plannings seront validés, et vous n'aurez plus accès pour faire des modifications).

- Signer le document
- Le renvoyer par mail le 20 du mois impérativement pour une prise en compte du paiement des heures complémentaires.

*Vous pourrez sortir, pour un suivi hebdomadaire par exemple, cette liste, pour vérifier au fur et à mesure. (pour vous, sans nous le renvoyer)* 

# Les contrats « Culture »

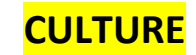

Le principe est le même,

- Créer ses horaires
- Créer son cycle

Aller sur la fiche du salarié :

- Noter le contrat en CDIou CDD
- Compléter la structure
- Insérer son cycle

- Dans Population, choisir 2 populations

- « CDI Professeur » ou « Animateur Technicien »
- « Grille Spécifique »

| Matricule            | 005724          | S                |        | Du           | Au            | Contrat                          | Etat   |
|----------------------|-----------------|------------------|--------|--------------|---------------|----------------------------------|--------|
|                      | 000724          | _                |        | 01/09/2015   | -             | Contrat durée indéterminé        |        |
| matricule paye       | 005724          | -                |        |              |               |                                  |        |
| Badge                | 0               | <b>N</b>         |        | Depuis       |               | Structure                        |        |
|                      |                 | _                | $\sim$ | 01/05/2019 0 | CFEM / CA     | STELNAU / CASTELNAU ECOLE M      | JSIQUE |
| Prénom               | MUSIQUE         |                  |        |              |               |                                  |        |
| Nom                  | TEST            |                  |        | Denuie       |               | Horaire                          |        |
|                      | Homme  Femme    | e                |        | 01/09/2019   | TEST MUSIC    | UE(7)                            |        |
| Nom de naissance     |                 |                  |        | 01/05/2019   | Cycle non tra | vaillé ( 0 )                     |        |
| N°ldentifiant        | 273018313709083 |                  |        | Depuis       |               | Poste                            |        |
| Date de naissance    | 08/01/1973 🛐    |                  |        | 01/05/2019   | PROFESSEL     | JR DE PIANO                      |        |
| Date d'ancienneté    | 01/09/2002 31   | Nombre d'enfants | 8      |              |               |                                  |        |
| Module Web           |                 |                  |        | Depuis       |               | Population                       |        |
| Identifiant Web      | FSCHAAFF        | Valideurs 🛐 MDP  | 8      | 01/05/2019 0 | DI Professe   | ur [Suivi Annualisation (Quota)] |        |
| Profil Web           | Employé         | •                |        | 01/05/2015   | sine specind  | ue                               |        |
| Niveau de validation | Employé         | •                | 8      |              | _             |                                  |        |
|                      |                 |                  | -      |              |               |                                  |        |

Puis aller sur son planning individuel,

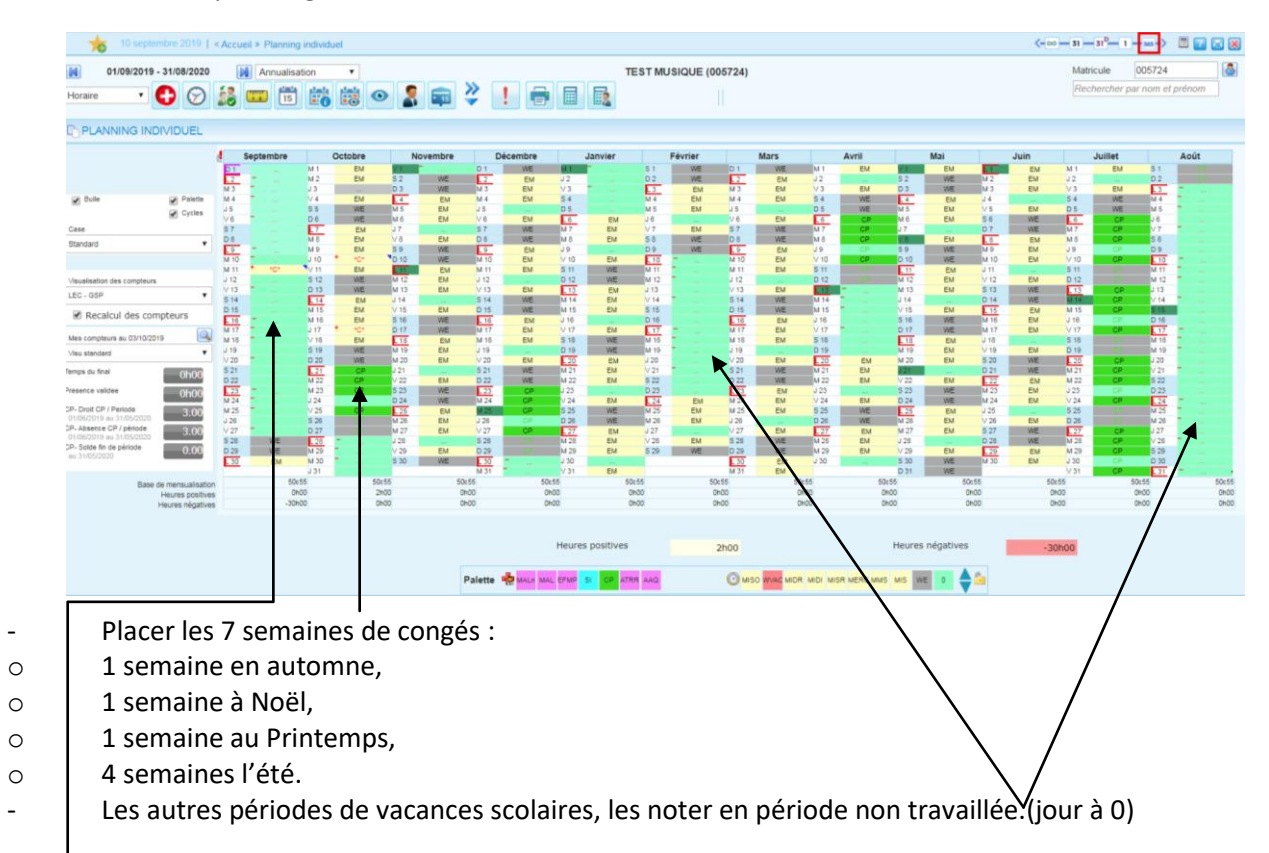

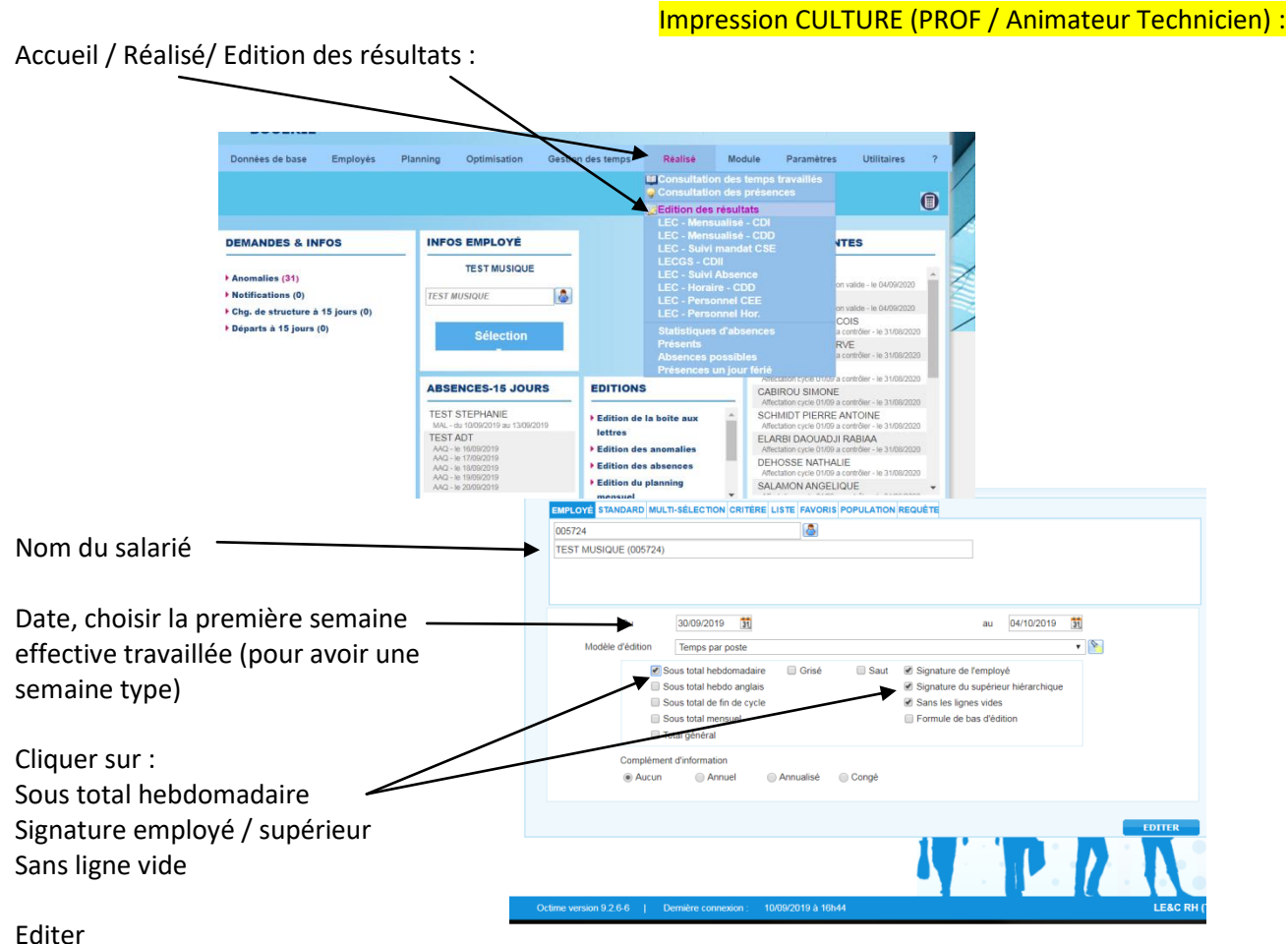

Cette page indique les horaires de travail sur une semaine type travaillée, et comporte les signatures du salarié et du responsable.

Puis envoyer cette demande par mail au Pôle Social du SRH, avec le DOC-1 (Fiche de renseignement) et fiche de remise en main propre des documents d'embauche mutuelle/prévoyance/Primobox)

Pour un CDD de remplacement Professeur ou Animateur Technicien, lorsqu'on peut reprendre le cycle de la personne remplacée :

Préparer son planning et cycle comme sur les contrats à durée indéterminée, Sur la fiche salarié sur la partie contrat :

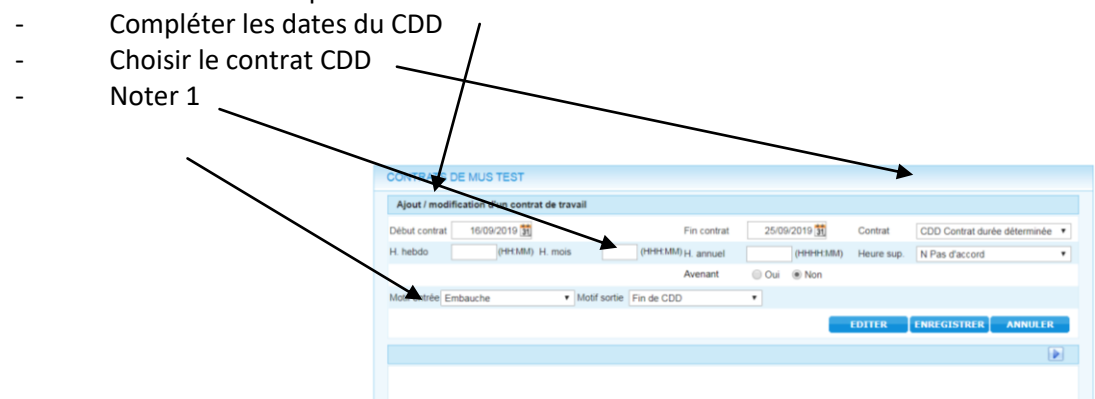

Puis même procédure que le CDI (population GSP...°P60-61°

**Pour un CDD Prof/ Animateur technicien / Jury :** (un contrat très court, sans cycle)

PRENDRE LA PROCEDURE DU CDD HORAIRE P31

# Le suivi des « Mises à disposition »

### Suivi des mises à disposition

Afin d'avoir un suivi sur le remplacement du personnel « mis à disposition » :

<u>1/ premier cas :</u> Un salarié LEC remplace une mise à disposition

Par exemple :

On rajoute des heures à un salarié qui travaille le midi, pour remplacer une mise à disposition le soir.

On se positionne sur le planning individuel du salarié, click droit sur la journée concernée, pour faire une « saisie d'horaire ».

On passe la fiche en 2 plages horaires, et on rajoute les horaires du soir.

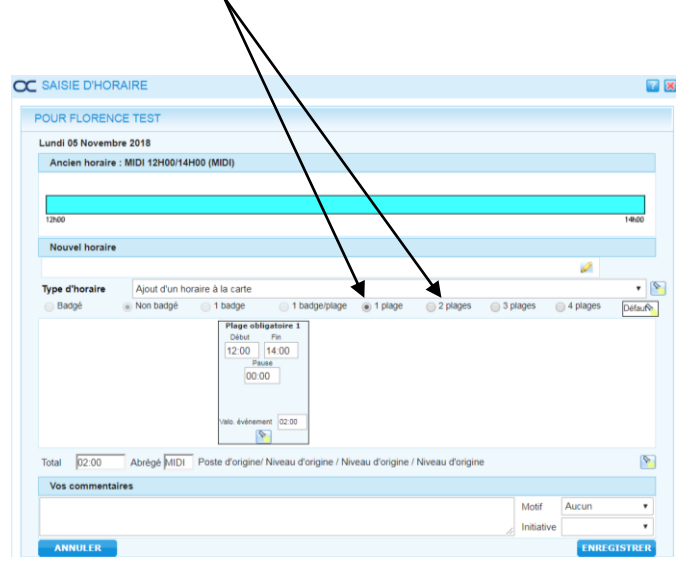

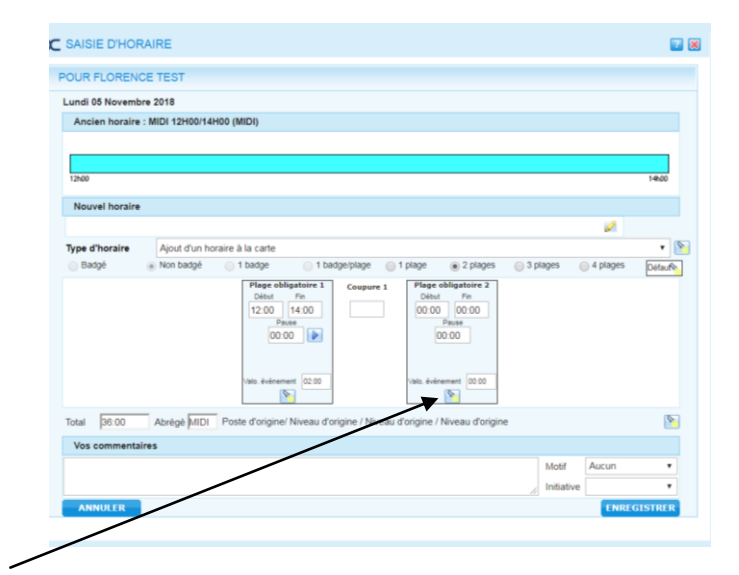

Puis cliquer sur la lampe pour modifier le poste du salarié et noter qu'il est mis à disposition

| Nouvel h  | oraire                 |                                                                                            |                                                                                                    |                                                                                                    |                                                                                                    |                                                                                                    | 146,00                                                                                                    |                                                                                                    | <ul> <li>Dans poste on choisi « mis à disp</li> <li>Pour la structure on peut laisser</li> </ul>                                                                                                    | osition »<br>la même                                                                                                    |
|-----------|------------------------|--------------------------------------------------------------------------------------------|----------------------------------------------------------------------------------------------------|----------------------------------------------------------------------------------------------------|----------------------------------------------------------------------------------------------------|----------------------------------------------------------------------------------------------------|----------------------------------------------------------------------------------------------------|----------------------------------------------------------------------------------------------------|----------------------------------------------------------------------------------------------------|----------------------------------------------------------------------------------------------------|
|           | Affectation de l'horai | 'e                                                                                         |                                                                                                    |                                                                                                    |                                                                                                    |                                                                                                    | 16                                                                                                    |                                                                                                    | i our la structure, on peut laisser                                                                                                    | iu meme                                                                                                    |
| Type d'ho | Poste                  | Poste d'origine                                                                            |                                                                                                    |                                                                                                    |                                                                                                    |                                                                                                    |                                                                                                    |                                                                                                    | Ou bien modifier l'affectation.                                                                                                    |                                                                                                    |
|           | Marché(s)              | Niveau d'origine                                                                           |                                                                                                    |                                                                                                    |                                                                                                    | •                                                                                                    | Detaute                                                                                                    |                                                                                                    |                                                                                                    |                                                                                                    |
|           | Structure(s)           | Niveau d'origine                                                                           |                                                                                                    |                                                                                                    |                                                                                                    |                                                                                                    |                                                                                                    |                                                                                                    |                                                                                                    |                                                                                                    |
|           | Dispositif(s)          | Niveau d'origine                                                                           |                                                                                                    |                                                                                                    |                                                                                                    | ۲                                                                                                    |                                                                                                    |                                                                                                    |                                                                                                    |                                                                                                    |
|           |                        | _                                                                                          |                                                                                                    |                                                                                                    | VALIDER                                                                                                    | FERMER                                                                                                    |                                                                                                    |                                                                                                    | SRH LE&C G                                                                                                    | rand Sud –                                                                                                    |
|           | Nouvel h               | Nouvel horaire<br>Affectation de l'horait<br>Bagg<br>Bagg<br>Structure(s)<br>Dispositif(s) | Nouvel horaire           Nouvel horaire           Type d'h           Poste         Poste d'origine           Marché(s)         Niveau d'origine           Structure(s)         Niveau d'origine           Dispositif(s)         Niveau d'origine | Nouvel horaire           Type d'h           Poste         Poste d'origine           Poste         Niveau d'origine           Structure(s)         Niveau d'origine           Dispositi(s)         Niveau d'origine | Isae<br>Nouvel horaire<br>Type d'h<br>Bady<br>Bady<br>Structure(s)<br>Dispositif(s)<br>Niveau d'origine<br>Dispositif(s)<br>Niveau d'origine | Nouvel horaire Type d'h Bagy Poste d'origine Poste d'origine Sagy Structure(s) Niveau d'origine Dispostif(s) Niveau d'origine VALIDER VALIDER | Instant           Nouvel horaire           Type d'h         Affectation de l'horaire           Poste         Poste d'origine           Poste         Poste d'origine           Structure(s)         Niveau d'origine           Dispositi(s)         Niveau d'origine           VALIDER         VALIDER | Isabi<br>Nouvel horaire<br>Type d'h<br>Bady<br>Bady<br>Structure(s) Niveau d'origine<br>Disposit(s) Niveau d'origine<br>VALIDER FERMER | Nouvel horaire         Feas           Type d'h         Affectation de Thoraire           Poste         Poste d'origine           Badye         Niveau d'origine           Structure(s)         Niveau d'origine           Dispositi(s)         Niveau d'origine           VALIDE R         FERMER | Neurel hosite     Dans poste on choisi « mis à disp       Neurel hosite     Dans poste on choisi « mis à disp       Pour la structure, on peut laisser       Out dorigine       Niveau dorigine       Niveau dorigine       VALUER     VALUER       VALUER     VALUER |

SRH LE&C Grand Sud – OCTIME – avril 2021 – PAGE 66

Pour imprimer cette liste :

#### ACCUEIL / REALISE / EDITION DES RESULTATS

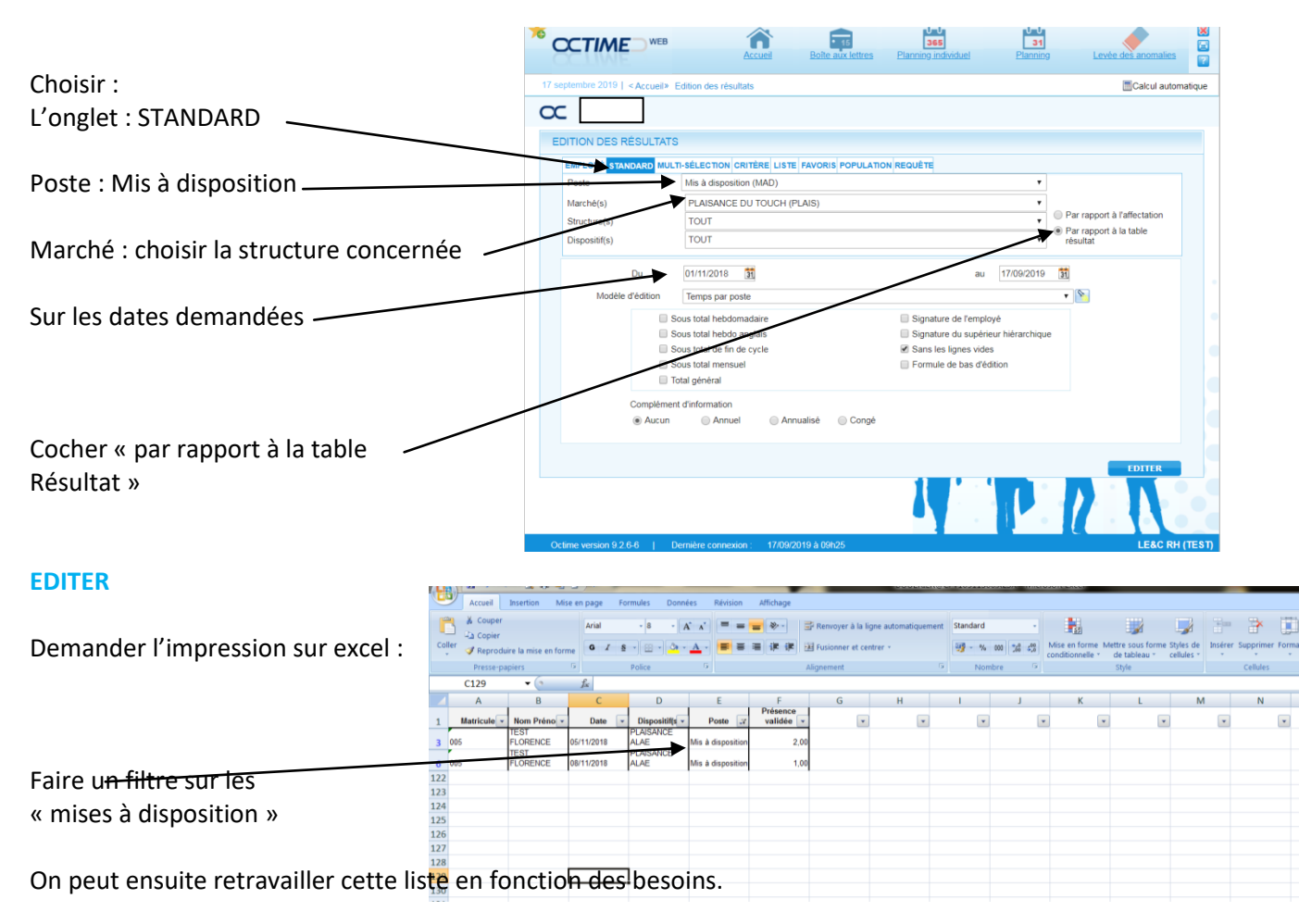

### 2/ deuxième cas :

### Une Mise à Disposition remplace un salarié LEC

On crée une fiche salariée :

- Avec un matricule OCTIME : ex :MAIRIE1
- Sans Matricule PAYE, pour ne pas que la personne « remonte » en paye sur SAGE (elle n'est pas salariée de LEC)

| -      | Saisir un contrat à d | durée déterminée |          |                                                         | Accuel                                                 | 15<br>Boite aux lettres                | Banning individuel                   | 31<br>Planning Le             | vée des anomal | es 💽  |
|--------|-----------------------|------------------|----------|---------------------------------------------------------|--------------------------------------------------------|----------------------------------------|--------------------------------------|-------------------------------|----------------|-------|
| suries | dates du remplacem    |                  | œ        |                                                         | o on projecti o on natori y o                          | Saisie de                              | renseignements associés              | s à un nouveau contrat pour N | IAD TEST (MAIF | IE 1) |
|        |                       |                  | SAISIE   | DE RENSEIGNEMENT                                        | 'S ASSOCIÉS À UN N                                     | OUVEAU CONTRAT                         |                                      | Prise en compte depuis        | 17/09/201      | 9 📸   |
| -      | Poste : Mis à dispos  | sition           | *        | Contrat<br>CDD Contrat durée détern                     | ninée du 17/09/2019 au 18                              | 3/09/2019                              |                                      |                               |                |       |
| -      | Cycle Non travaillé   |                  |          | Structure<br>Marché(s)<br>Structure(s)<br>Dispositif(s) | VERDUN SUR GARC<br>VERDUN SUR GARC<br>VERDUN ALAE (411 | DNNE (VERDUN)<br>DNNE (VERDUN)<br>001) |                                      |                               | • •            |       |
|        |                       |                  | <u> </u> | Poste<br>Poste<br>Horaire                               | Mis à disposition (MA                                  | D)                                     |                                      |                               | •              |       |
| _      | Population :          |                  |          | Cycle<br>Rotation                                       | Cycle non travaillé<br>Pas de rotation                 |                                        | Sordre     Ordre     Ordre     Ordre |                               |                |       |
| Non ar | inualisé              |                  |          | Population                                              | Personnel non annua                                    | lisė (PNA)                             |                                      |                               | Y              |       |
|        |                       |                  |          | RECHERCHER                                              |                                                        |                                        |                                      | ENREGISTRER                   | ANNULER        |       |

Aller sur le planning « 31 », pour avoir tous les salariés de la structure, Saisir l'absence « AAQ »de la personne à remplacer :

|                   |     |        |    |             |       | LACEN  |        |          |      |      |       |      | ωυ  |      |          |         |     |         |        | w    |      |      |    |    |      |      | un   |      |      |    |    |      |
|-------------------|-----|--------|----|-------------|-------|--------|--------|----------|------|------|-------|------|-----|------|----------|---------|-----|---------|--------|------|------|------|----|----|------|------|------|------|------|----|----|------|
| TEST CHRISTOPHE   |     | VERDUN | WE | <b>MISO</b> | MISR  |        | MISO   | MISO     | WE   | WE   | MISO- | MISR |     | MISO | MISO     | WE      | WE  | MISO    | MISR   |      | MISO | MISO | WE | WE | AAQ  | AAQ  |      | AAQ  | AAQ  | WE | WE | MISC |
| TEST MAD          | MAD | VERDUN | <  |             |       |        |        |          |      |      |       |      |     |      |          |         |     |         | MMS    | MERC |      |      |    |    |      |      |      |      |      |    |    |      |
| TEST SEPHORA      |     | VERDUN | WE | MIDI        | MIDI  |        | MIDI   | MDR      | WE   | WE   | MIDI  | MIDI |     | MIDI | MIDR     | WE      | WE  | MIDI    | MIDI   |      | MIDI | MIDR | WE | WE | MIDI | MIDI |      | MIDI | MIDR | WE | WE | MD   |
| TEST STEPHANIE    |     | VERDUN | WE | MIS         | MMS   | MERC   | MMS    | MISR     | WE   | WE   | MAL   | MAL  | MAL | MAL  | MAL      | WE      | WE  | MIS     | MAL    | MAL  | MMS  | MISR | WE | WE | MIS  | MMS  | MERC | MMS  | MISR | WE | WE | MIS  |
|                   |     |        |    |             |       |        |        |          |      |      |       |      |     |      |          |         |     | /       | *      |      |      |      |    |    |      |      |      |      |      |    |    |      |
|                   |     |        |    |             |       |        |        |          |      |      |       |      |     |      |          |         | /   |         |        |      |      |      |    |    |      |      |      |      |      |    |    |      |
|                   |     |        |    |             |       |        |        |          |      |      |       |      |     |      |          | /       |     |         |        |      |      |      |    |    |      |      |      |      |      |    |    |      |
|                   |     |        | 4  |             |       |        |        |          |      |      |       |      |     |      | /        |         |     |         |        |      |      |      |    |    |      |      |      |      |      |    |    |      |
|                   |     |        |    |             |       |        |        |          |      |      |       |      |     | /    |          |         |     |         |        | •    |      |      |    |    |      |      |      |      |      |    |    |      |
| de bas de planr 🔻 |     |        |    | Palette     | • 📩 🗛 | NR ABI | MALn N | IAL EFMP | SI C | ATRI | R AAQ | 0    | WE  | CEE. | J CEE/ M | ISO W/A | MOR | MDI MIS | R MERC |      |      |      |    |    |      |      |      |      |      |    |    |      |
|                   |     |        |    |             |       |        |        |          |      |      |       | /    | /   |      |          | _       |     |         |        |      |      |      |    |    |      |      |      |      |      |    |    | _    |
|                   |     |        |    |             |       |        |        |          |      |      | /     |      |     |      |          |         |     |         |        |      |      |      |    |    |      |      |      |      |      |    |    |      |
|                   |     |        |    |             |       |        |        |          |      | /    |       |      |     |      |          |         |     |         |        |      |      |      |    |    |      |      |      |      |      |    |    |      |
|                   |     |        |    |             |       |        |        |          | /    |      |       |      |     |      |          |         |     |         |        |      |      |      |    |    |      |      |      |      |      |    |    |      |
|                   |     |        |    |             |       |        |        |          | /    |      |       |      |     |      |          |         |     |         |        |      |      |      |    |    |      |      |      |      |      |    |    |      |

Click droit sur la date de l'absence, Choisir REMPLACEMENT

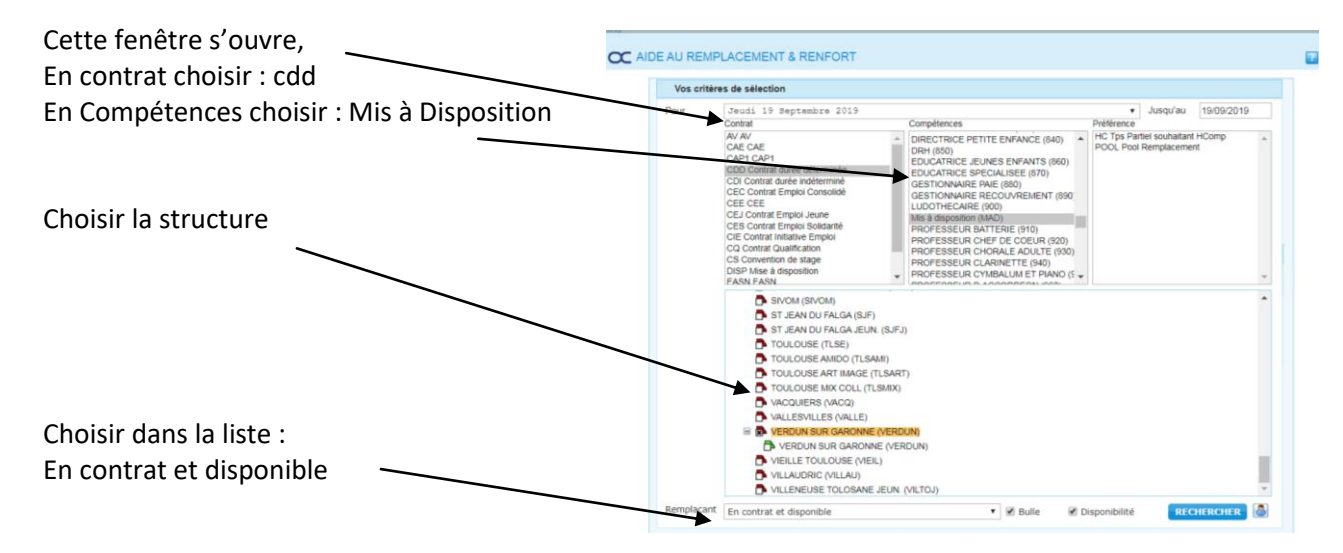

#### RECHERCHER

| Le logiciel fait une recherche, et propose                                          | CC AIDE AU REMPLACEMENT & RENFORT                                                                                                    |  |
|-------------------------------------------------------------------------------------|----------------------------------------------------------------------------------------------------|--|
| des salariés,<br>en disponible :<br>la fiche que nous avons créer pour remplacer le | Pour         Mardii 17 Septembre 2019         Completences         Jusqu'au         18/09/2019           Contrat         Completences         Préference         Préference         Préference         Completences         Préference         Completences         Préference         Completences         Préference         Completences         Préference         Completences         Préference         Completences         Préference         Completences         Préference         Completences         Préference         Completences         Completences         Préference         Préference         Completences         Completences         Préference         Préference <td></td> |  |
|                                                                                     | Remplaçant En contrat et disponible 🔹 🖉 Bulle 🛞 Disponibilité RECHERCHER 🔕                                                                                                    |  |
| Cochez pour choisir ce remplaçant                                                   | Résultat de votre sélection           e Nom         e Heure         e Poste         e Contrat         e Temps du         e Presence         e CP- Droit           Image: TEST MAD (MARRE 1)         0h00         MAD         CDD         0h00         J                                                                                                    |  |
|                                                                                     | Information sur l'employé présélectionné Septembre 2019<br>D 1 L2 M3 M4 J5 VE 57 D5 L9 M19 M11 J12 V13 514 D 15 L16 M37 M18 J19 V20 521 D22 L23 M24 M25 J26 V27 526 D29 L36                                                                                                    |  |
| VALIDER                                                                             | Nom         TEST MAD (MARIE 1)         Adresse         C           Date naissance         010111950         Commentaires         2           Téképhone         Commentaires         2           Portable         Commentaires         2           Horaires         Le 17/09/2019 VERD 07H3008/45 - 11H40/13H55 - 18H15/17H45         +                                                                                                    |  |
|                                                                                     | CHOIX VALIDER                                                                                                    |  |

Sur le planning, sur le jour concerné, apparait qui est remplacé,

| PRIGNOT AN                                                                                       | AUGUSTO CHRISTI/                                                                                                    | VERDUN                                                                                                    | -                                                                                                    |          |                    |                      |                     | -                                       |                                                                                                    |                                                                                                    |                      |                                    |           |                                 |                         | -            |         |               |                    | -                  |                    |               |         |                       |                          |                    |                         |                     |                      |
|--------------------------------------------------------------------------------------------------|----------------------------------------------------------------------------------------------------|----------------------------------------------------------------------------------------------------|----------------------------------------------------------------------------------------------------|----------|--------------------|----------------------|---------------------|-----------------------------------------|----------------------------------------------------------------------------------------------------|----------------------------------------------------------------------------------------------------|----------------------|------------------------------------|-----------|---------------------------------|-------------------------|--------------|---------|---------------|--------------------|--------------------|--------------------|---------------|---------|-----------------------|--------------------------|--------------------|-------------------------|---------------------|----------------------|
| SABATIE CHI                                                                                      | NGELIQUE TEST                                                                                                    | VERDUN                                                                                                    | NE EM                                                                                                    | R M      |                    | 184                  | 10.1                | WE                                      | WE                                                                                                    | MMR                                                                                                    | 1.0.4                | м                                  | 1.0.1     | WE                              | WE                      | MMR          | 1.0.4   | -             | 1.01.1             |                    | AF W               | E LWAR        | 5.45.4  |                       | 1.0.1                    | 10.1               | WE                      | WE                  | TMMR.                |
|                                                                                                  | LOE TEST                                                                                                    | VERDUN                                                                                                    | WE EM                                                                                                    | R MD     |                    | MD                   | MD                  | WE                                      | WE                                                                                                    | MIR                                                                                                    | MO                   | M                                  | N MICH    | WE                              | WE                      | MIR          | MO      | -             |                    |                    | NE N               | EMB           | MO      |                       | MD                       | MD                 | WE                      | WE                  | E MIR                |
| SALAMON A                                                                                        | NGELIQUE                                                                                                    | VERDUN                                                                                                    | the later                                                                                                    |          |                    | hillo                | miller              | *****                                   | 10,000-01                                                                                                    |                                                                                                    | mor                  |                                    | n heiter  | 114                             | 11.                     |              | NILLI I | _             |                    |                    |                    |               | nin Di  |                       | hurbe                    | - mout             | 1114                    | TAPA -              |                      |
| SAUTY PAUL                                                                                       | LETTE                                                                                                    | VERDUN                                                                                                    |                                                                                                    |          |                    |                      |                     |                                         | -                                                                                                    |                                                                                                    |                      |                                    |           | -                               | -                       |              |         |               |                    |                    |                    | -             |         |                       |                          |                    |                         | -                   | _                    |
| SCHMOT OF                                                                                        | EDRE ANTOINE                                                                                                    | VERDUN                                                                                                    |                                                                                                    |          |                    |                      |                     |                                         | -                                                                                                    |                                                                                                    |                      |                                    |           | 1                               | -                       | -            |         |               |                    |                    |                    | -             |         |                       |                          |                    |                         |                     |                      |
| TEST CON TH                                                                                      | EST                                                                                                    | VERDUN                                                                                                    | NE M                                                                                                    | DI MIS   |                    | MD                   | MISD                | WE                                      | WE                                                                                                    | MD                                                                                                    | MIS                  | M                                  | MISD      | WE                              | WE                      | MIDL         | MIS     | - 10          |                    |                    | AF N               | E MD          | MIS     |                       | MOL                      | MISD               | WE                      | WE                  | EMIDE                |
| TEST CEE 2                                                                                       | EME                                                                                                    | VERDUN                                                                                                    | -                                                                                                    | an mina  | FORE.              | 1                    | . minutes           | The                                     |                                                                                                    | The second second secon | *                    | SEE/                               | n maars   | 115                             | 115                     |              | +       | CEEL          |                    | inare in           |                    | Liner         | mo      | CEP.                  | mar                      | magre              | 111.                    | 11-                 | Lunci                |
| TEST CHRIS                                                                                       | TOPHE                                                                                                    | VERDUN                                                                                                    | WE THE                                                                                                    |          |                    | MISC                 | MISC                | -                                       | WE                                                                                                    | MISO.                                                                                                    | MISD                 | MIS                                | O MISO    | WE                              | WE                      | MISO         | MISD    |               | 1150               | uso Ila            | AF V               | E 440         | 440     | -                     | 640                      | 640                | WE                      | WE                  | Fuiso                |
| TEST MAD                                                                                         | MAD                                                                                                    | VERDUN                                                                                                    |                                                                                                    | in or    |                    |                      | 11100               | and the second                          |                                                                                                    |                                                                                                    | magne                |                                    |           | 114                             |                         |              | MM      |               |                    |                    |                    |               |         |                       |                          |                    | TTL.                    |                     |                      |
| TEST SEPHO                                                                                       | ORA                                                                                                    | VERDUN                                                                                                    | WEILIN                                                                                                    | DI MID   |                    | MD                   | MIDR                | WE                                      | WE                                                                                                    | MD                                                                                                    | MICH                 | м                                  | MIDR      | 100                             | 14/6                    | MIDE         | Mar     | rdi 17 Se     | ptembr             | e 2019 :           | MAD TE             | ST (140)      |         |                       |                          |                    |                         |                     |                      |
| TEST STEPH                                                                                       | HANIE                                                                                                    | VERDUN                                                                                                    | WEEM                                                                                                    | S MMS    | MER                | C MMS                | MISR                | WE                                      | WE                                                                                                    | MAL                                                                                                    | MAL                  | MAL M                              | MAL       | WE                              | WE                      | MIS          | MA      | sctures V     | ERDUN              | SUR G              | ARONNE             | VERDUN :      | SUR GAR | ONNE                  | VERDU                    | NALAE              |                         |                     |                      |
|                                                                                                  |                                                                                                    |                                                                                                    |                                                                                                    |          |                    |                      |                     |                                         |                                                                                                    |                                                                                                    |                      |                                    |           |                                 |                         |              | Ren     | nplace :      | TEST S             | TEPHAN             | IE                 | 13400 - 16    | HTS/1/H | 45 (07.5              | 0 8 08.0                 | 45 11.40           | a 13.50                 | 16 15 a             | 17.45)               |
|                                                                                                  |                                                                                                    |                                                                                                    |                                                                                                    |          |                    |                      |                     |                                         |                                                                                                    |                                                                                                    |                      |                                    |           |                                 |                         |              |         |               |                    |                    |                    |               |         |                       |                          |                    |                         |                     |                      |
|                                                                                                  | 17 septembre :                                                                                                    | 019   <a< td=""><td>cueil » P</td><td>lanning</td><td></td><td></td><td></td><td></td><td></td><td></td><td></td><td></td><td></td><td></td><td></td><td></td><td></td><td></td><td></td><td></td><td></td><td></td><td></td><td></td><td></td><td>( 00</td><td>- 31 -</td><td>310</td><td>1</td></a<> | cueil » P                                                                                                    | lanning  |                    |                      |                     |                                         |                                                                                                    |                                                                                                    |                      |                                    |           |                                 |                         |              |         |               |                    |                    |                    |               |         |                       |                          | ( 00               | - 31 -                  | 310                 | 1                    |
|                                                                                                  |                                                                                                    |                                                                                                    |                                                                                                    |          |                    |                      |                     |                                         |                                                                                                    |                                                                                                    |                      |                                    |           |                                 |                         |              |         |               |                    |                    |                    |               |         |                       |                          |                    | -                       |                     |                      |
|                                                                                                  | 17 septembre 20                                                                                                    | 10   < Acc                                                                                                    | ieil » Pla                                                                                                    | nning    |                    |                      |                     |                                         |                                                                                                    |                                                                                                    |                      |                                    |           |                                 |                         |              |         |               |                    |                    |                    |               |         |                       |                          | (-00-              | 31 - 31                 | - 1                 |                      |
| is de bas dera                                                                                   | aire 🔹 💽 (                                                                                                    | 2 62                                                                                                    | (777)                                                                                                    |          | 11                 | inte e               |                     |                                         |                                                                                                    | 1 9                                                                                                    |                      | >>                                 | 31        | <b>X</b>                        | -                       | 0            |         |               | 3                  |                    |                    |               |         |                       |                          |                    |                         |                     |                      |
|                                                                                                  |                                                                                                    | 0 .0                                                                                                    | -                                                                                                    |          |                    | .0                   | •                   |                                         |                                                                                                    | 2                                                                                                    |                      |                                    |           |                                 |                         |              |         |               |                    |                    |                    |               |         |                       |                          |                    |                         |                     |                      |
|                                                                                                  | C) PLANNING                                                                                                    | 4                                                                                                    | Septem                                                                                                    | bre 2019 |                    | P                    | Poste : 1           | TOUT, M                                 | tarché(s)                                                                                                    | ): VERD                                                                                                    | OUN SUR              | R GARON                            | NE (VER   | DUN), S                         | tructure(               | (s): VEI     | RDUN SU | JR GAR        | ONNE               | (VERDL             | JN), Disp          | positif(s). V | ERDUN   | ALAE                  | (41100)                  | 1)                 |                         |                     |                      |
|                                                                                                  | 18 employés a                                                                                                    | fichés                                                                                                    |                                                                                                    | \$ 35    |                    |                      | Sema                | aine 36                                 |                                                                                                    |                                                                                                    |                      |                                    | Sem       | aine 37                         |                         |              |         |               |                    | Semaine            | 8 38               |               |         |                       |                          | Sema               | ine 39                  |                     |                      |
|                                                                                                  | Nom                                                                                                    | Abr.po                                                                                                    | teStructur                                                                                                    | DI       | L2                 | M3                   | M4 .                | 15 V                                    | 6 5                                                                                                    | 7 01                                                                                                    | 8 1.9                | M 10                               | M 11      | J 12 \                          | 13 81                   | 14 D         | 15 L 16 | 5 M 1)        | 7 M 1              | J 19               | V 20               | S 21 D        | 22 L    | 23 M                  | 24 M                     | 25 J               | 26 V 2                  | 27 5                | 26 D                 |
| 5                                                                                                | COUDON ERIC                                                                                                    |                                                                                                    | VERDU                                                                                                    | WE       | 100                | T100                 | T100 T              | 100 T1                                  | 00 W                                                                                                    | E WE                                                                                                    | E T10                | 0 T100                             | T100 1    | 100 T                           | 100 W                   | E V          | E T10   | 0 T100        | D T10              | T100               | T100               | WE V          | NE TI   | 00 T1                 | 100 T                    | 100 T1             | 00 T10                  | 00 W                | VE V                 |
| ¢                                                                                                | CRASSAT NATHALIE TEST                                                                                                    |                                                                                                    | VERDU                                                                                                    | WE       | MMR                | MM                   |                     | and M                                   | M W                                                                                                    | E W                                                                                                    | E MM                 | R MM                               |           | MM I                            | M W                     | E V          | E M.S   | R MM          |                    | MM                 | MM                 | WE V          | NE M    | MR N                  | BA D                     | N                  | M M                     | M                   | VE V                 |
| 0                                                                                                | DEHOSSE NATHALIE                                                                                                    |                                                                                                    | VERDU                                                                                                    |          |                    |                      |                     |                                         |                                                                                                    |                                                                                                    |                      |                                    |           |                                 |                         |              |         |               |                    |                    |                    |               |         |                       |                          |                    |                         |                     |                      |
|                                                                                                  | DUCAMIN JEAN MICHEL                                                                                                    |                                                                                                    | A second to be                                                                                                    | _        |                    |                      |                     |                                         | _                                                                                                    |                                                                                                    |                      |                                    |           |                                 |                         |              |         |               |                    |                    |                    |               |         |                       |                          |                    |                         |                     |                      |
|                                                                                                  |                                                                                                    |                                                                                                    | VERDUI                                                                                                    |          |                    |                      |                     |                                         |                                                                                                    |                                                                                                    |                      |                                    |           |                                 |                         |              |         |               |                    |                    |                    |               |         |                       |                          |                    |                         | +                   |                      |
|                                                                                                  | FORESTAS ELODIE                                                                                                    |                                                                                                    | VERDU                                                                                                    |          |                    |                      |                     |                                         |                                                                                                    |                                                                                                    |                      |                                    |           |                                 |                         |              |         |               |                    |                    |                    |               |         |                       |                          |                    |                         |                     |                      |
| 5                                                                                                | FORESTAS ELODIE<br>GEDDI MYRA                                                                                                    |                                                                                                    | VERDU                                                                                                    |          |                    |                      |                     |                                         |                                                                                                    |                                                                                                    |                      |                                    |           |                                 |                         |              |         |               |                    |                    |                    |               |         |                       |                          |                    |                         |                     |                      |
| i<br>I<br>I<br>I<br>I<br>I<br>I<br>I<br>I<br>I<br>I<br>I<br>I<br>I<br>I<br>I<br>I<br>I<br>I<br>I | FORESTAS ELODIE<br>GEDOI MYRA<br>MONTEIRO AUGUSTO CHR                                                                                                    | STM                                                                                                    | VERDUR<br>VERDUR<br>VERDUR                                                                                                    |          |                    |                      |                     |                                         |                                                                                                    |                                                                                                    |                      |                                    |           |                                 |                         |              |         |               |                    |                    |                    |               |         |                       |                          |                    |                         |                     |                      |
| ž<br>G                                                                                           | FORESTAS ELODIE<br>GEDDI MYRA<br>MONTEIRO AUGUSTO CHR<br>PRIGNOT ANGELIQUE TES'                                                                                                    | STV                                                                                                    | VERDUR<br>VERDUR<br>VERDUR<br>VERDUR                                                                                           | WE       | MR.                | MM                   |                     | dM M                                    | M W                                                                                                    | E W                                                                                                    | E                    | R MM                               |           | MM I                            | 8.4 W                   | EV           | /E MAP  | R MM          |                    | мм                 | мм                 | WE            | WE      | ur N                  | 84                       |                    | M M                     |                     | VE V                 |
| 7<br>0<br>1<br>1<br>1<br>1<br>1<br>1<br>1<br>1<br>1<br>1<br>1<br>1<br>1<br>1<br>1<br>1<br>1<br>1 | FORESTAS ELODIE<br>GEDDI MYRA<br>MONTEIRO AUGUSTO CHR<br>PRIGNOT ANGELIQUE TES'<br>SABATIE CHLOE TEST                                                                                                    | STV                                                                                                    | VERDUN<br>VERDUN<br>VERDUN<br>VERDUN<br>VERDUN                                                                                 | WE       | MAR<br>MIR         | MM MER               | N.                  | MM M                                    | M W                                                                                                    | E W                                                                                                    | E [1010              | R MM                               |           | MM I                            | M W                     | E V          |         | R MM          |                    | MM                 | MM                 | WE V          |         | MR N                  | IDI                      | M                  | M MI                    | M W                 | VE V                 |
| F<br>S<br>S                                                                                      | FORESTAS ELODIE<br>GEDOI MYRA<br>MONTEIRO AUGUSTO CHR<br>PRIGNOT ANGELIQUE TES'<br>SABATIE CHLOE TEST<br>SALAMON ANGELIQUE                                                                                                    | STV                                                                                                    | VERDUR<br>VERDUR<br>VERDUR<br>VERDUR<br>VERDUR                                                                                 | WE       | MMR<br>MIR         | MM<br>MIDI           | N<br>M              | dM M<br>BDI MI                          | M W                                                                                                    | E W                                                                                                    | E [10.0<br>E [MIF    | R MM<br>8 MIDI                     | 1         | MM I<br>MDI N                   | 6M W                    | E V          | /E [MR  | R MM<br>R MID |                    | MM<br>MIDI         | MM                 | WE V          | WE M    | MR M                  | BA<br>IDI                | b<br>M             | M MI                    | M W                 | VE V                 |
| F G N P S S S                                                                                    | FORESTAS ELODIE<br>GEDDI MYRA<br>MONTEIRO AUGUSTO CHR<br>PRIGNOT ANGELIQUE TES'<br>SABATIE CHLOE TEST<br>SALAMON ANGELIQUE<br>SAUTY PAULETTE                                                                                                    | STM                                                                                                    | VERDUR<br>VERDUR<br>VERDUR<br>VERDUR<br>VERDUR<br>VERDUR                                                                       | WE       | MMR<br>MIR         | MM<br>MIDI           | i<br>N              | MM M<br>NDI MI                          | IDI W                                                                                                    | E W                                                                                                    | E [1.0.0<br>E [1.0.0 | R MM<br>& MIDI                     |           | MM I                            | M W                     | E V          | VE [MMP | R MM<br>R MID |                    | MM<br>MIDI         | MM<br>MIDI         | WE V          | WE [M   | MR M                  | M DI                     | b<br>M             | M MI                    | M W                 | VE V                 |
| 4 9 4 4 9 5 5 5 5 5 5 5 5 5 5 5 5 5 5 5                                                          | FORESTAS ELODIE<br>GEDDI MYRA<br>MONTEIRIO AUGUSTO CHR<br>PRIGNOT ANGELIQUE TEST<br>SABATIE CHLOE TEST<br>SALAMON ANGELIQUE<br>SAUTY PAULETTE<br>SCHMIDT PIERRE ANTOINE                                                                              | STM                                                                                                    | VERDUR<br>VERDUR<br>VERDUR<br>VERDUR<br>VERDUR<br>VERDUR<br>VERDUR<br>VERDUR                                                   | WE WE    | MMR<br>MIR         | MM                   | N                   | am m<br>NDI MI                          | M W                                                                                                    | E WI                                                                                                    | E [MM                | R MM<br>8 MiDi                     |           | MM I<br>MDI I                   | M W                     | E V          | IE [MIR | R MM          |                    | MM<br>MIDI         | MM<br>MDI          | WE V          | WE [M   | MR N                  | M<br>DI                  | M<br>M             | M MI                    | M W                 | VE V                 |
| 5<br>5<br>5<br>5<br>5<br>5<br>5<br>5<br>5<br>5<br>5<br>5<br>5<br>5<br>5<br>5<br>5<br>5<br>5      | FORESTAS ELODIE<br>GEDDI MYRA<br>MONTEIRO AUGUSTO CHR<br>PRIGNOT ANGELIQUE TES<br>SABATIE CHLOE TEST<br>SALAMON ANGELIQUE<br>SALAMON ANGELIQUE<br>SCHMDT PHERE ANTOINE<br>TEST CDI TEST                                                              | STM                                                                                                    | VERDUN<br>VERDUN<br>VERDUN<br>VERDUN<br>VERDUN<br>VERDUN<br>VERDUN<br>VERDUN                                                   | WE WE    | MIR                | MM MIDI              | N<br>M              | AM M<br>BDI MI<br>BDI MB                | M W                                                                                                    | E WE                                                                                                    |                      | R MM<br>8 MIDI<br>8 MIDI           |           | MM I<br>MDI N                   | IM W<br>IDI W           | E V          |         | R MM<br>R MID |                    | MM<br>MIDI         | MM<br>MIDI<br>MISR | WE N          |         | MR M<br>IR M          | IDI I                    | b<br>M             | M MI<br>DI MI           | M W<br>DI W<br>SR W | VE V<br>VE V         |
| 5<br>5<br>5<br>5<br>5<br>5<br>5<br>5<br>5<br>5<br>5<br>5<br>5<br>5<br>5<br>5<br>5<br>5<br>5      | FORESTAS ELODIE<br>GEDDI NYTA<br>MONTEIRO AUGUSTO CHR<br>MONTEIRO AUGUSTO CHR<br>SABATIE CHLOE TEST<br>SALAMON ANGELIQUE<br>SALTY MAUETTE<br>SCHILDT PIERRE ANTOINE<br>TEST CED ZUME                                                                 | STV                                                                                                    | VERDUN<br>VERDUN<br>VERDUN<br>VERDUN<br>VERDUN<br>VERDUN<br>VERDUN<br>VERDUN<br>VERDUN                                         | WE WE    | MMR<br>MIR<br>MIDI | MM<br>MIDI           | N<br>DEEJ           | M M<br>BDI M<br>BDI MB                  | M W                                                                                                    | E WE                                                                                                    |                      | R MM<br>& MIDI<br>H MIS            | i<br>cee/ | MM I<br>MDI N                   | M W<br>IDI W            | E V<br>E V   |         | R MM<br>R MID | *CEE               | MM<br>MDI<br>MIDI  | MM<br>MIDI<br>MISR | WE N          | WE [M   | MR M<br>IR M          | IDI I                    | M                  | M MI<br>Di Mil          | M M<br>DI M<br>SR M | VE V<br>VE V         |
| 5 8 8 8 8 8 8 8 8 8 8 8 8 8 8 8 8 8 8 8                                                          | FORESTAS ELODIE<br>GEDDI MYRA<br>MONTEIRO AUGUSTO CHR<br>PRIGNOT ANGELIQUE TES'<br>SALANON ANGELIQUE<br>SALTY PAULETTE<br>SCHADT PIERRE ANTOINE<br>TEST CRI TEST<br>TEST CRI TEST<br>TEST CRI STOPHE                                                 | STU                                                                                                    | VERDUR<br>VERDUR<br>VERDUR<br>VERDUR<br>VERDUR<br>VERDUR<br>VERDUR<br>VERDUR<br>VERDUR<br>VERDUR<br>VERDUR                     | WE WE    | MIR<br>MIR<br>MIDI | MM<br>MIDI<br>MIS    | N<br>M<br>DEEJ<br>M | IIM M<br>IIDI MI                        | M W<br>IDI W<br>SR W                                                                                                    | E WE<br>E WE<br>E WE                                                                                                    |                      | R MM<br>2 MIDI<br>1 MIS            | CEE/      | MM I<br>MDI N<br>MDI N          | IDI W                   | re v<br>re v |         | R MM<br>R MID | *CEE               | MM<br>MIDI<br>MIDI | MM<br>MIDI<br>MISR | WE N          |         | MR M<br>IR M          | ILS<br>ICI<br>ILS<br>ILS | M<br>EEJ<br>Av     | M MI                    |                     | VE V<br>VE V         |
| * * * * * * * * * * * * * * * * * * *                                                            | FORESTAS ELODIE<br>DEDDI NYFA<br>MONTEIRO AUGUSTO CHR<br>MONTEIRO AUGUSTO CHR<br>SABATIE CHLOE TEST<br>SABATIE CHLOE TEST<br>SALANDY ANULETTE<br>SAUTY RAULETTE<br>SAUTY RAULETTE<br>TEST CRI TEST<br>CRI TEST CHRISTOPHE<br>TEST CHRISTOPHE         | STU                                                                                                    | VERDUR<br>VERDUR<br>VERDUR<br>VERDUR<br>VERDUR<br>VERDUR<br>VERDUR<br>VERDUR<br>VERDUR<br>VERDUR<br>VERDUR<br>VERDUR           | WE WE    | MIR<br>MIR<br>MIDI | MM MIDI              | N<br>N<br>CEEJ<br>M | IBDI MI<br>IBDI MI<br>IBDI MI<br>ISO MI | M Windling Windling W | E WE                                                                                                    |                      | R MM<br>2 MIDI<br>11 MIS<br>0 MISR | i<br>cee/ | MM I<br>MDI N<br>MDI N          | ISC W                   | re v<br>re v |         | R MM<br>R MID | *CEE<br>R<br>S MER | MM<br>MIDI<br>MIDI | MM<br>MIDI<br>MISR | WE S<br>WE S  |         | MR M<br>IR M          | ILS<br>CI<br>AQ          | M<br>M<br>EEJ<br>A | M MI<br>DI MI<br>DI MIS | M W<br>DI W<br>SR W | VE V<br>VE V<br>VE V |
|                                                                                                  | FORESTAS ELCORE<br>DEDDI MYRA<br>MONTEIRO AUDUSTO CHR<br>PRIGNOT ANGELIQUE TES'<br>SARATIC ANGELIQUE TES'<br>SARATIC ANGELIQUE<br>SAUTY PAULETTE<br>SCHADT PIERRE ANTOINE<br>TEST COR TEST<br>TEST COR TEST<br>TEST COR TEST<br>TEST MAD<br>TEST MAD | STU                                                                                                    | VERDUR<br>VERDUR<br>VERDUR<br>VERDUR<br>VERDUR<br>VERDUR<br>VERDUR<br>VERDUR<br>VERDUR<br>VERDUR<br>VERDUR<br>VERDUR<br>VERDUR | WE WE    | MIR<br>MIR<br>MIDI | MIDI<br>MIDI<br>MISR | M<br>DEEL<br>M      | IIM M<br>IIDI MI<br>IIDI MI             | M Without Son Without Son With | E WE                                                                                                    |                      | R MM<br>2 MIDI<br>H MIS<br>MISR    | icee/     | MM I<br>MDI N<br>MDI N<br>MDI N | ISR W<br>ISR W<br>ISR W |              |         | R MM<br>R MID | *CEE<br>R<br>S MER | MM<br>MIDI<br>MIDI |                    | WE S<br>WE S  |         | MR M<br>IR M<br>IDI M | ILS CONTRACT             | M<br>EEJ<br>A      | M MI<br>DI MI<br>DI MIS | M W<br>DI W<br>BR W | VE V<br>VE V<br>VE V |

Sur le planning 31, une flèche montre par qui la personne est remplacée.

Pour imprimer la liste :

### ACCUEIL / REALISE / EDITION DES RESULTATS

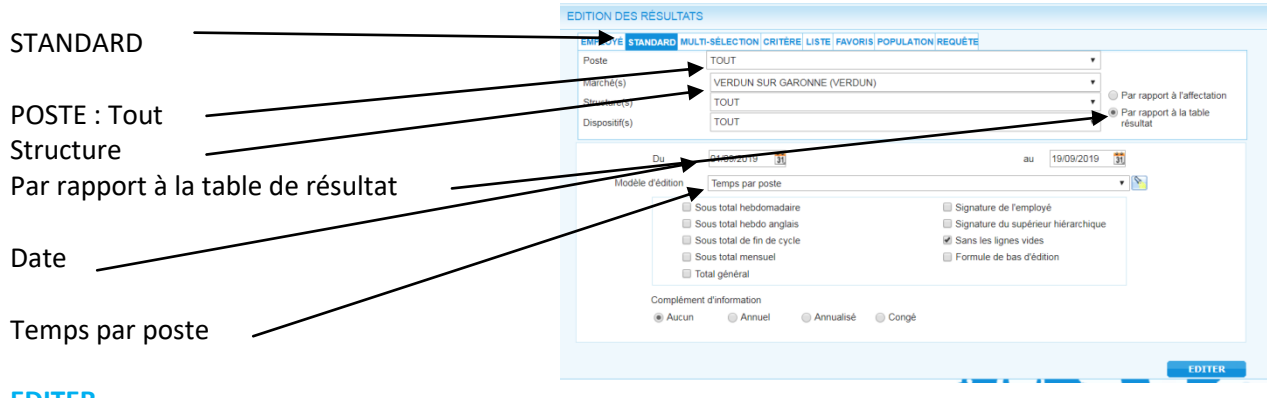

### EDITER

Demander la liste en excel

| Faire un filtre sur les matricules<br>MAIRIE | Col | Coller<br>Coller<br>Coller<br>Presse-papiers ▷ Police ▷ Coller<br>Coller |             |            |                |           |                     |   |  |  |  |  |  |  |
|----------------------------------------------|-----|--------------------------------------------------------------------------|-------------|------------|----------------|-----------|---------------------|---|--|--|--|--|--|--|
|                                              |     | B96                                                                      | <b>▼</b> (• | f.sc       |                |           |                     |   |  |  |  |  |  |  |
|                                              |     | А                                                                        | В           | С          | D              | E         | F                   | G |  |  |  |  |  |  |
|                                              | 1   | Matricule                                                                | Nom Préno 💌 | Date 💌     | Dispositif(s 💌 | Poste 💌   | Présence<br>validée |   |  |  |  |  |  |  |
|                                              | 87  | MAIRIE 1                                                                 | TEST MAD    | 17/09/2019 | VERDUN ALAE    | ANIMATEUR | 5,00                |   |  |  |  |  |  |  |
|                                              | 88  | MAIRIE 1                                                                 | TEST MAD    | 18/09/2019 | VERDUN ALAE    | ANIMATEUR | 8,25                |   |  |  |  |  |  |  |
|                                              | 89  | MAIRIE 1                                                                 | TEST MAD    | 19/09/2019 | VERDUN ALAE    | ANIMATEUR | 5,00                |   |  |  |  |  |  |  |
|                                              | 90  |                                                                          |             |            |                |           |                     |   |  |  |  |  |  |  |
|                                              | 91  |                                                                          |             |            |                |           |                     |   |  |  |  |  |  |  |
|                                              | 92  |                                                                          |             |            |                |           |                     |   |  |  |  |  |  |  |
|                                              | 93  |                                                                          |             |            |                |           |                     |   |  |  |  |  |  |  |

# LA COLLECTION DES PTITS OUTILS

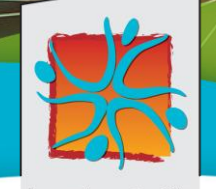

Loisirs Education & Citoyenneté

Grand Sud

Loisirs Éducation & Citoyenneté Grand Sud 7, rue Paul Mesplé 31100 TOULOUSE Tél. : 05 62 87 43 43 • Fax : 05 62 87 43 44 Mél : <u>contact@lecgs.org</u>